# FUJITSU

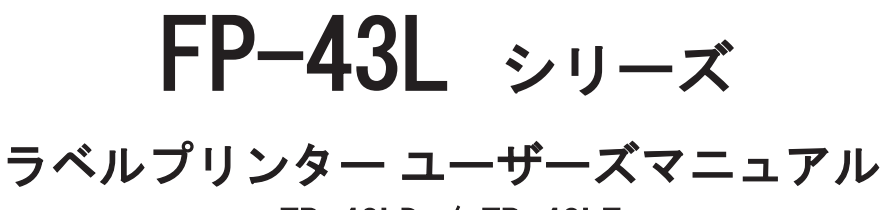

# FP-43LD / FP-43LT

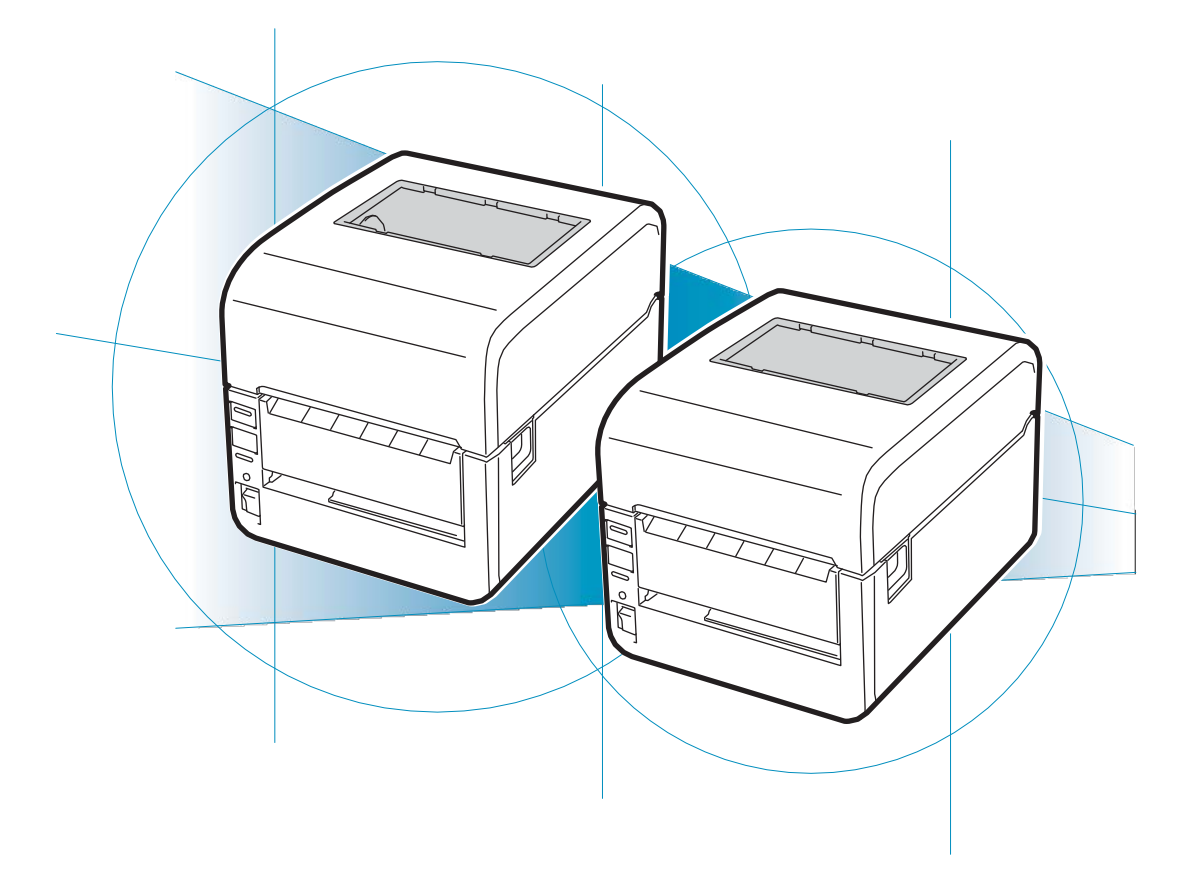

KA02094-Y900 初版

# 安全にかかわる表示

プリンターを安全にお使いいただくために、このユーザーズマニュアルの指示に従って操作してください。

このユーザーズマニュアルにはプリンターのどこが危険か、指示を守らないとどのような危険に遭うか、どうすれば危険を避けられるか などについて説明されています。また、プリンター内で危険が想定される箇所またはその付近には警告ラベルが貼り付けられています。

ユーザーズマニュアルならびに警告ラベルでは、危険の程度を表す言葉として「警告」と「注意」という用語を使用しています。それぞ れの用語は次のような意味を持つものとして定義されています。

| ▲ 警告         | 指示を守らないと、 <u>人が死亡する</u> 、または <u>重傷を負う</u> おそれがあることを示します。           |
|--------------|--------------------------------------------------------------------|
| <u>∕</u> ▲注意 | 指示を守らないと、 <u>火傷やけが</u> のおそれ、および <u>物的損害の発生</u> のおそれがあることを<br>示します。 |

危険に対する注意・表示の具体的な内容は「注意の喚起」、「行為の禁止」、「行為の強制」の3種類の記号を使って表しています。そ れぞれの記号は次のような意味を持つものとして定義されています。

注意の喚起 注意の喚起は、「<br/>
」の記号を使って表示されています。この記号は指示を守らないと、危険が発生するおそれがあることを示します。記号の中の絵表示は危険の内容を図案化したものです。

|   | <u>発煙または発火</u> のおそれがあることを示します。         |   | <u>けが</u> をするおそれがあることを示します。         |
|---|----------------------------------------|---|-------------------------------------|
| Â | <u>感電</u> のおそれがあることを示します。              |   | <u>指などがはさまれる</u> おそれがあることを示しま<br>す。 |
|   | <u>火傷</u> を負うおそれがあることを示します。            |   | <u>体内に入れると有害な</u> 物質であることを示しま<br>す。 |
|   | 巻きこまれて <u>けが</u> をするおそれがあることを示<br>します。 | Ŵ | <u>特定しない一般的な注意・警告</u> を示します。        |

行為の禁止

行為の禁止は「 〇 」の記号を使って表示されています。この記号は行為の禁止を表します。記号の中の絵表 示はしてはならない行為の内容を図案化したものです。

|              | プリンターを分解・修理・改造しないでく<br>ださい。 <u>感電や火災</u> のおそれがあります。        |            | お子様を近づけないでください。 <u>けが</u> をす<br>るおそれがあります。                       |
|--------------|------------------------------------------------------------|------------|------------------------------------------------------------------|
|              | 指定された場所には触らないでください。<br><u>感電や火傷などの傷害</u> が起こるおそれがあ<br>ります。 |            | 電源プラグを中途半端に差し込まないでく<br>ださい。 <u>火災</u> のおそれがあります。                 |
|              | 金属類を差し込まないでください。 <u>感電</u> の<br>おそれがあります。                  |            | 不安定な場所を避けてください。 <u>けが</u> をす<br>るおそれがあります。                       |
|              | ぬれた手で触らないでください。 <u>感電</u> のおそ<br>れがあります。                   |            | 電源コードをねじらないでください。 <u>感電</u><br><u>や火災</u> のおそれがあります。             |
|              | 水や液体がかかる場所で使用しないでくだ<br>さい。 <u>感電や発火</u> のおそれがあります。         |            | 薬品類をかけないでください。電源コード<br>や本体電気部品の劣化による <u>感電や火災</u> の<br>おそれがあります。 |
|              | 製品の近くで火器類を扱わないでください。<br><u>火災</u> の原因となるおそれがあります。          |            | 手や髪の毛を近づけないでください。装置内<br>部に巻き込まれて <u>けが</u> をするおそれがあり<br>ます。      |
|              | 直射日光を避けてください。 <u>発火</u> のおそれが<br>あります。                     | $\bigcirc$ | 特定しない一般的な行為の禁止を示します。                                             |
| $\bigotimes$ | 破損した電源コードは使わないでください。<br><u>感電や火災</u> のおそれがあります。            |            |                                                                  |

# 行為の強制 行為の強制は「●」の記号を使って表示されています。この記号は行為の強制を表します。記号の中の絵表示はしなければならない行為の内容を図案化したものです。危険を避けるためにはこの行為が必要です。

|   | プリンターの電源プラグをコンセントか<br>ら抜いてください。 <u>感電や火災</u> のおそれ<br>があります。                    | 100V<br>時 | 電源コードは AC100V のコンセントに差し<br>込んでください。 <u>火災や漏電</u> のおそれが<br>あります。 |
|---|--------------------------------------------------------------------------------|-----------|-----------------------------------------------------------------|
| E | 電源コードは電源プラグを持って抜いて<br>ください。コード部分を引っ張るとコー<br>ドが破損して <u>感電や火災</u> のおそれがあり<br>ます。 | 0         | 特定しない一般的な行為の強制を示しま<br>す。                                        |
|   | 電源コードは添付のものを使ってくださ<br>い。専用品を使わないと <u>感電や火災</u> のお<br>それがあります。                  |           |                                                                 |

#### 本文中で使用する記号の意味

このユーザーズマニュアルでは、「安全にかかわる表示」のほかに、本文中で次の2種類の記号を使っています。それぞれの記号につい て説明します。

| 記号 | 内容                                                                     | 記号     | 内容                                           |
|----|------------------------------------------------------------------------|--------|----------------------------------------------|
|    | この注意事項および指示を守らないと、プリン<br>ターが故障するおそれがあります。また、シス<br>テムの運用に影響を与えることがあります。 | VFI177 | この注意事項および指示を守らないと、プリン<br>ターが正しく動作しないことがあります。 |

高調波電流規格 JIS C 61000-3-2 適合品

この装置は、高調波電流規格 JIS C 61000-3-2 適合品です。 JIS C 61000-3-2 適合品とは、日本工業規格「電磁両立性-第 3-2 部:限度値-高調波電流発生限度値(1相当たりの入力電 流が20A 以下の機器)」に基づき、商用電力系統の高調波環 境目標レベルに適合して設計・製造した製品です。

#### 電波障害自主規制について

この装置は、クラスB情報技術装置です。この装置は、家庭環境で使用することを目的としていますが、この装置がラジオやテレビジョン受信機に近接して使用されると、受信障害を引き起こすことがあります。取扱説明書に従って正しい取り扱いをして下さい。

VCCI-B

#### 電源の瞬時電圧低下対策について

本装置は、落雷等による電源の瞬時電圧低下に対し不都合が生じることがあります。電源の瞬時電圧低下対策としては、交流無停電電 源装置等を使用されることをお勧めします。

(社団法人電子情報技術産業協会(社団法人日本電子工業振興協会)のパーソナルコンピューターの瞬時電圧低下ガイドラインに基づ く表示)

#### 海外でのご使用について

本装置は、日本国内仕様のため海外ではご使用できません。また、日本国内での使用を前提としているため、海外各国での安全規格な どの適用認定を受けておりません。したがって、本装置を輸出した場合に当該国での輸入通関、および使用に対し罰金、事故による補 償等の問題が発生することがあっても、弊社は直接・間接を問わず一切の責任を免除させていただきます。

#### 電気通信事業法について

LAN インターフェースでネットワークへ接続される場合、電気通信事業法で定められた電気通信業者の通信設備(ADSL モデムや CATV など)へ直接接続することは許可されていません。

#### 本製品のハイセーフティ用途について

本製品およびオプション品は、一般事務用、パーソナル用、家庭用、通常の産業用などの一般的用途を想定したものであり、ハイセイ フティ用途での使用を想定して設計・製造されたものではありません。お客様は、当該ハイセイフティ用途に要する安全性を確保する 措置を施すことなく、本製品を使用しないでください。ハイセイフティ用途とは、以下の例のような、極めて高度な安全性が要求され、 仮に当該安全性が確保されない場合、直接生命・身体に対する重大な危険性を伴う用途をいいます。

・原子力施設における核反応制御、航空機自動飛行制御、航空交通管制、大量輸送システムにおける運行制御、生命維持のための医療 用機器、兵器システムにおけるミサイル発射制御など

#### 商標について

BarStar はアイニックス株式会社の登録商標です。

DynaFont は DynaComware Taiwan Inc.の登録商標です。 Microsoft、Windows、Windows Vista、Windows Server は米国 Microsoft Corporationの米国およびその他の国における登録商標また は商標です。

#### ご注意

- 1. 本書の内容の一部または全部を無断転載することは禁止されています。
- 2. 本書の内容に関しては将来予告なしに変更することがあります。
- 3. 本書は内容について万全を期して作成致しましたが、万一ご不審な点や誤り、記載もれなどお気づきのことがありましたら、お買 い求めの販売店にご連絡ください。
- 4. 運用した結果の影響については3項にかかわらず責任を負いかねますのでご了承ください。

Copyright 2016 Fujitsu Isotec Limited. 富士通アイソテック株式会社の許可なく複製・改変などを行うことはできません。

# はじめに

このたびは富士通アイソテック株式会社(以降「弊社」といいます)のラベルプリンターをお買い求めいただき、まことにありがとうございます。

本マニュアルは、ラベルプリンター「FP-43L シリーズ」を正しくお使いいただくための手引きです(以降、「本プリンター」と呼び ます)。本マニュアルにはプリンターの設置、操作、保守に必要な情報を記載していますので、日常使用する上でわからないことや具 合の悪いことが起きたときにぜひご利用ください。

また、本プリンターにはユーザーズマニュアルのほかに同梱の CD-ROM に収録された「ソフトウェアマニュアル」があります。併せて ご活用ください。

## 本書で説明する製品について

このユーザーズマニュアルは次の製品について説明しています。印刷モードは、連続印刷、糊(のり)部カット印刷があり、ハードウェアインターフェースは USB、LAN があります。印刷モードとハードウェアインターフェースの組み合わせで、お客様の用途に合った プリンターとなります。

- モデル1: 感熱タイプ(USB/LAN インターフェースを標準装備) →FP-43LD
- モデル 2: 熱転写+感熱タイプ(USB/LAN インターフェースを標準装備) →FP-43L

詳しくはカタログをご覧ください。

<感熱タイプ:FP-43LD>

感熱紙に印刷するタイプです(リボンは装着できません)。医療現場や物流などで印刷結果をそれほど長期間保存しなくてもよい場合の使用に適しています。

| モデル名    | 構成                              | 印刷モード                                       | 特長                                                                                                    |
|---------|---------------------------------|---------------------------------------------|----------------------------------------------------------------------------------------------------|
| FP-43LD | ・糊カッター対応<br>・USB、LAN インターフェース対応 | <ul> <li>・糊部カット印刷</li> <li>・連続印刷</li> </ul> | <ul> <li>ラベル糊部をカットするための専用カッターユニットを標準装備。</li> <li>連続印刷もできます。</li> <li>USB1.1/2.0 Full-Speed 準拠 USB インターフェース(通信速度:12Mbps、コネクター:USB B タイプ)。全モデルに標準装備。</li> <li>IEEE802.3 準拠 Ethernet インターフェース(10Base-T/100Base-TX)標準装</li> </ul> |

#### 〈熱転写+感熱タイプ:FP-43LT〉

リボンを使用して熱転写印刷するタイプです。工場の生産ラインや物流など印刷結果を長期間保ちたい場合の使用に適しています。 また病院などでの用途としては、リストバンドに印刷して患者さんの腕に着けるなどの利用方法もあります。

| モデル名    | 構成                              | 印刷モード             | 特長                                                                                                    |
|---------|---------------------------------|-------------------|----------------------------------------------------------------------------------------------------|
| FP-43LT | ・糊カッター対応<br>・USB、LAN インターフェース対応 | ・糊部カット印刷<br>・連続印刷 | <ul> <li>ラベル糊部をカットするための専用カッ<br/>ターユニットを標準装備。</li> <li>連続印刷もできます。</li> <li>USB1.1/2.0 Full-Speed 準拠 USB インタ<br/>ーフェース(通信速度:12Mbps、コネク<br/>ター:USB B タイプ)。全モデルに標準<br/>装備。</li> <li>IEEE802.3 準拠 Ethernet インターフェ<br/>ース(10Base-T/100Base-TX)標準装</li> </ul> |

## マニュアルの構成

このユーザーズマニュアルは、初めて本プリンターをお使いになる方が始めから順序よくお読みになれば、本プリンターを正しく使用 できるように書かれています。また日常お使いになる上でわからないことが起こったり、故障かなと思ったりしたときは随時このマニ ュアルを活用してください。

また、本書で記載されていない内容についてはソフトウェア CD-ROM に収められている「ソフトウェアマニュアル」をご覧ください。

本書では熱転写+感熱タイプの標準モデルである「FP-43LT」を中心に説明しています。モデルによって異なる場合は、それぞれのモデルごとの説明をしています(モデルに関する説明は v ページをご覧ください)。

#### 第1章 初めてお使いになるとき

本プリンターの取り扱い上の注意など、お使いになる前に知っておきたい情報や、本体を箱から出して印刷の準備が整うまでの手順を説明しています。また本プリンターに添付の「ソフトウェア CD-ROM」に収録されているソフトウェアや別売品の紹介もあります。

#### 第2章 操作部とプリンターの設定

操作部のスイッチやランプの機能、ディスプレイの表示内容や本プリンターが持っているさまざまな機能を説明しています。

#### 第3章 オプション

本プリンター用のオプションの取り付け手順について説明しています。

#### 第4章 用紙規格と印刷範囲

本プリンターで使用できる用紙と印刷範囲の説明、および用紙の取り扱いに関する注意事項について説明しています。

#### 第5章 日常の保守

リボンなどの消耗品の交換や本体の清掃手順を説明しています。

#### 第6章 故障かな?と思ったときは

プリンターが思うように動作しなかったり、印刷の状態がよくなかったりしたときは、故障を疑う前にまずこの章をお読みく ださい。保証や修理の依頼、本体を運搬するときの準備についても記載しています。

#### 付録 技術情報

本プリンターの仕様など技術的な情報が記載されています。

# 関連文書について

本プリンターの説明書として、ユーザーズマニュアルの他に以下のマニュアルがあります。

#### ソフトウェアマニュアル

ソフトウェア CD-ROM に収められている「ソフトウェアマニュアル」では以下について説明しています。必要に応じてご覧ください。

第1章 プリンタードライバー

本プリンターのプリンタードライバーのインストール方法、およびプリンタードライバーを使った印刷の手順や印刷の詳細な 設定方法について説明しています。

第2章 リモートパネル

リモートパネルのインストール方法、および使い方や設定の変更方法について説明しています。

第3章 プリンタードライバー一括設定ツール

1 台のコンピューターに登録されている用紙設定やプリンタードライバーの設定を他のコンピューターへ展開するツールの使用方法について説明しています。本プリンターに添付のソフトウェア CD-ROM に収録されています。

#### プリントサーバーオンラインマニュアル

プリントサーバーに関する詳しい説明が記載されています。 プリンターに同梱されているソフトウェア CD-ROM に収められています。

#### その他

上記の他にプリンターの梱包箱には本プリンターの操作や設定、または補足的な注意事項などが記載された説明書が添付されることがあります。

# 本プリンターの特長

#### 小型・省スペース設計

装置幅(188mm)の小型化を実現しました。使いやすい前面と右 側面操作で本プリンターの状態の確認や設定が行えます。また、 左側面に機器などを設置可能な省スペースなデザインを採用し、 カバーを開けたときでも奥行をとらない形状となっています。本 体にはリボン\*1、用紙、カッターモジュールがすべて収まり、人 通りや荷動きの多い現場でのホコリ、チリの侵入を防止します。

#### 自動用紙先頭位置合わせ機能

用紙交換後、トップカバーを閉じると、印刷時に自動で用紙先端 を印刷位置に合わせます。\*<sup>2</sup>

#### 高速印刷

152.4mm/秒(6インチ/秒)の高速印刷が可能です。

#### <u>手軽な操作</u>

扱いやすいフロントオープン構造により、リボン交換\*1はカバ ーを開けるだけで、用紙交換はカバーを開け、用紙ガイドから外 すだけで簡単にできます。また、用紙の残量が分かる便利な窓付 きです。

#### 2方式の印刷をサポート

印刷方式は熱転写(リボン転写)\*1と感熱(直接発色)の2つ 方式を採用しています。

#### 各種用紙に印刷可能

一般感熱紙やコート紙、PET などのさまざまな用紙に印刷するこ とができます。

#### 短ラベル・医療用リストバンド対応

長さが 3mm、ラベルギャップ(ラベルとラベルの間の長さ)が 2mm のラベルに印刷が可能です(連続印刷時)。また、患者さん に優しい柔らかな素材のリストバンドへの印刷も 可能\*1です。 高品位印刷

サーマルヘッドの温度を参照する熱履歴制御を行う機能を持ち、 高品位印刷を実現します。

#### アウトラインフォント・バーコード・2次元コード内蔵\*3

プリンタコマンドで内蔵のフォント・内蔵バーコード\*4 を指定 して印刷することができます。また、内蔵アウトラインフォント で拡大文字も精細で滑らかに印刷できます。

#### センサーしきい値調整機能

各種用紙に応じた印刷位置の調整を行うことができる機能です。

#### 自動用紙カット機能

「糊カッターモジュール」によって印刷済みの用紙を自動でカット します。

#### ネットワーク環境に対応

TCP/IP プロトコルに対応したプリンター内蔵型のプリントサーバ ー (有線)をサポートしています。SSL (Secure Socket Layer) によるセキュアな通信も可能です。

#### ブザー音

リボン未装着やリボン切れ、用紙なし、またはエラーが発生する とブザー音が鳴ります(ON/OFFの切り替えあり)。

#### プリンタ<u>ードライバー</u>

Windows 専用ドライバにより、Windows 環境で簡単に印刷すること ができます。

#### <u>リモートパネル</u>

プリンターの各種設定をコンピューターの画面上で行うことがで きます。リモートパネルの詳細についてはソフトウェアマニュア ルをご覧ください。

#### 抗菌仕様

カバーオープンレバーには抗菌モールド材を適用しています。

#### 省電力機能

プリンターが待機状態の間、消費電力を抑える機能を持っていま す。

- \*1 熱転写+感熱タイプのみ。
- \*2 自動用紙位置先頭合わせを有効にしている場合。
- \*3 内蔵フォントとして Dynafont を使用しています。バーコード/2 次元コードの生成には BarStarProの生成機能を使用していま す。
- \*4 バーコード/2次元コードの読み取りについてはあらかじめ使用されるバーコードスキャナーでの評価が必要です。

| 安全にかかわる表示i |              |                                                          |             |  |
|------------|--------------|----------------------------------------------------------|-------------|--|
| H          | <b>トI*</b> み | ı <i>—</i>                                               |             |  |
| Id         |              |                                                          | v           |  |
|            | 本書で          | 説明する製品について                                               | V           |  |
|            | マニュ          | アルの構成                                                    | vi          |  |
|            | 関連文          | :書について                                                   | vii         |  |
|            | 本プリ:         | ンターの特長                                                   | viii        |  |
| ÷          | - ~ -        | +>/±/、/、+ +*/+ いー                                        | -           |  |
| 5          | て王に          | .お役いい7こ7こ<7この1~                                          | I           |  |
|            | 警告ラ          | ベルについて                                                   | 1           |  |
|            | 安全上          | のご注意                                                     | 2           |  |
|            |              |                                                          | •           |  |
| 1          | <b>早 初</b>   | めてお使いになるとき                                               | 9           |  |
|            | 1-1          | 設置場所を用意する                                                | 9           |  |
|            |              | 本体の設置について                                                | 9           |  |
|            |              | 正しく使用するために                                               | 10          |  |
|            | 1-2          | 箱の中身を確認する                                                | 11          |  |
|            |              | 別売品                                                      | 12          |  |
|            | 1-3          | 各部の名前と機能を覚える                                             | 15          |  |
|            | 1.5          | 日前の日前に版化さえたる                                             | 15          |  |
|            | 1 4          | 21 観                                                     | 10          |  |
|            | 1-4          |                                                          |             |  |
|            | 1-5          | 電源コート・AC アダノダーを接続する                                      |             |  |
|            | 1-6          | 電源を ON にする (OFF にする)                                     | 24          |  |
|            | 1-7          | リボンを取り付ける                                                | 25          |  |
|            | 1-8          | 用紙をセットする                                                 | 28          |  |
|            |              | ロール紙のセット                                                 | 29          |  |
|            |              | ファンフォールド紙のセット                                            | 31          |  |
|            | 1-9          | プリンターの設定をする                                              | 35          |  |
|            | 1-10         | テスト印刷をする                                                 | 36          |  |
|            | 1-11         | ヤンサーしきい値を調整する                                            | 38          |  |
|            | 1-12         | コンピューターに接続する                                             | 40          |  |
|            |              | ディップスイッチの設定を変更する                                         | 40          |  |
|            |              | リロクレンション いいの レビタ ション・・・・・・・・・・・・・・・・・・・・・・・・・・・・・・・・・・・・ |             |  |
|            |              |                                                          | <br>40      |  |
|            | 1 10         | LAN リーブルで接続する                                            | 42          |  |
|            | 1-13         |                                                          | 43          |  |
|            | 1-14         | イットワークの設定をする                                             | 43          |  |
| 2          | 音 握          | 作部とプリンターの設定                                              | 44          |  |
| ~          |              |                                                          | <del></del> |  |
|            | 2-1          | スイツナ                                                     | 45          |  |
|            | 2-2          |                                                          | 46          |  |
|            | 2-3          | 7 セクメント LED                                              | 46          |  |
|            | 2-4          | ディップスイッチ(DIP SW)                                         | 47          |  |
|            | 2-5          | リモートパネル                                                  | 50          |  |
| ~          | <u> </u>     |                                                          | -0          |  |
| 3          | 早了           | フション                                                     | 52          |  |
|            | 3-1          | ペーパーテーブル(L)                                              | 52          |  |
|            |              | 付属品                                                      | 52          |  |
|            |              | 取り付け/取り外し手順                                              | 52          |  |
|            | 3-2          | スタッカー(可変長)                                               | 54          |  |
|            |              | 付属品                                                      | 54          |  |
|            |              | 取り付け ノ取り 外し 手順                                           | 54          |  |
|            |              |                                                          |             |  |
| 4          | 章 甩          | 紙規格と印刷範囲                                                 | 55          |  |
| ·          | 4-1          | 自動用紙先頭位置合わせ機能                                            | 56          |  |
|            | Α_2          | ロヨリロシロシロロコンに成形                                           | 50<br>56    |  |
|            | + 2<br>1_2   | 医田 CC ②田県                                                |             |  |
|            | 4-3          | リハノ <sup>ー</sup> 見                                       |             |  |
|            | 4-4          |                                                          | 5/          |  |
|            | 4-5          | 理続印刷(目期カット位置送り対応)ラベル紙                                    | 58          |  |
|            | 4-6          | 理続印刷(目動カット位置送り非対応)ラベル紙                                   | 59          |  |
|            | 4–7          | 連続印刷(自動カット位置送り対応)タグ紙                                     | 60          |  |
|            | 4–8          | 連続印刷(自動カット位置送り非対応)タグ紙                                    | 61          |  |

|   | 4-10<br>4-11<br>4-12               | カット印刷(フルカット)ラベル紙<br>カット印刷(フルカット)タグ紙<br>タグ・ラベルの印刷保証範囲                                                                         | .62<br>.63<br>.64<br>.65                             |
|---|------------------------------------|----------------------------------------------------------------------------------------------------|------------------------------------------------------|
|   | 4-13<br>4-14                       | 印刷濃度推突設定                                                                                                    | . 67                                                 |
| 5 | 音 口                                | 一世の保守                                                                                                    | 22                                                   |
| J | 우 니                                | 注目                                                                                                    | 60                                                   |
|   | 5-1                                | 月 冊                                                                                                    | 60                                                   |
|   |                                    |                                                                                                    | 60                                                   |
|   |                                    | 日新収納部を清掃する                                                                                                    | 70                                                   |
|   |                                    | カッター周辺を清掃する                                                                                                    | 71                                                   |
|   | 5-2                                | 消耗品の交換                                                                                                    | .72                                                  |
| _ | ı,                                 |                                                                                                    |                                                      |
| 6 | 草故                                 | 【障かな?と思ったときは】                                                                                                    | 73                                                   |
|   | 6-1                                | エラー表示が出ているときは                                                                                                    | .74                                                  |
|   | 6-2                                | エラー表示が出ていないのにおかしいときは                                                                                                    | .76                                                  |
|   | 6-3                                | 用紙がつまったとき                                                                                                    | .77                                                  |
|   | 6-4                                | リボンが途中で切れたとき                                                                                                    | .78                                                  |
|   | 6-5                                | リボンの巻きが乱れたとき                                                                                                    | .79                                                  |
|   | 6-6                                | 保証および修理の依頼について                                                                                                    | .80                                                  |
|   |                                    | 保証について                                                                                                    | .80                                                  |
|   |                                    | 修理に出される前に                                                                                                    | .81                                                  |
|   |                                    |                                                                                                    |                                                      |
|   |                                    | 保守サービスについて                                                                                                    | .81                                                  |
|   |                                    | 保守サービスについて<br>プリンターの寿命について                                                                                                   | .81<br>.81                                           |
|   |                                    | 保守サービスについて<br>プリンターの寿命について<br>補修用部品について                                                                                      | .81<br>.81<br>.81                                    |
|   | 6-7                                | 保守サービスについて                                                                                                    | .81<br>.81<br>.81<br>.82                             |
|   | 6-7<br>6-8                         | 保守サービスについて                                                                                                    | .81<br>.81<br>.81<br>.82<br>.82                      |
|   | 6-7<br>6-8                         | 保守サービスについて                                                                                                    | .81<br>.81<br>.82<br>.82<br>.82                      |
|   | 6-7<br>6-8                         | 保守サービスについて                                                                                                    | .81<br>.81<br>.82<br>.82<br>.82<br>.82               |
| 4 | <sup>6-7</sup><br>6-8<br><b>付録</b> | 保守サービスについて<br>プリンターの寿命について<br>補修用部品について<br>プリンターを運搬するときは<br>プリンターの廃棄とリボンの処理について<br>プリンターの廃棄について<br>リボンの廃棄について<br>技術情報        | .81<br>.81<br>.82<br>.82<br>.82<br>.82<br>.82        |
| 4 | 6-7<br>6-8<br><b>付録</b><br>仕様      | 保守サービスについて<br>プリンターの寿命について<br>補修用部品について<br>プリンターを運搬するときは<br>プリンターの廃棄とリボンの処理について<br>プリンターの廃棄について<br>リボンの廃棄について<br><b>技術情報</b> | .81<br>.81<br>.82<br>.82<br>.82<br>.82<br>.82<br>.82 |

| DIP SW 設定早見表        | 87 |
|---------------------|----|
| 初期状態                | 88 |
| インターフェース(コネクターピン配置) | 89 |
|                     |    |

# ▲安全にお使い いただくために

# 警告ラベルについて

プリンター内の危険性を秘める部品やその周辺には警告ラベルが貼り付けられています。これはプリンターを操作する際、 考えられる危険性を常にお客様に意識していただくためのものです。

警告ラベルは下図に示す場所に貼られています。もしこのラベルが貼り付けられていない、はがれかかっている、汚れているなどして読めない場合は、お買い求めの販売店にご連絡ください。

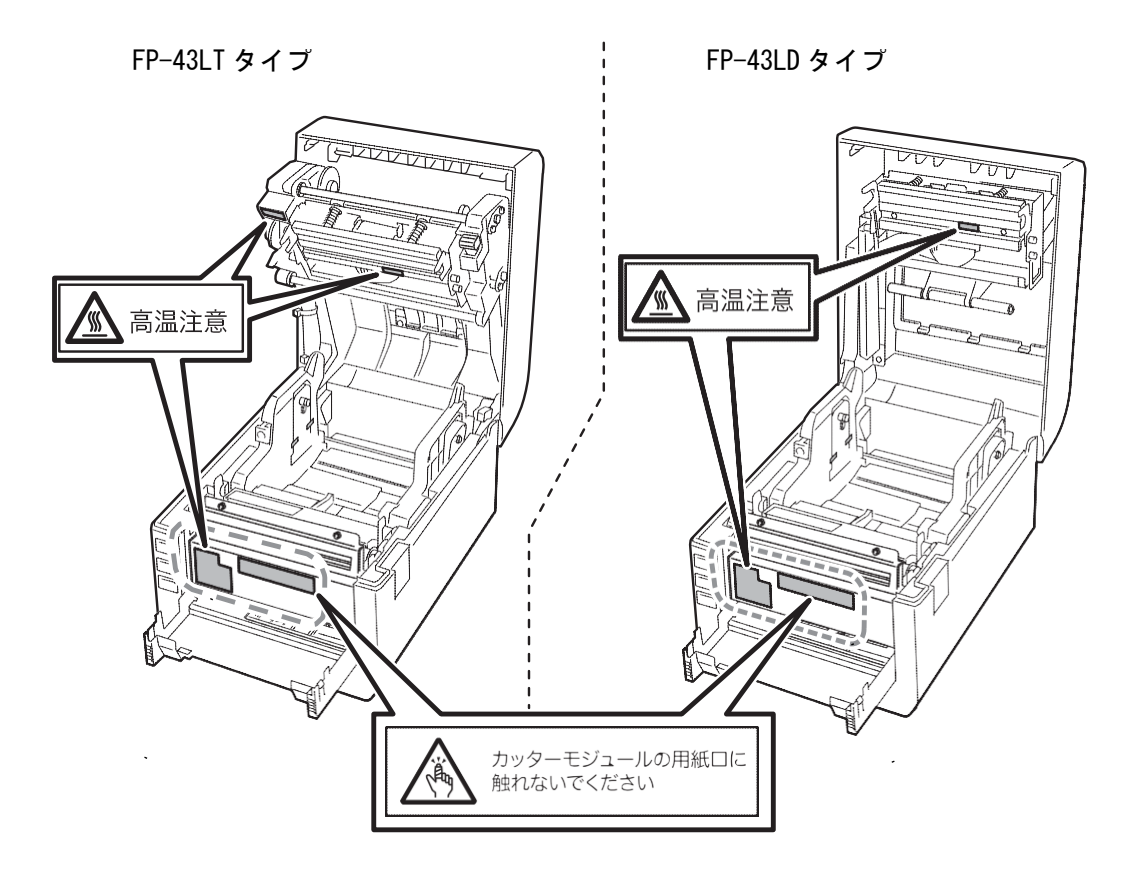

ここで示す注意事項はプリンターを安全にお使いになる上で特に重要なものです。この注意事項の内容をよく読んで、ご 理解いただき、プリンターをより安全にご活用ください。記号の説明については i ページの「安全にかかわる表示」を参 照してください。

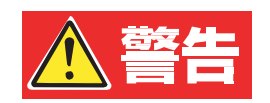

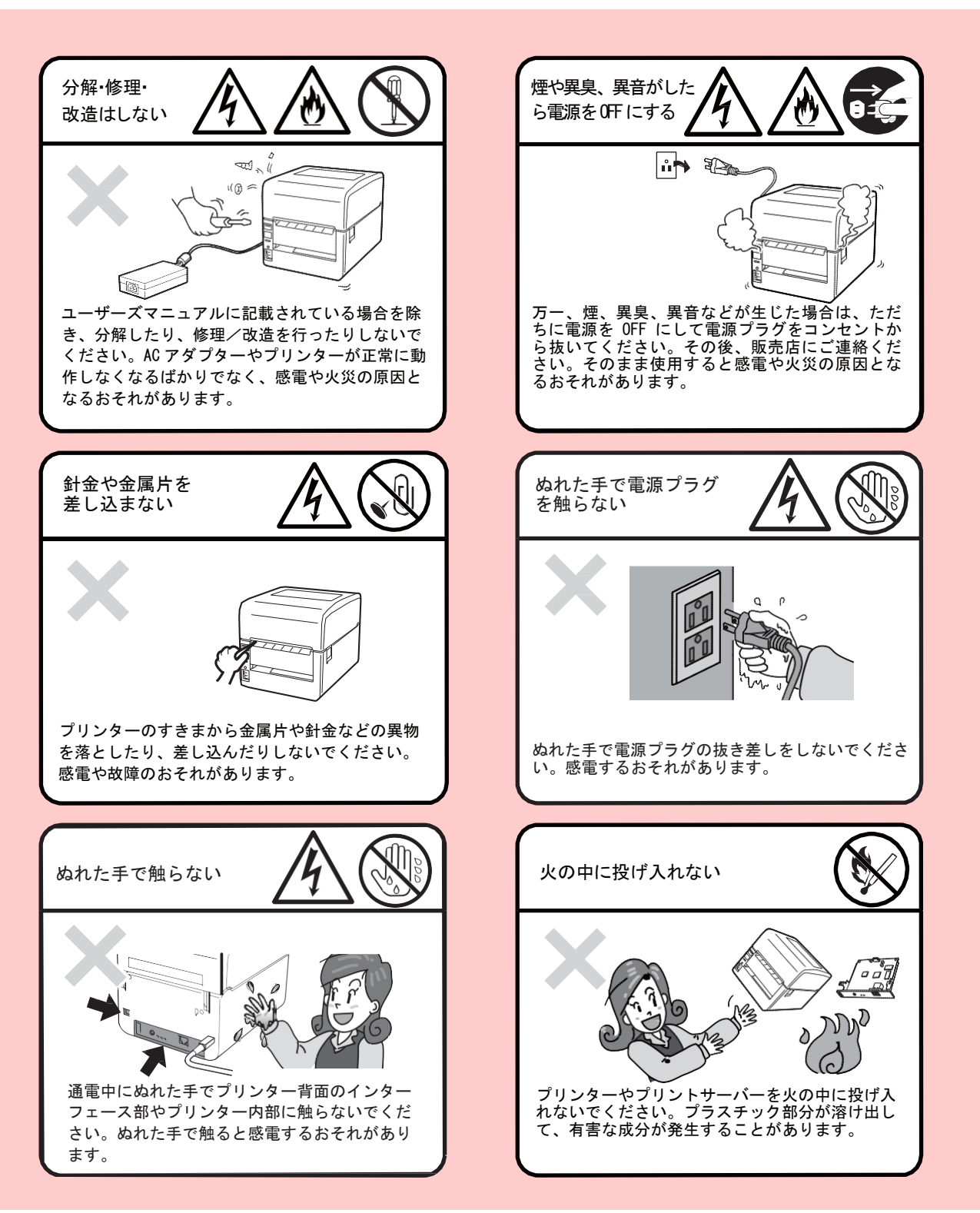

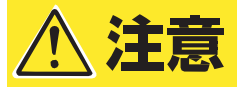

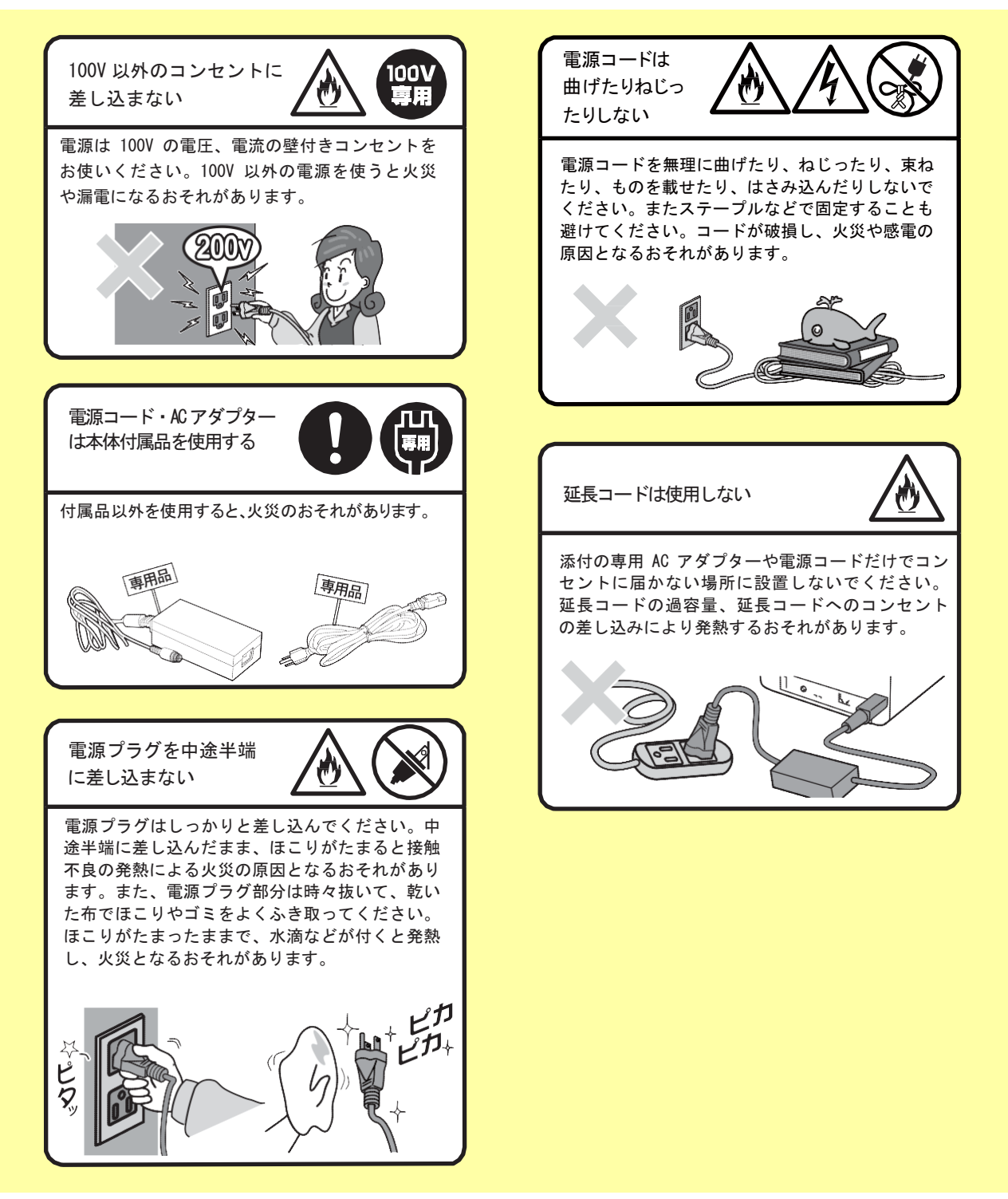

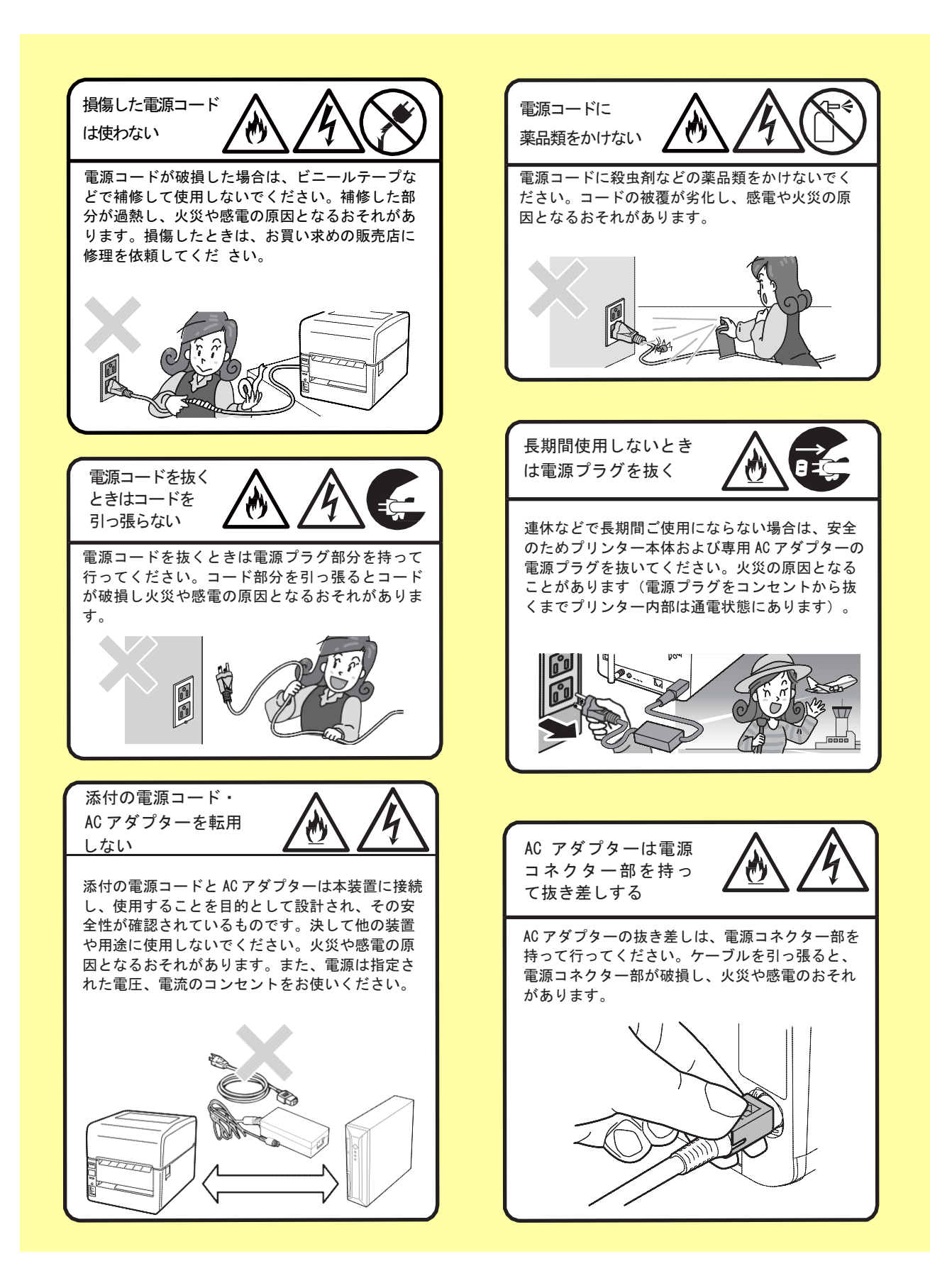

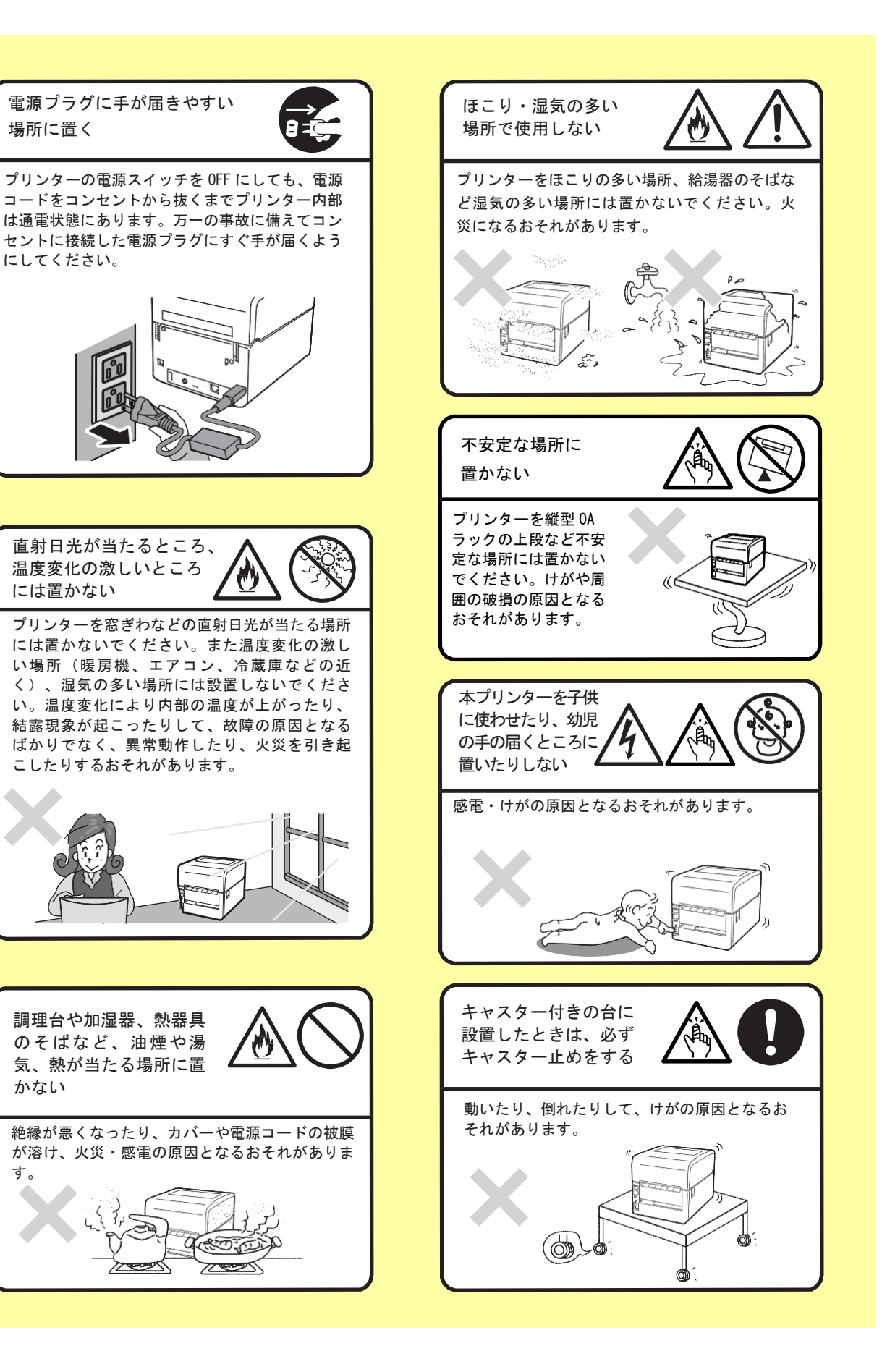

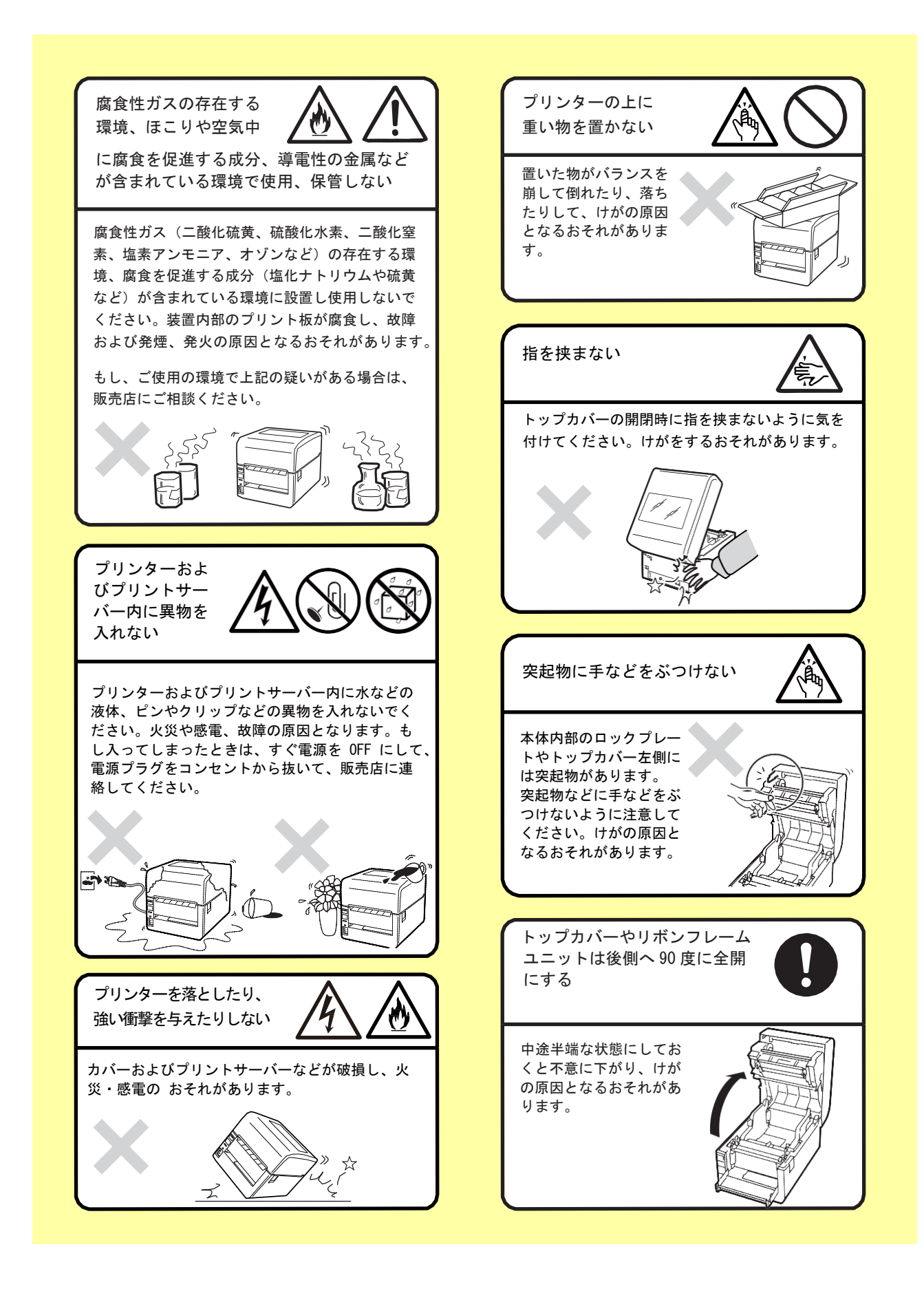

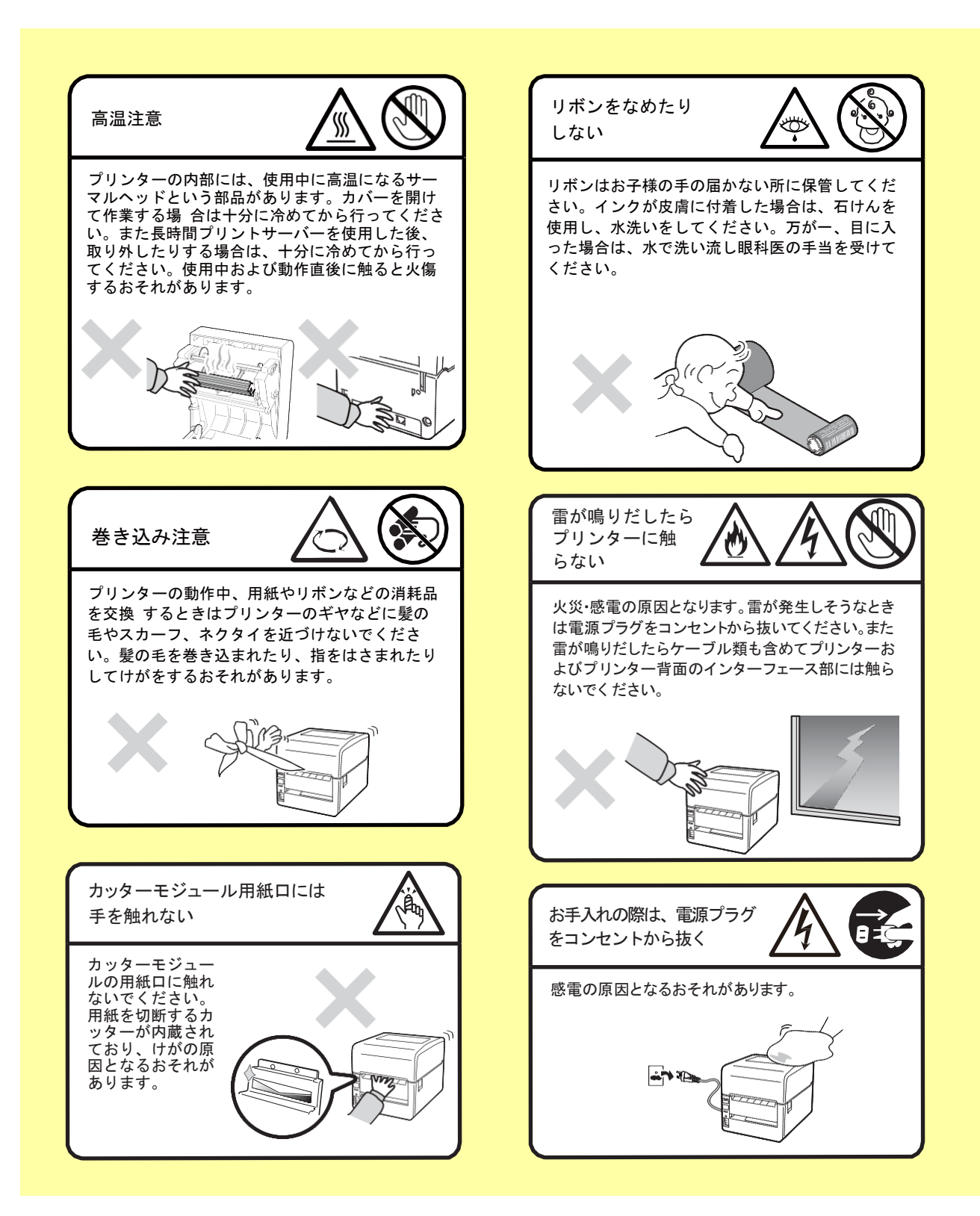

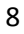

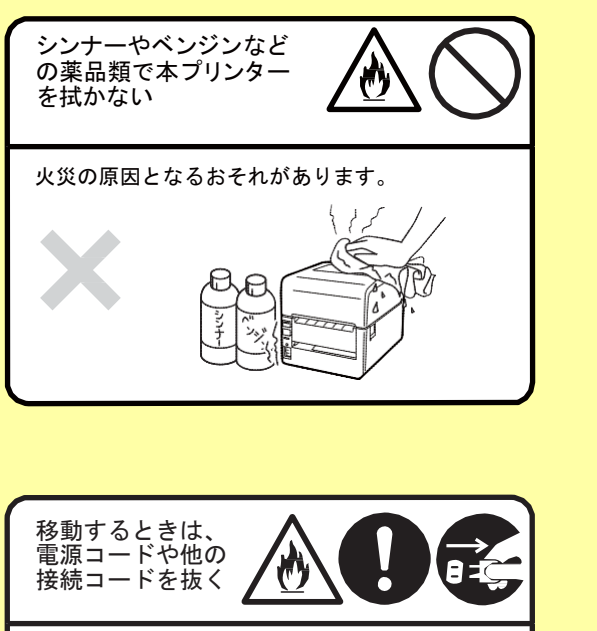

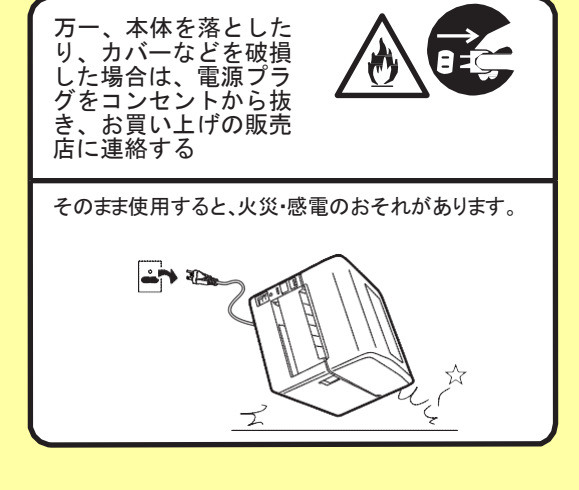

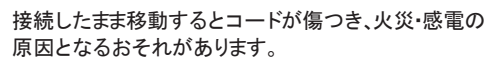

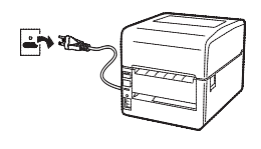

# 1章初めてお使いになるとき

# 1-1 設置場所を用意する

設置にふさわしい場所を用意してください。また、ここでは設置準備および日常の運用の際に本プリンターを正 しく安全に動作させるための注意事項も記載しています。

# 本体の設置について

本プリンターを操作するための十分なスペースが確保でき、風通しが良く、平らで水平な場所に本プリンターを 設置してください。また、本プリンターの周辺には、下図のような空間を確保してください。

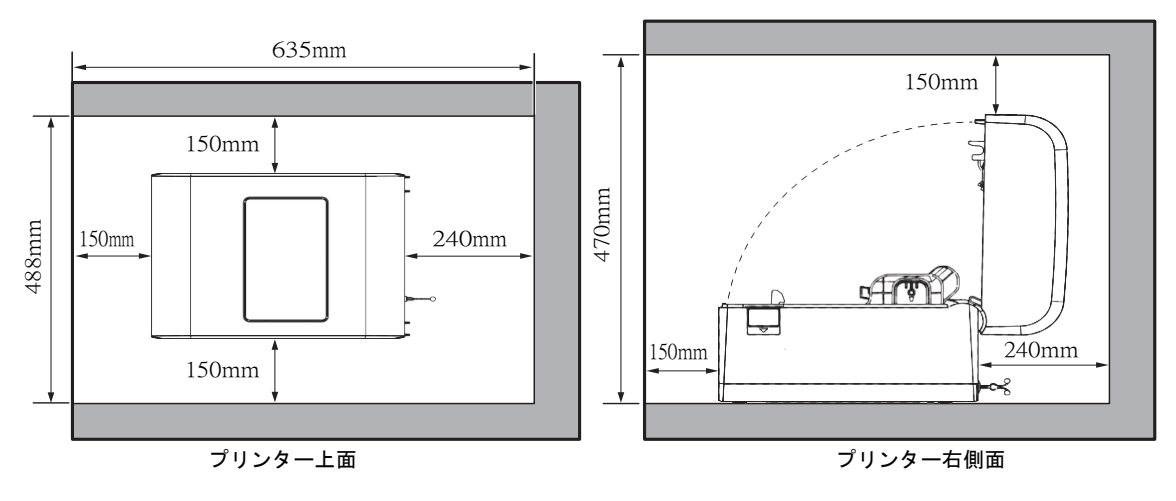

FP-43LT タイプ (熱転写+感熱タイプ)

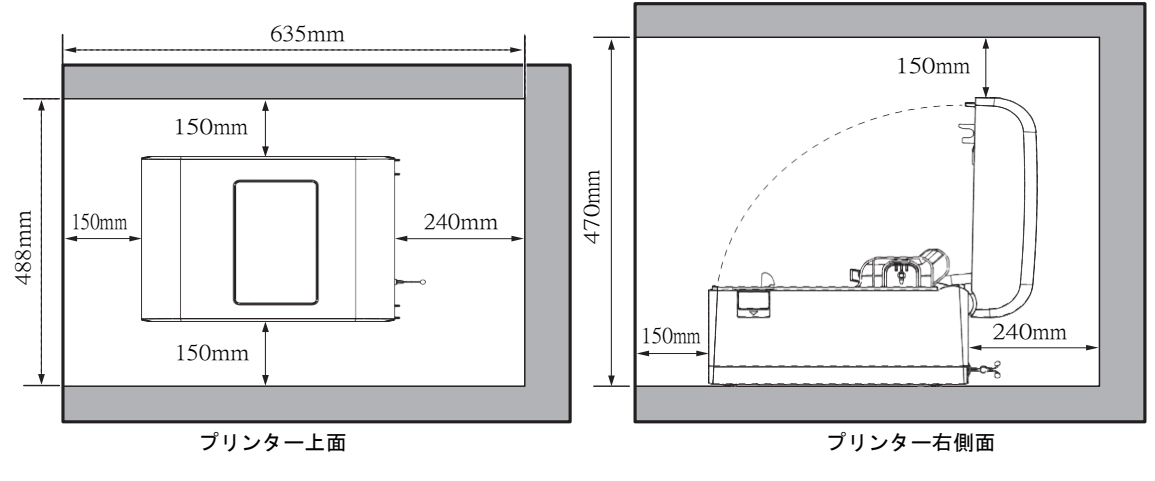

FP-43LD タイプ (感熱タイプ)

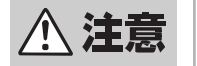

次のような場所には設置しないでください。火災や感電、けがの原因となるおそれがあります。

- 直射日光が当たる場所
- 高温、多湿な場所
- 急激な温度変化がある場所
- 振動のある場所

- ほこりが多い場所
- 磁気や電磁波を発生する機器の近く
- 火気や水気に近い場所
- 不安定な台の上

#### 》重要

油や溶剤が付着するような場所に本プリンターを設置しないでください。カバーなどのプラスチック部品が割れたり、劣化 したりする原因となります。

# 正しく使用するために

本プリンターを正しくお使いいただくために、次のことを守ってください。守らないと、故障・誤動作・破損の原因と なります。

- プリンターを動作させる際は必ず用紙をセットしてください。
- 印刷した用紙の表面を先の尖ったものでこすったり、火を 近づけたり、水をかけたり、薬品・溶剤等で拭かないでく ださい。印刷内容の判読不能の原因となります。印刷面の 定着性を確認の上、適切な方法で取り扱ってください。
- 本プリンターは、弊社純正消耗品とあわせてご使用いただくことにより、印刷品質やプリンター本来の性能を安定して発揮できるよう設計しております。純正品と異なる消耗品を使用した場合、プリンター本来の性能を発揮できない場合がありますので弊社純正消耗品のご使用をお勧めします。
- リボンや用紙などの消耗品は、室温で適度な湿度のところに保管してください。直射日光の当たるところ、高温で多湿なところに保管すると、変質・変色の原因となります。
   また、変質・変色したリボンや用紙を使用すると、印刷品質への悪影響や故障の原因となります。

- オプション類は弊社の純正品(指定品)を使用してください。弊社の純正品(指定品)以外を使用すると、故障・誤動作の原因となります。
- 使用済みリボンは、各自治体の条例等に従って処分してく ださい。使用済みリボンを不法投棄すると、法律で罰せら れます。法律上は「廃プラスチック」に該当します。一般 家庭では「プラスチック品」として分別処分してください。
- プリンターを不安定な場所には置かないでください。プリンターが落下してけがをしたり、破損による故障・誤動作の原因となります。

# 1-2 箱の中身を確認する

箱を開けて、次のものが入っていることを確認してください。万一足りないものや破損しているものがある場合は、販 売店に連絡してください。

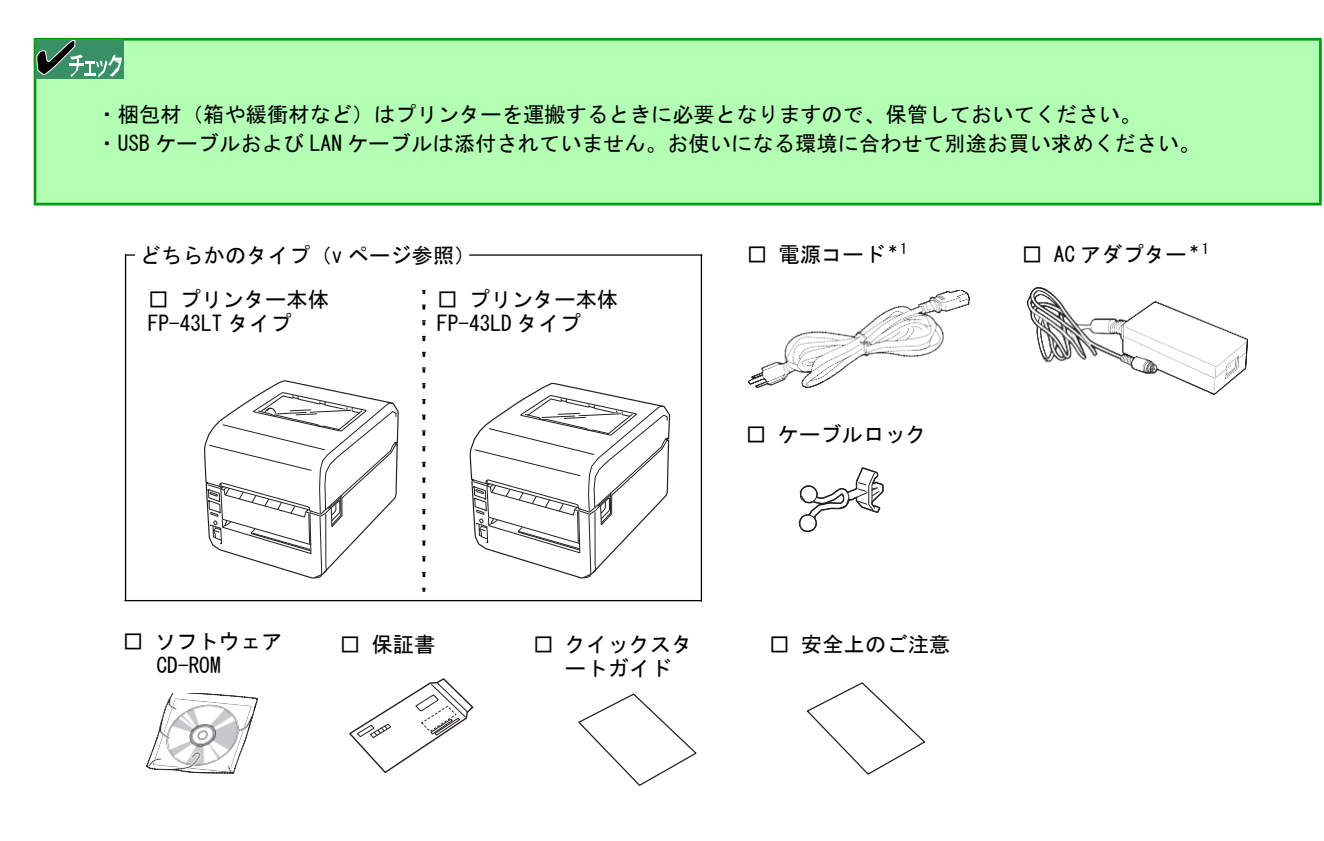

\*1 本プリンター以外の用途には絶対にご使用にならないでください。

# 別売品

ご購入にあたりましては、お買い求めの販売店にお問い合わせください。

# オプション

オプションの取り付け手順などの詳細については、オプションに添付の説明書または第3章の「オプション」を参照して ください。

| 形状                                      | 品名          | 説明                                         |
|-----------------------------------------|-------------|--------------------------------------------|
| P A A A A A A A A A A A A A A A A A A A | ペーパーテーブル(L) | ファンフォールド紙を送るときや接続しているケーブル<br>を保護するための部品です。 |
|                                         | スタッカー(可変長)  | カットした用紙をスタックする(積み重ねる)ための部<br>品です。          |

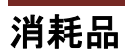

| 形状                                                                                                    | 品名                | 説明                                                                                                    |
|----------------------------------------------------------------------------------------------------|-------------------|----------------------------------------------------------------------------------------------------|
|                                                                                                    | リボン               | 熱転写印刷をする際に使用する黒色のリボンです。<br>詳しくは「4-3 リボン一覧」を参照してください。                                                                                   |
|                                                                                                    | 用紙<br>(ロール紙)      | 本プリンターで使用できる用紙です。 用途に応じたさまざまな<br>用紙を用意しています。詳しくは次ページの「用紙一覧」をご覧<br>ください。なお、ロール紙には下図のように「外巻き」と「内巻<br>き」があります。本プリンターは「外巻き」のみ対応します。<br>印刷面 |
|                                                                                                    | 用紙<br>(ファンフォールド紙) | 【外巻き】 (内巻き)                                                                                                    |
| THE REAL PROPERTY OF THE PARTY OF THE PARTY | リストバンド            | 本プリンターで使用できるリストバンドです。<br>用途に応じたサイズを用意しています。                                                                                            |
|                                                                                                    |                   |                                                                                                    |

・ 印刷品位を保つためにリボンおよび用紙は使用期限内にお使いください。

#### リボン種類マーキング色一覧表

リボンは種類によって色分けがされています。マーキングされている場所と色分けは次のとおりです。

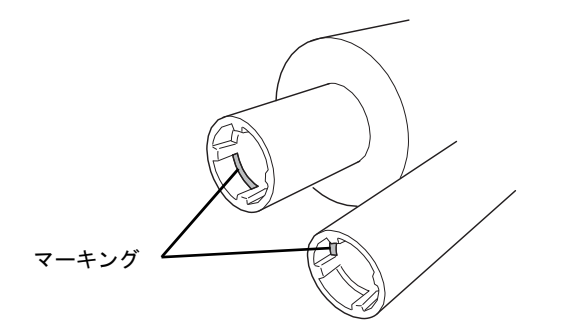

| リボン種類      | 色                          |
|------------|----------------------------|
| ワックスリボン    | 赤                          |
| ワックスレジンリボン | 青                          |
| レジンリボン     | 黒                          |
| リストバンドリボン  | なし<br>(マーキングはされ<br>ていません。) |

#### 用紙一覧

各種材質、サイズ、加工仕様、印刷仕様に対応しています。

| 印刷方式            | 品名     | 説 明                        |  |
|-----------------|--------|----------------------------|--|
| 感熱              | 一般感熱紙  | 安価な感熱紙で、ラベルとタグを用意しています。    |  |
|                 | 耐保存感熱紙 | 保存性に優れたラベルです。              |  |
|                 | 合成紙    | 合成樹脂を主原料としたパルプを使用しないラベルです。 |  |
| 熱転写<br>(リボンが必要) | コート紙   | 安価な熱転写用のラベルです。             |  |
|                 | タグ紙    | 安価な熱転写用のタグです。              |  |
|                 | 合成紙    | 合成樹脂を主原料としたパルプを使用しないラベルです。 |  |
|                 | 白PET   | ー PET フィルムのラベルです。          |  |
|                 | 銀 PET  |                            |  |

#### 用紙とリボンの適合表

下表は一般的な目安であり、ラベルの表面加工や使用条件によって異なるため、あらかじめ印刷品質を評価する必要があります。

| ◎ 非常に適している | 〇 適している | × 適していない |
|------------|---------|----------|
| 用紙         |         |          |

| · · · · · · · · · · · · · · · · · · · | コート・タグ | 合成紙 | 白 PET・銀 PET | リストバンド |
|---------------------------------------|--------|-----|-------------|--------|
| ワックスリボン                               | Ø      | ×   | ×           | ×      |
| ワックスレジンリボン                            | Ø      | Ø   | 0           | ×      |
| レジンリボン <sup>*1</sup>                  | ×      | 0   | Ø           | ×      |
| リストバンドリボン* <sup>2</sup>               | ×      | ×   | ×           | Ø      |

\_\_\_\_\_\_ \*'レジンリボンでの細線(0.1 ~ 0.2mm 幅)は、かすれる場合がありますので注意してください。

\*<sup>2</sup> リストバンドには、リストバンド専用のリボンを使用してください。

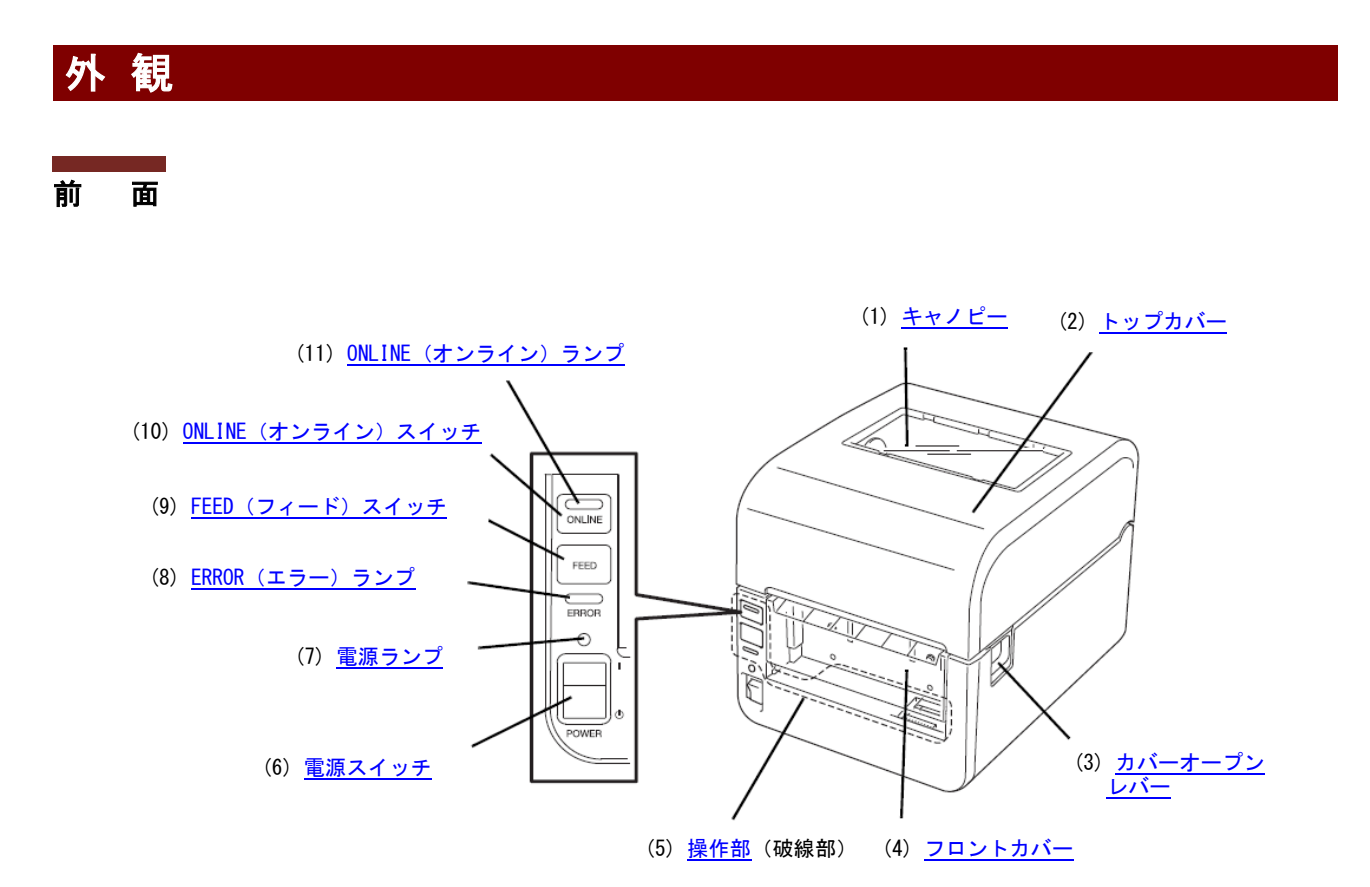

番 号 部品名 機能 (1) キャノピー 用紙の残量を確認する窓です。 トップカバー 用紙およびリボンを取り外すときや交換、紙づまりの処理をするときに開閉し (2) ます。 カバーオープンレバー トップカバーを開けるときに押します。 (3) (4) フロントカバー 前面のカバーです。プリンターのスイッチを操作する際に開きます。 操作部 プリンターのさまざまな設定を行う場所です。詳しくは2章の「操作部とプリ (5) ンターの設定」を参照してください。 電源スイッチ 本プリンターの電源を ON/OFF します。 (6) |: ON (): OFF プリンターの電源の状態を表示するランプです。 電源ランプ (7) 点灯:電源がONの状態です。 消灯:電源が 0FF の状態です。 (8) エラーが発生したときに点灯・点滅するランプです。 (9) FEED (フィード) スイッチ 用紙を送るスイッチです。スイッチは放したときに有効になります。 ONLINE (オンライン) スイッチ 押すたびにデータを印刷できる状態(オンライン状態)と印刷できない状態ラ (10)イン状態)を交互に切り替えるスイッチです。 スイッチは放したときに有効になります。 (11)ONLINE (オンライン) ランプ 印刷可能な状態や印刷の一時停止中に点滅・点灯するランプです。

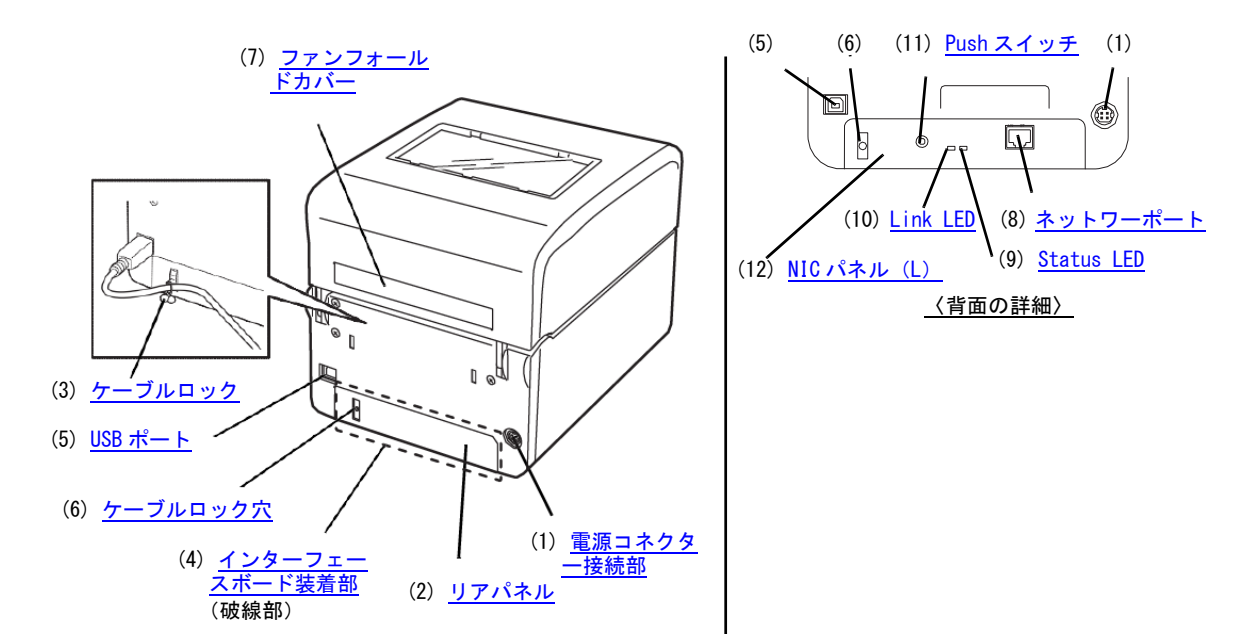

| 番号  | 部品名            | 機能                                   |
|-----|----------------|--------------------------------------|
| (1) | 電源コネクター接続部     | 添付の AC アダプターの電源コネクターを接続するところです。      |
| (2) | リアパネル          | プリントサーバーを取り付ける際に取り外すパネルです。           |
| (3) | ケーブルロック        | USB ケーブルを USB ポートから抜けにくくするために通す部品です。 |
| (4) | インターフェースボード装着部 | プリントサーバーを装着する場所です。                   |
| (5) | USB ポート        | USB ケーブルを接続するポートです。                  |
| (6) | ケーブルロック穴       | 装置に添付のケーブルロックを差し込む穴です。               |
| (7) | ファンフォールドカバー    | ファンフォールド紙を使用するときに開けるカバーです。           |

## 〈LANインターフェース〉

| 番号   | 部品名        | 機能                                     |
|------|------------|----------------------------------------|
| (8)  | ネットワークポート  | ネットワークケーブルを接続します(10BASE-T/100BASE-TX)。 |
| (9)  | Status LED | 通信中に点滅します。                             |
| (10) | Link LED   | 10BASE-T/100BASE-TX で接続が確立されると点灯します。   |
| (11) | Push スイッチ  | 自己診断印刷や出荷時の状態へのリセットを行うことができます。         |
| (12) | NIC パネル(L) | LANインターフェース専用のパネルです。                   |

#### 〈FP-43LT (熱転写+感熱タイプ) 〉

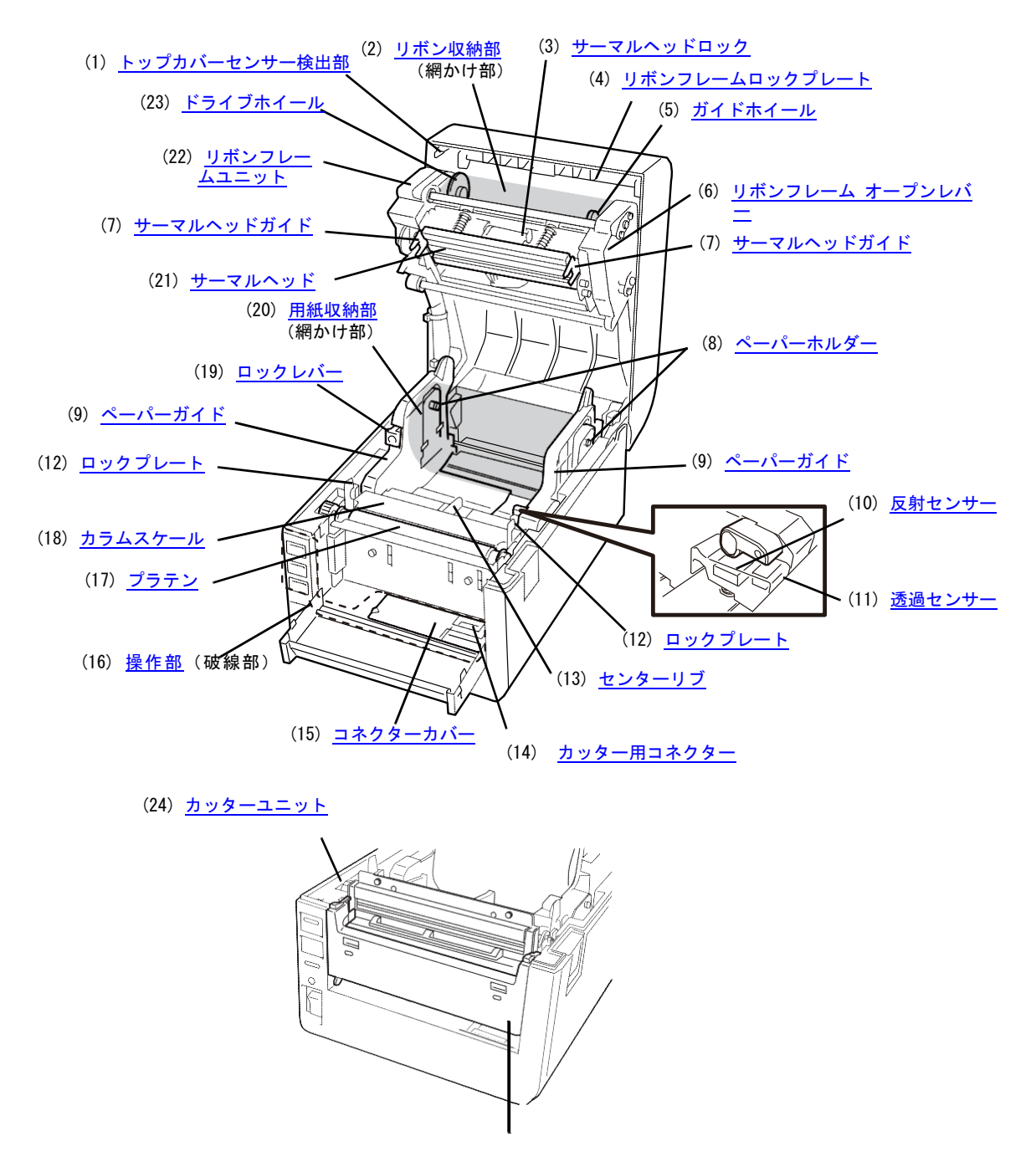

(25) フロントカバー (カッター)

| 番号   | 部品名            | 機能                                                                                                   |
|------|----------------|----------------------------------------------------------------------------------------------------|
| (1)  | トップカバーセンサー検出部  | トップカバー開閉時、センサーを検出するための部分です。                                                                          |
| (2)  | リボン収納部         | リボンを収納する場所です(手前:巻き取り側/奥:供給側)。                                                                        |
| (3)  | サーマルヘッドロック     | サーマルヘッドを本体から取り外すためのレバーです。                                                                            |
| (4)  | リボンフレームロックプレート | リボンを入れるときにリボンフレームユニットを解除する部品です。                                                                      |
| (5)  | ガイドホイール        | リボンを保持します。                                                                                           |
| (6)  | リボンフレームオープンレバー | リボンフレームを下げるときに押すレバーです。                                                                               |
| (7)  | サーマルヘッドガイド     | プラテンとサーマルヘッドを固定させる部品です。                                                                              |
| (8)  | ペーパーホルダー       | 用紙を保持する可動式のガイドと軸です。                                                                                  |
| (9)  | ペーパーガイド        | 用紙を保持するガイドです。                                                                                        |
| (10) | 反射センサー         | 用紙の位置を感知するセンサーです(用紙裏の黒マーク感知用)                                                                        |
| (11) | 透過センサー         | 用紙の位置を感知するセンサーです(ラベル間のギャップ(すき間)感知用)                                                                  |
| (12) | ロックプレート        | トップカバーを留める部品です。                                                                                      |
| (13) | センターリブ         | 用紙を保持するガイドです。                                                                                        |
| (14) | カッター用コネクター     | カッターユニットのケーブルを接続するコネクターです。                                                                           |
| (15) | コネクターカバー       | コネクターを保護するカバーです。                                                                                     |
| (16) | 操作部            | プリンターのさまざまな設定を行う場所です。詳しくは 2 章の「操作部とプリンター<br>の設定」を参照してください。                                           |
| (17) | プラテン           | 用紙を送ります。                                                                                             |
| (18) | カラムスケール        | 用紙をセットする際にペーパーホルダーの位置合わせの目安となるメモリーです。                                                                |
| (19) | ロックレバー         | 用紙幅を調整するときに押すレバーです。                                                                                  |
| (20) | 用紙収納部          | 用紙を収納する場所です。                                                                                         |
| (21) | サーマルヘッド        | 熱を加えて印刷する部品です。                                                                                       |
| (22) | リボンフレームユニット    | リボンを収めるユニットです。                                                                                       |
| (23) | ドライブホイール       | リボンを巻き取り側へ送ります。                                                                                      |
| (24) | カッターユニット       | ラベル糊(のり)部をカットするための専用カッターユニットです。印刷済みの用紙を<br>切り離します(フルカット方式)。パーシャルカットはできません。カット動作なしの<br>連続印刷への切替も可能です。 |
| (25) | フロントカバー (カッター) | 専用のフロントカバーです。                                                                                        |

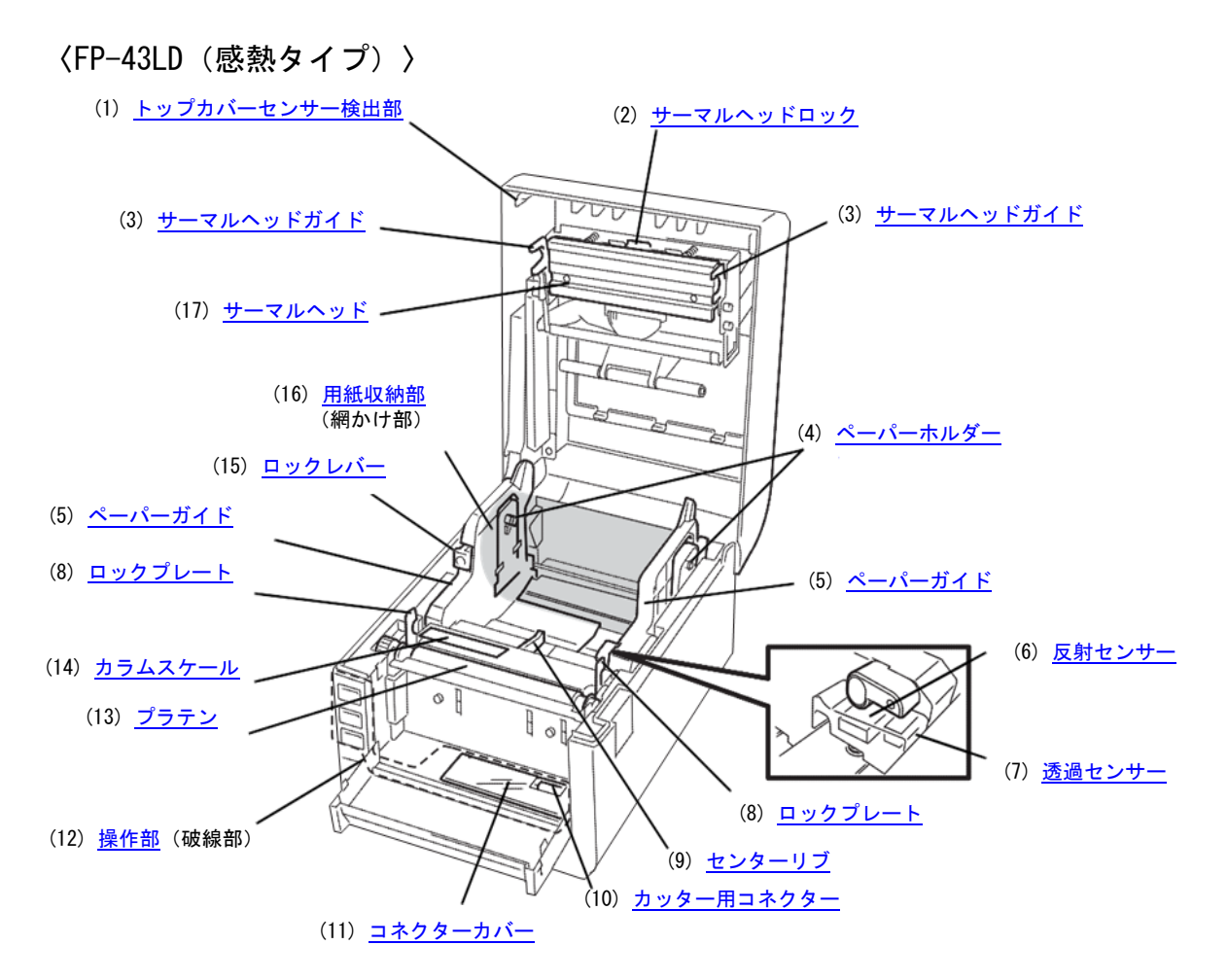

(24) <u>カッターユニット</u>

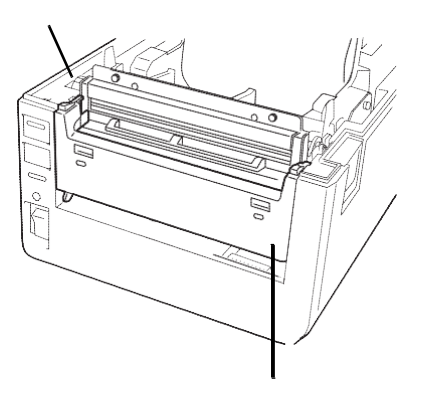

(25) フロントカバー (カッター)

| 番号   | 部品名           | 機能                                                                                                   |
|------|---------------|----------------------------------------------------------------------------------------------------|
| (1)  | トップカバーセンサー検出部 | トップカバー開閉時、センサーを検出するための部分です。                                                                          |
| (2)  | サーマルヘッドロック    | サーマルヘッドを本体から取り外すためのレバーです。                                                                            |
| (3)  | サーマルヘッドガイド    | プラテンとサーマルヘッドを固定させる部品です。                                                                              |
| (4)  | ペーパーホルダー      | 用紙を保持する可動式のガイドと軸です。                                                                                  |
| (5)  | ペーパーガイド       | 用紙を保持するガイドです。                                                                                        |
| (6)  | 反射センサー        | 用紙の位置を感知するセンサーです(用紙裏の黒マーク感知用)                                                                        |
| (7)  | 透過センサー        | 用紙の位置を感知するセンサーです(ラベル間のギャップ(すき間)感知用)                                                                  |
| (8)  | ロックプレート       | トップカバーを留める部品です。                                                                                      |
| (9)  | センターリブ        | 用紙を保持するガイドです。                                                                                        |
| (10) | カッター用コネクター    | カッターユニットのケーブルを接続するコネクターです。                                                                           |
| (11) | コネクターカバー      | コネクターを保護するカバーです。                                                                                     |
| (12) | 操作部           | プリンターのさまざまな設定を行う場所です。詳しくは 2 章の「操作部とプリンター<br>の設定」を参照してください。                                           |
| (13) | プラテン          | 用紙を送ります。                                                                                             |
| (14) | カラムスケール       | 用紙をセットする際にペーパーホルダーの位置合わせの目安となるメモリーです。                                                                |
| (15) | ロックレバー        | 用紙幅を調整するときに押すレバーです。                                                                                  |
| (16) | 用紙収納部         | 用紙を収納する場所です。                                                                                         |
| (17) | サーマルヘッド       | 熱を加えて印刷する部品です。                                                                                       |
| (18) | カッターユニット      | ラベル糊(のり)部をカットするための専用カッターユニットです。印刷済みの用紙を<br>切り離します(フルカット方式)。パーシャルカットはできません。カット動作なしの<br>連続印刷への切替も可能です。 |
| (19) | フロントカバー(カッター) | 専用のフロントカバーです。                                                                                        |

# 1-4 保護用部品を取り除く

プリンター本体には運搬時の衝撃からプリンターを守るためにテープが貼り付けられています。また印刷機構部には保 護用シートと保護用パッドが入っています。これらはプリンターを使用するときは必要ありません。

1 プリンターを箱から取り出した後、保護用テープと 保護用シートを取り除きます。

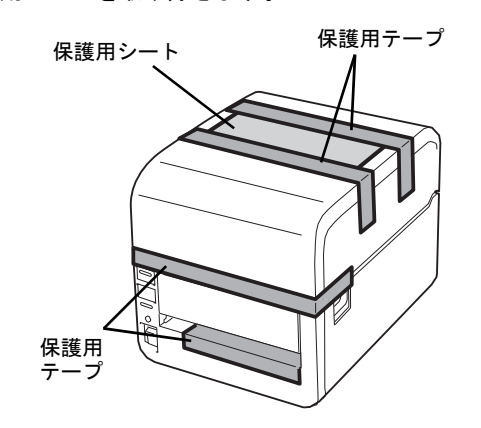

プリンター前面

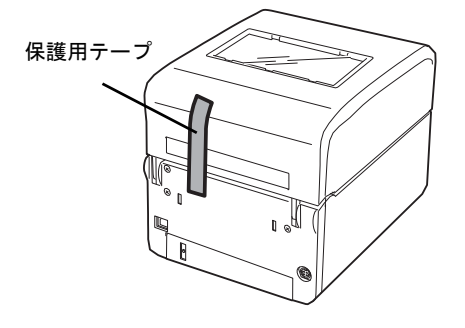

プリンター背面

- **2** カバーオープンレバーを押して、トップカバーを後 方へ静かに倒すように全開にします。
- **3** プリンター内部の保護用テープ、保護用シートおよび保護用パッドを取り除きます。

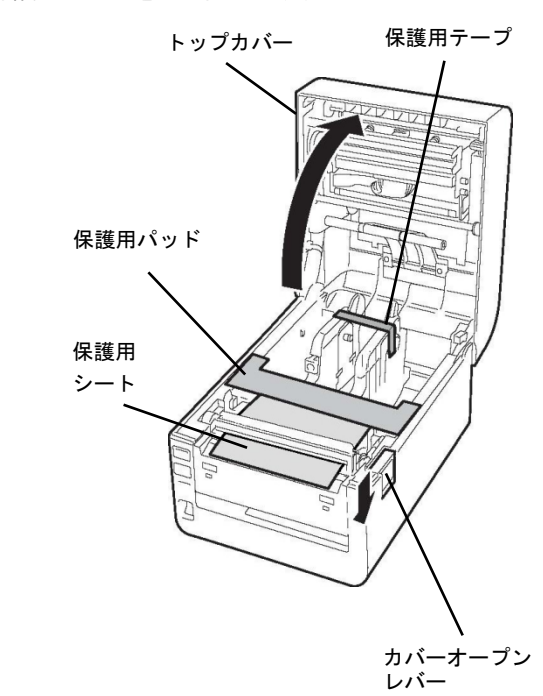

**4** トップカバーを両手で「カチッ」と音がするまで押して確実に閉めます。

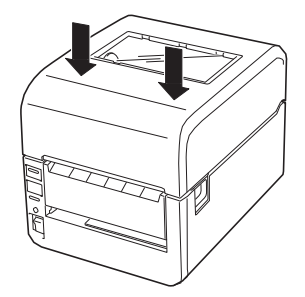

## 1-5 電源コード·AC アダプターを接続する

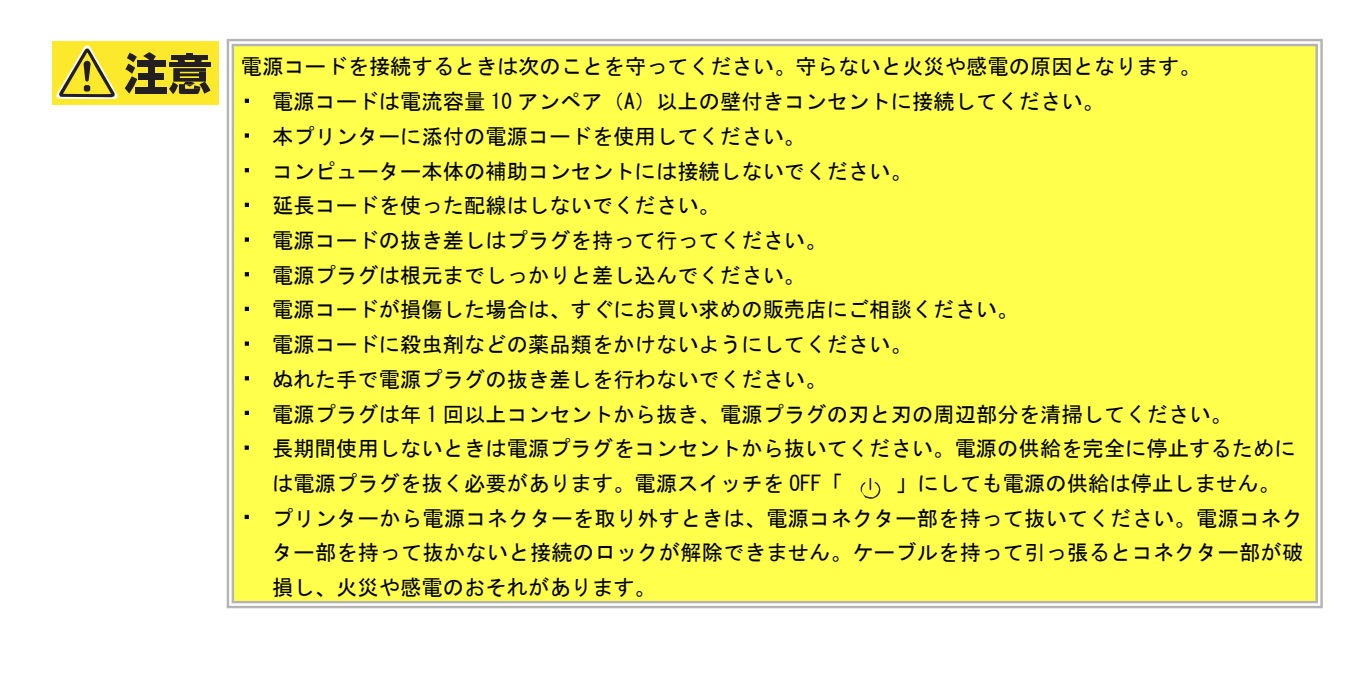

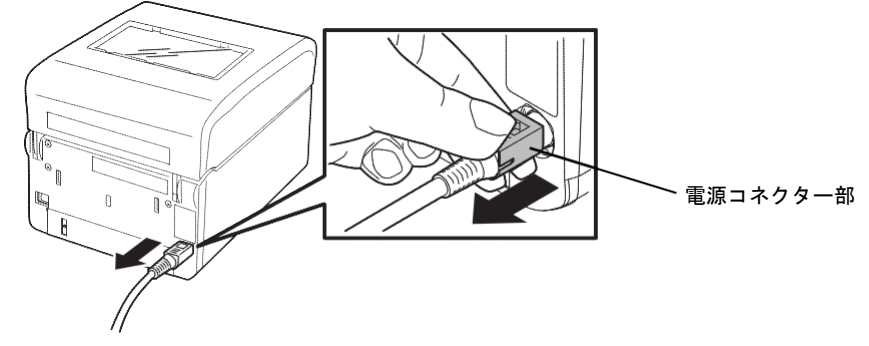

#### 全重要

- 電源プラグを差し込む前にプリンターの電源が OFF になっていることを確認してください。
- 電圧低下を避けるため、空調機や電動機器など、大容量の電流を使う系統との電源共用は避けてください。
- 添付の電源コード、および AC アダプターを他の装置で使用しないでください。

- プリンターの電源スイッチが OFF になっていることを確認します。
   「①」側が OFF です。
- **2** AC アダプターの電源コネクターをプリンターの電源コード接続部に接続します。

**シ**チェック 電源コネクター部を持って「カチッ」と音がするまでプリンターの接続部に押し込んでください。コネクターの接続 がロックされ、容易に抜けなくなります。

- **3** 電源コードをACアダプターに接続します。
- 4 電源コードをコンセントに接続します。

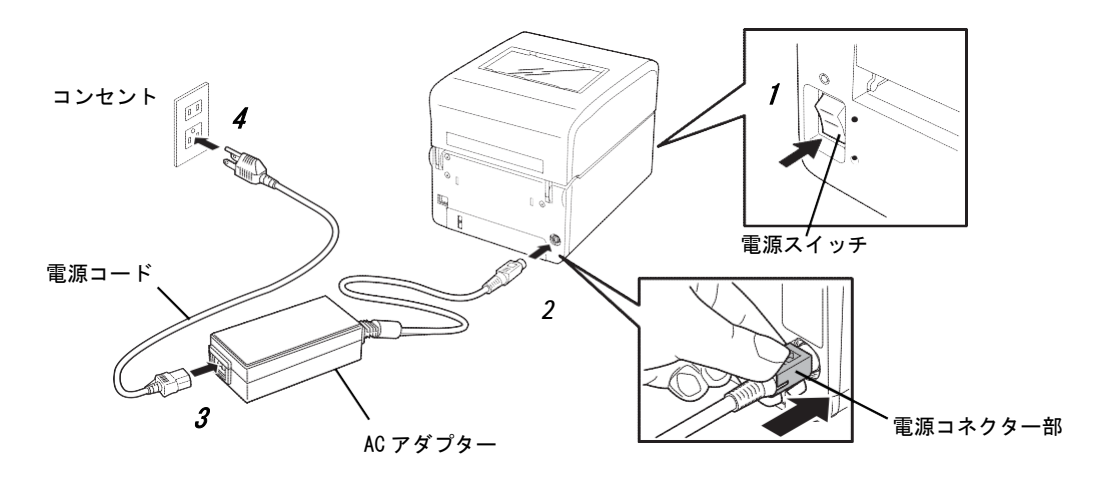

# 1-6 **電源をON**にする(OFFにする)

本プリンターは電源 ON 時にサーマルヘッドやメモリーのチェックを行います。

#### 》重要

電源の ON/OFF は電源スイッチで行ってください。電源プラグを抜き差しして ON/OFF すると、故障の原因となります。

#### 電源を ON にする

- プリンターの電源スイッチを ON にします。
   「|」側が ON です。

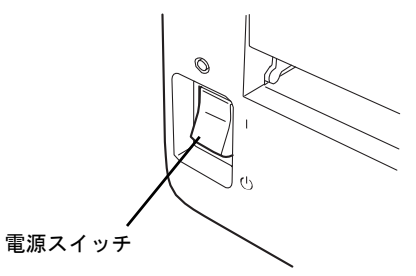

操作部の ONLINE ランプ(緑)、ERROR ランプ(赤)、お よび電源ランプ(緑)が点灯し、コネクターカバー下の 7 セグメント LED(以降、「7 セグ LED」と呼びます)に は"圖"が表示されます。(7 セグ LED については 2 章 の「操作部とプリンターの設定」を参照してください。) 電源が入らなかったり、エラーメッセージが表示したと きは、「6-1 エラー表示が出ているときは」を参照して ください。 電源を OFF にする

プリンターの電源スイッチを OFF にします。
 「①」側が OFF です。

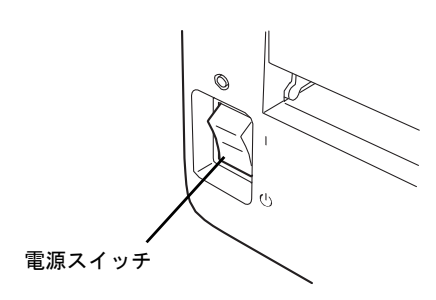

#### 重要

用紙の印刷中は電源スイッチを OFF にしないでください。紙づまりや故障の原因となります。ただし、プリンターから異臭がしたり、発煙しているときは、ただちに電源スイッチを OFF にし、電源プラグをコンセントから抜いてください。

FP-43LD タイプは印刷方式が感熱方式のため、この項目を飛ばして次へ進んでください。

本プリンターは「熱転写」と「感熱」という 2 種類の印刷方式に対応しています。熱転写方式とは、サーマルヘッドの 熱でリボンのインクを溶かし、用紙に定着させる印刷方式です。感熱方式とは、発色剤を含んだ用紙にサーマルヘッド で熱を加え、発色させる印刷方式です。

本プリンターに取り付けることのできるリボンについては「4-3 リボン一覧」を参照してください。ここでは、初めて本 プリンターにリボンを取り付ける手順について説明します。

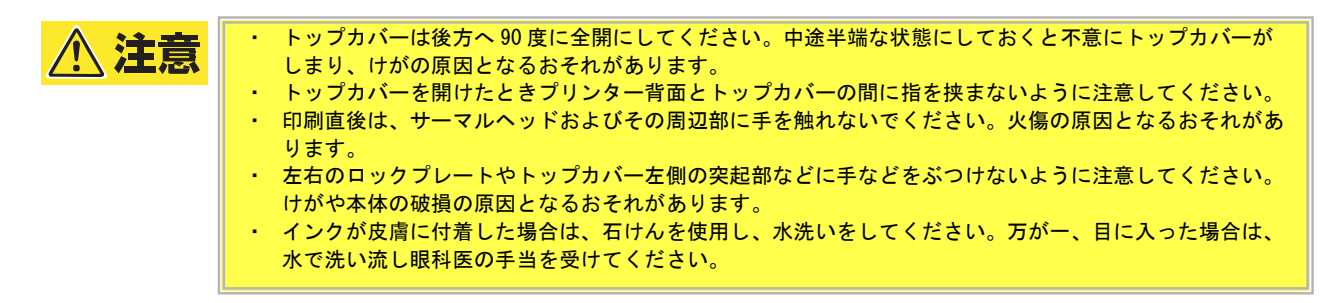

#### 》重要

- ・ 感熱方式で印刷するときは、リボンを取り付けないでください。リボンを取り付けて印刷した場合、印刷に汚れが出たり、サーマルヘッドが破損したり、サーマルヘッドに溶けたリボンが付着したりして、サーマルヘッドの交換(有償)が必要になります。
- リボンには裏と表(インク面)がありますので、注意して取り付けてください。逆に取り付けて印刷すると、印刷できないばかりか、サーマルヘッドの交換(有償)が必要になります。
- 途中まで使用したリボンの未使用側/使用済み側の見分け方は、下図を参照してください。新しいリボンの場合は、
   径の太い方が未使用側です。
- リボン幅と用紙幅の差が大きい場合、シワが発生して正しく印刷できないおそれがあります。下表を参考に用紙幅に 合ったリボンを使用してください。

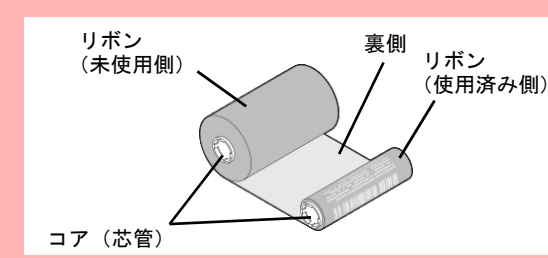

| リボン幅  | 対応可能な用紙幅(台紙含む) |
|-------|----------------|
| 40mm  | 25~35mm        |
| 60mm  | 35~55mm        |
| 90mm  | 55~85mm        |
| 112mm | 85~118mm       |

- 使用済みのリボンを廃棄するときは、各自治体の廃棄ルールに従ってください。詳しくは各自治体へお問い合わせく ださい。
- ・ <u>リボンを使用した後は、リボンに個人情報が残ります。お客様の判断において廃棄してください。リボンに残る印刷</u> 内容について、弊社は直接・間接を問わず一切の責任を免除させていただきます。

# ノチェック

- 弊社指定以外のリボンを取り付けて印刷した場合、その結果に対しては責任を負いかねます。
- リボンから用紙に転写される面積が大きく、濃度が高い場合は、リボンが切れるおそれがあります。特にプリンター ドライバーの[ネガイメージ]を選択して印刷する際はご注意ください。

カバーオープンレバーを押して、トップカバーを開きます。

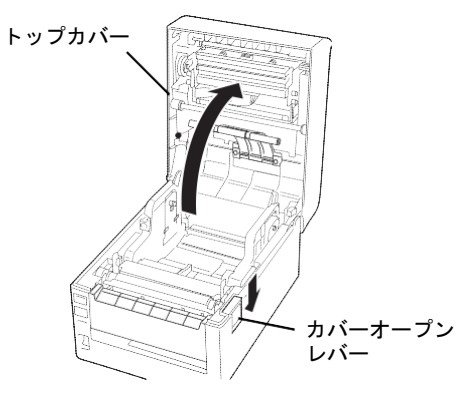

**2** リボンフレームオープンレバーを手前に引いて、リ ボンフレームユニットを途中まで下げます。

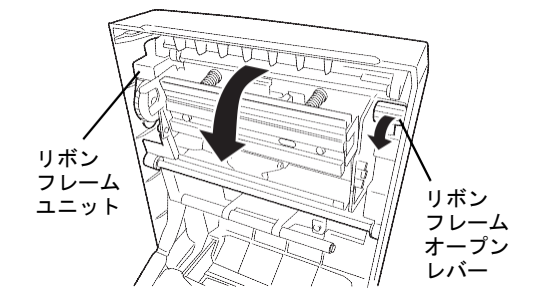

**3** リボンの巻取側(新品の場合、径の細いほう)を手 前側にし、かつ芯管端部凹凸側を左側にします。

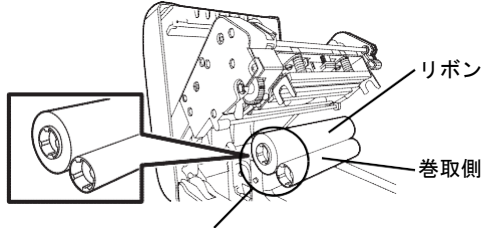

リボン芯管端部凹凸側が左側 (ドライブホイール側)

### V チェック

リボン取り付けには向きがあります。リボン芯管端部 の凹凸がある方がプリンターの左側(ドライブホイー ル側)に取り付きますので、ご注意ください。ドライ ブホイールのそばにリボンの向きを説明するラベルが あります。途中からご使用するリボンにおいても、リ ボン芯管端部凹凸側がプリンターのドライブホイール 側になります。

リボン芯管内側の凹凸を左側に 取り付けてください。 **4** リボンの供給側(新品の場合、径の太いほう)をリ ボンフレームユニットの下をくぐらせます。

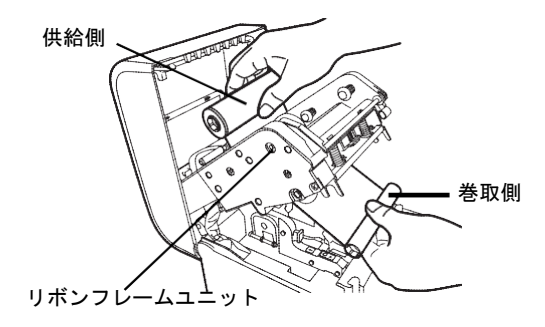

5 右側のガイドホイールに供給側リボン芯管端部平滑 側を取り付け、右側に押込みます。

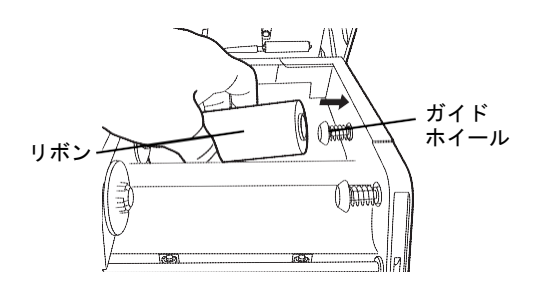

6 左側のドライブホイールに供給側リボン芯管端部凹 凸側を取り付けます。このとき、ドライブホイール の側面にリボン芯管端部の凹凸が密着していること をご確認ください。

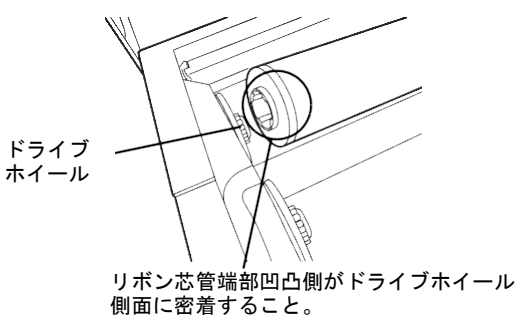

7 同様にリボン巻取側を右側のガイドホイールに取り 付けた後、左側のドライブホイールに取り付けます。

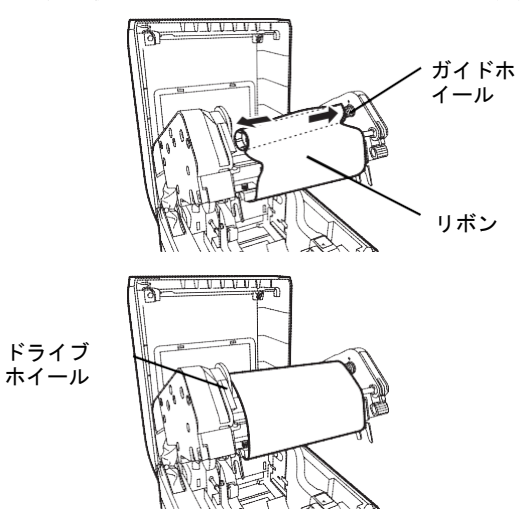
8 左側のドライブホイールをプリンター奥側へ回して印刷できる部分(黒い部分)までリボンを巻き取ります。

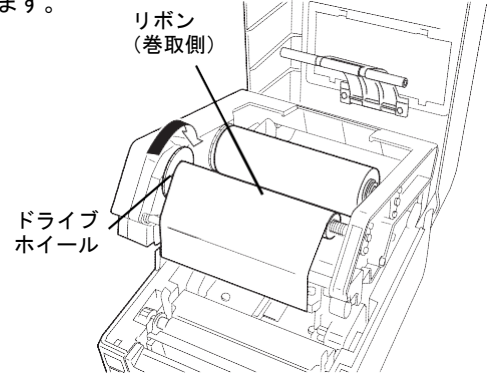

**9** リボンフレームユニットをトップカバーにロックします。

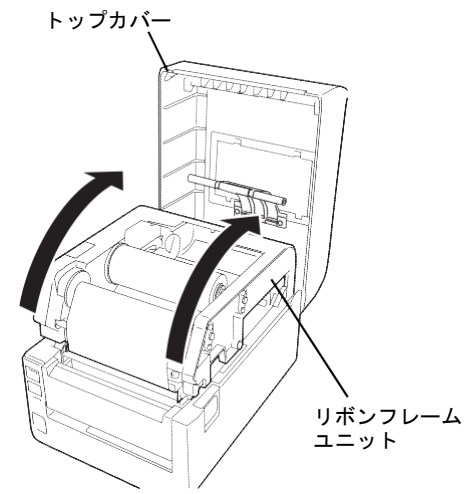

10 トップカバーを両手で「カチッ」と音がするまで 押して確実に閉めます。

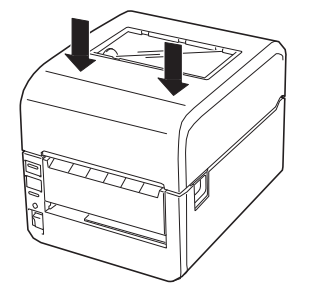

以上でリボンのセットは完了です。

## リボン種類

リボンには種類によってリボン芯管凹凸側に色分け(マー キング)されています。ご使用の際はマーキングをよくご 確認に上、ご使用ください。

| リボン種類      | 色(マーキング) |
|------------|----------|
| ワックスリボン    | 赤        |
| ワックスレジンリボン | 青        |
| レジンリボン     | 黒        |
| リストバンドリボン  | なし       |

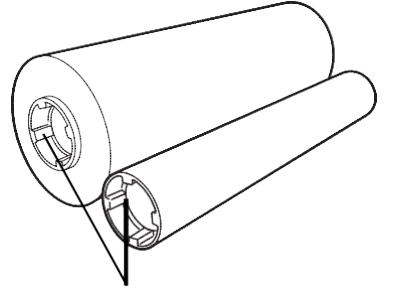

リボン芯管端部凹凸側にマーキ ングしています。

## チェック

リボン種類はご使用の用紙によって異なります。 ご使用のラベル紙に合ったリボンをお使いください。

## 1-8 用紙をセットする

ここでは、初めて本プリンターに用紙を取り付ける手順について説明します。

- プリンターの中に入れて使用するロール紙の場合
- プリンターの外で使用するファンフォールド紙の場合

本プリンターではラベルとタグを使用することができます。 用紙の購入および用紙の作成につきましては、お買い上げの販売店にお問い合わせください。

トップカバーは後方へ 90 度に全開にしてください。中途半端な状態にしておくと不意にトップカバーがしまり、けがの原因となるおそれがあります。
 トップカバーを開けたときプリンター背面とトップカバーの間に指を挟まないように注意してください。
 印刷直後は、サーマルヘッドおよびその周辺部に手を触れないでください。火傷の原因となるおそれがあります。
 左右のロックプレートやトップカバー左側の突起部などに手などをぶつけないように注意してください。
 けがや本体の破損の原因となるおそれがあります。

#### る重要

ご使用になる用紙の種類に合わせてセンサーの感度調整を行ってください。「1-11 センサーしきい値を調整する」を参照 して補正設定を行ってください。

# ロール紙のセット

- **1** プリンターの電源スイッチを押して電源を ON にします。
- **2** カバーオープンレバーを押してトップカバーを開きます。

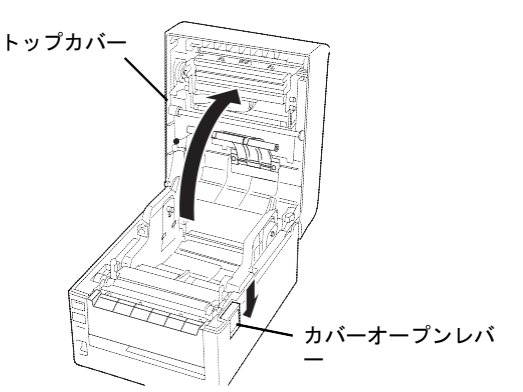

**3** ロックレバーを押しながらペーパーガイドを広げます。

カラムスケールを参照して、左側のペーパーガイドの内 側をセットする用紙の幅と同じ値の目盛りに合わせます。 左右のガイドは中央にあるセンターリブを基準に両側に 伸縮します。

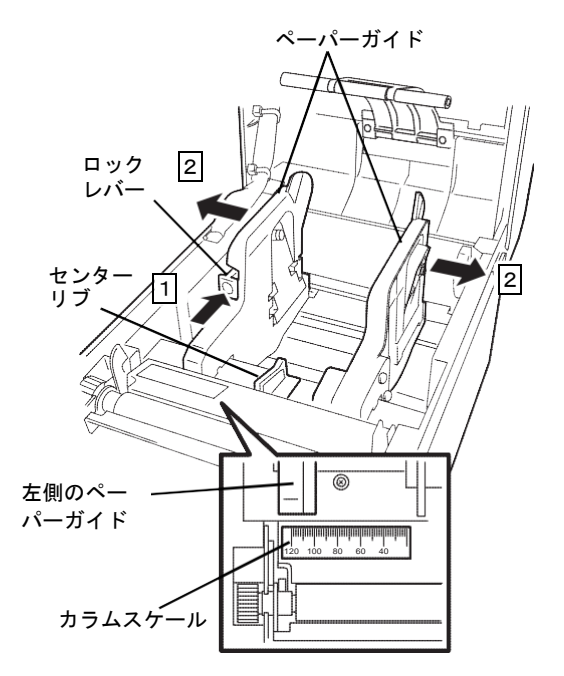

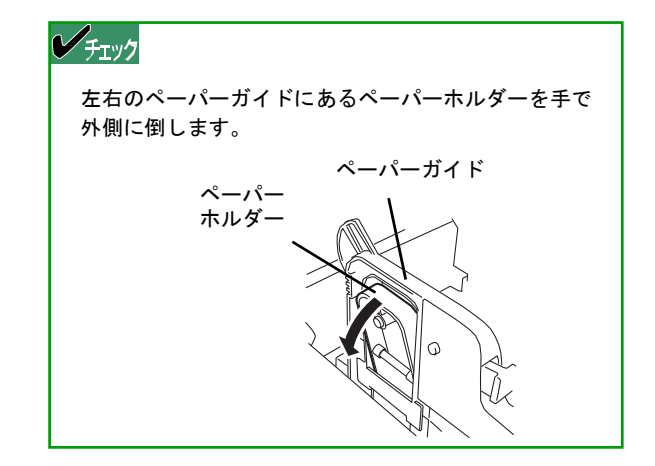

- 4 用紙端が手前側にくるようにして用紙を持ちます。
- 5 用紙をそのまま垂直に下ろしてペーパーホルダーの 軸が用紙の芯に入るようにセットします。 ペーパーホルダーが内側に格納されます。格納されなか ったり、軸から外れたりした場合はもう一度やり直して ください。

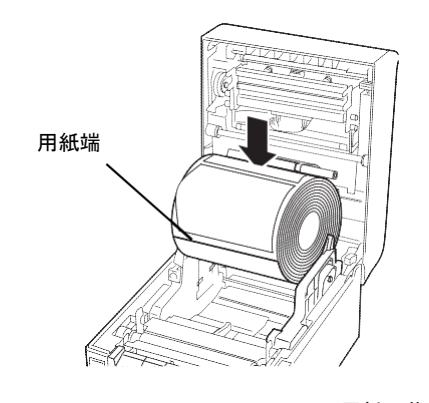

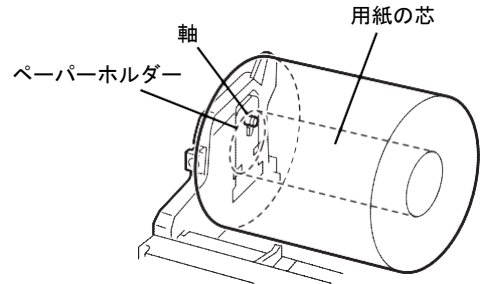

## V <del>5</del>IV7

〈ロール紙外径が小さい場合〉ロール紙の芯にペーパ ーホルダーの軸が入らない場合はペーパーホルダーを 外側から押してセットしてください。  6 ロックレバーを押しながらペーパーガイド内側と用 紙がぴったりと付くように用紙幅を合わせます。

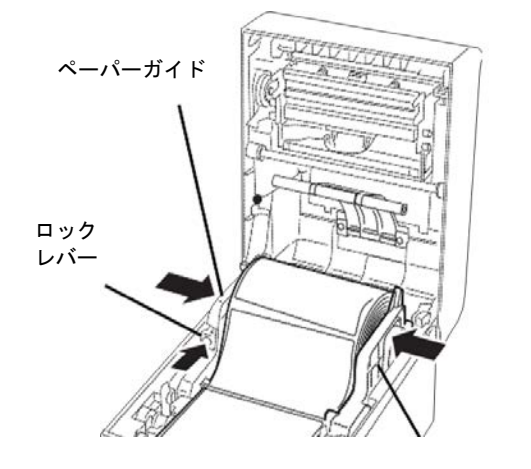

ペーパーガイド

#### チェック

用紙が左右のペーパーガイドにぴったりと付いている ことを確認します。離れている場合は付くまでやり直 してください。

7 用紙をガイドA(◀①)の下にくぐらせた後(1)、 用紙押さえ(▶②)の上から用紙を押して(2)、 用紙押さえの下に用紙が通るようにセットします (3)。

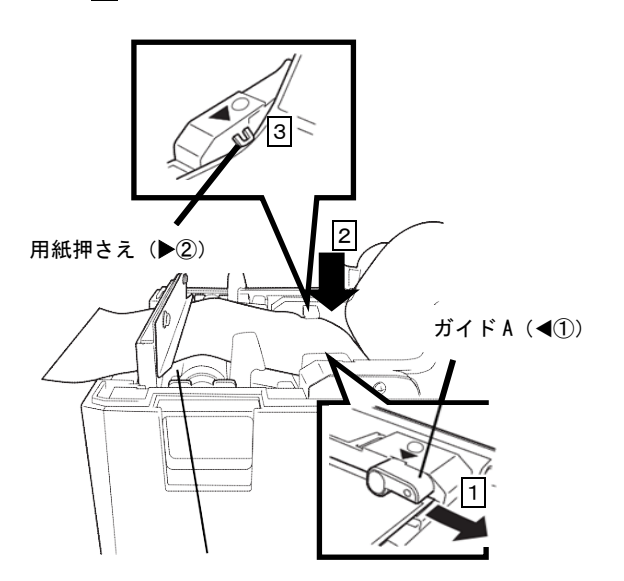

8 用紙をプラテンホルダーとカッターユニットの用紙 口の間に通し、引き出します。

## V チェック

用紙が左右のペーパーガイドにぴったりと付いている ことを確認します。離れている場合は付くまでやり直 してください。 **9** トップカバーを両手で「カチッ」と音がするまで押して確実に閉めます。

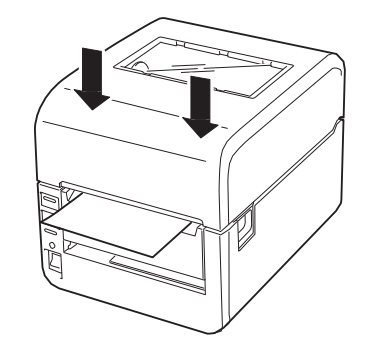

以上でロール紙のセットは完了です。

# ファンフォールド紙のセット

感熱タイプと熱転写+感熱タイプではセット方法が異なります。

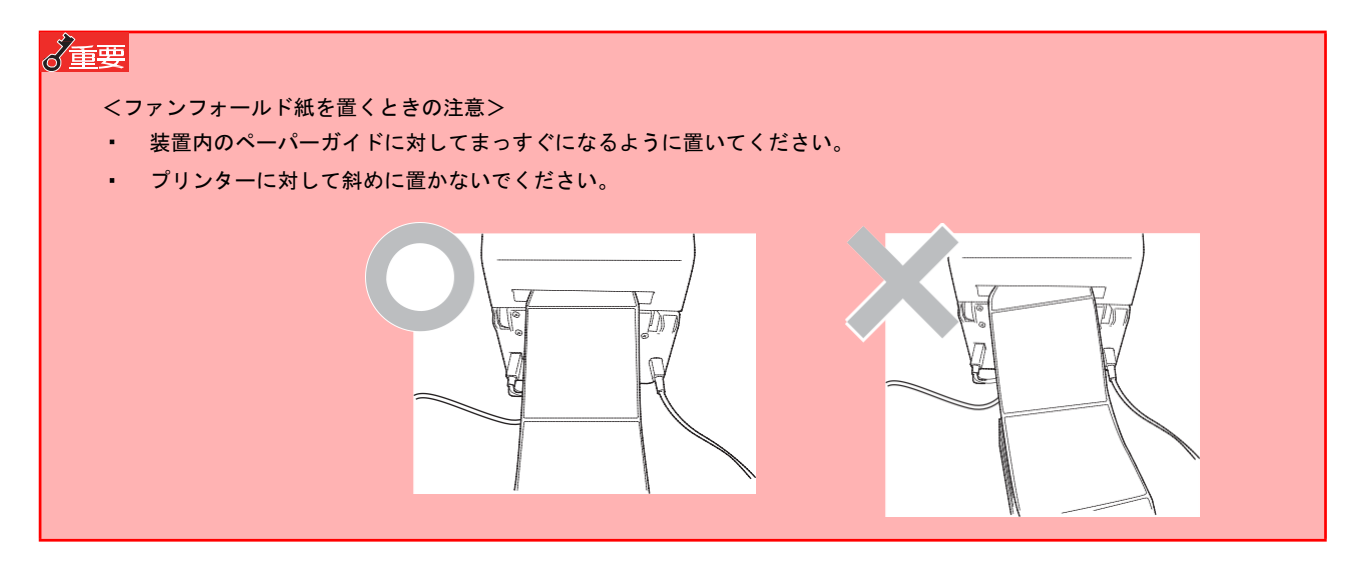

## 感熱タイプ

- プリンターの電源スイッチを押して電源を ON にします。
- **2** カバーオープンレバーを押してトップカバーを開きます。

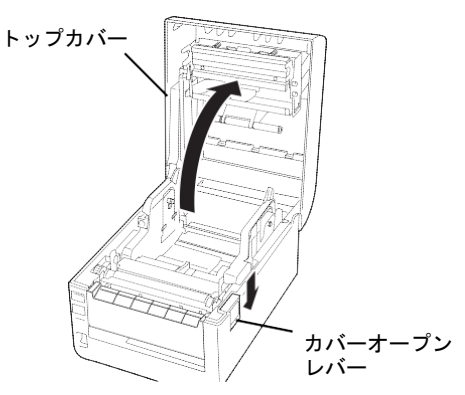

3 プリンター背面から手を回してファンフォールドカ バーを上に回転させ、ロックします。

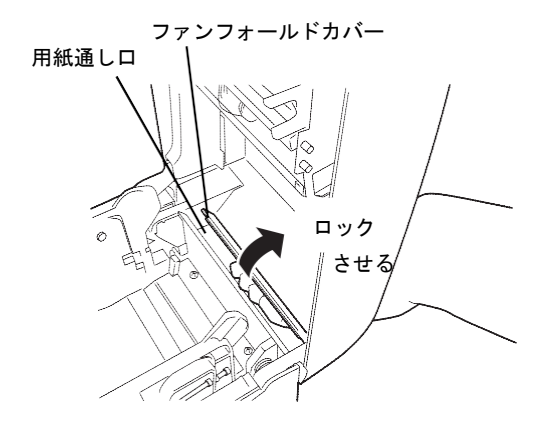

**4** 印刷面を上にして、用紙をプリンター背面の用紙通 し口から内部へ通します。

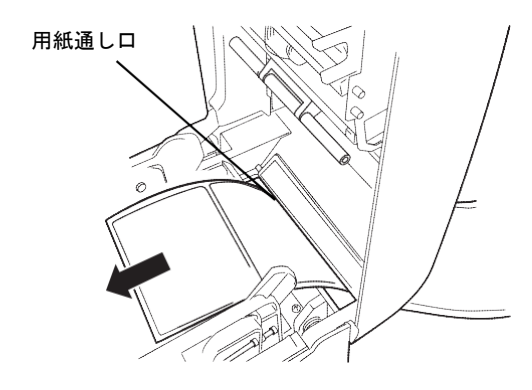

 $m{5}$  左右のペーパーガイドの下にあるリブの下をくぐら |  $m{8}$  トップカバーを両手で「カチッ」と音がするまで押 せて(1)、ガイド A (◀①)の下を通した後 (2)、用紙押さえ(▶②)の上から用紙を押して 用紙押さえの下に用紙が通るようセットします (3)。

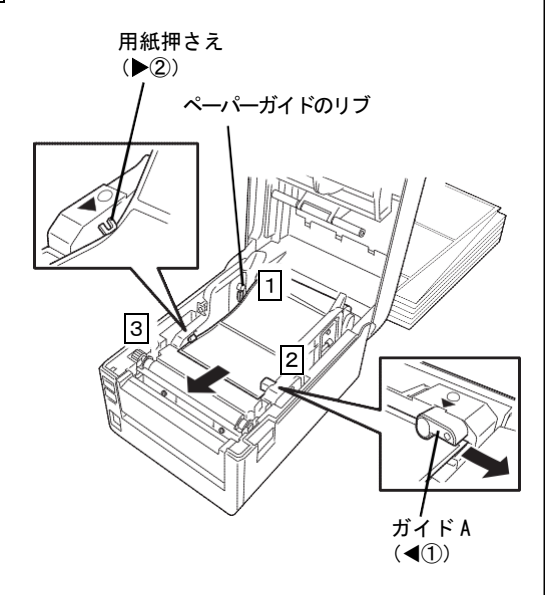

- **6** 用紙を引き出します。 用紙はフロントカバーより手前側になるように引き出し ます。
- 7 ロックレバーを押しながらペーパーガイドを伸縮さ せ、用紙幅を調整します。 センターリブを基準に伸縮します。

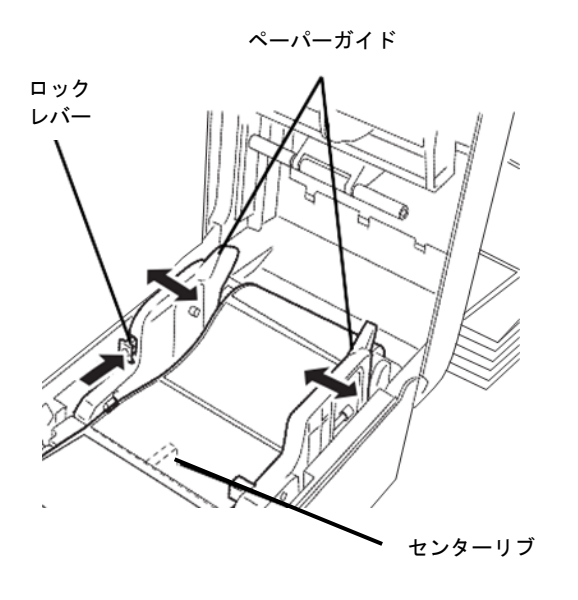

して確実に閉めます。

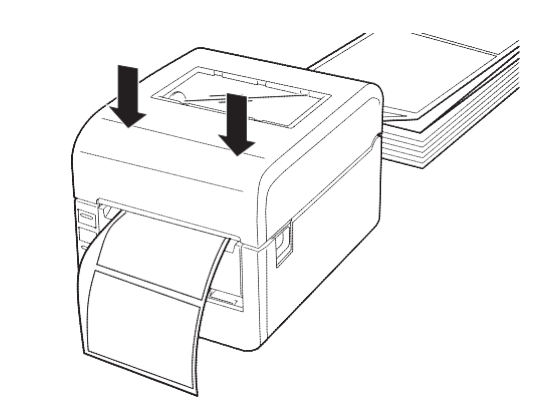

**9** プリンター内のペーパーガイドに対してまっすぐに なるように置きます。

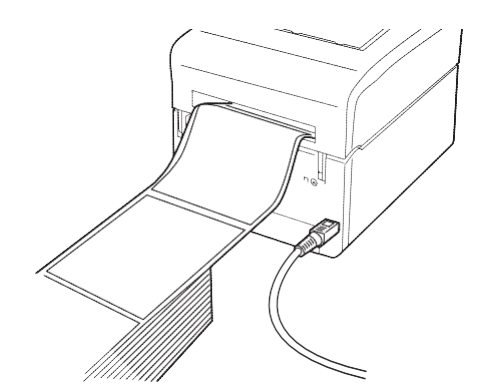

以上でファンフォールド紙のセットは完了です。

## 熱転写+感熱タイプ

- プリンターの電源スイッチを押して電源を ON にします。
- **2** カバーオープンレバーを押してトップカバーを開きます。

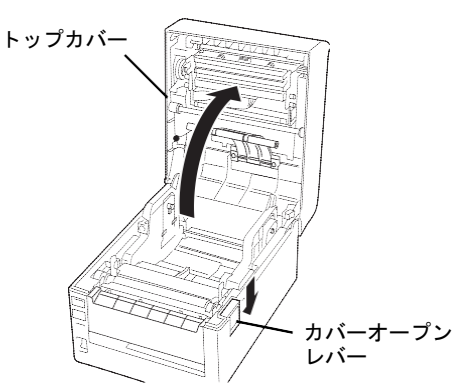

**3** リボンフレームオープンレバーを手前に引いて、リ ボンフレームユニットを途中まで下げます。

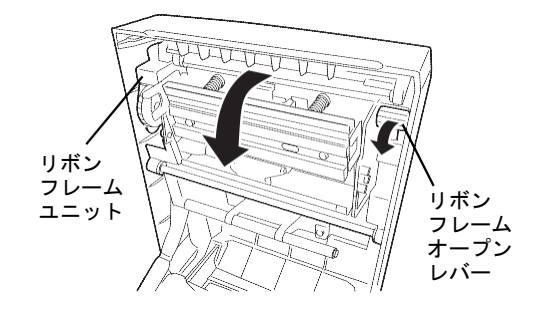

**4** プリンター背面から手を回してファンフォールドカ バーを上に回転させ、ロックします。

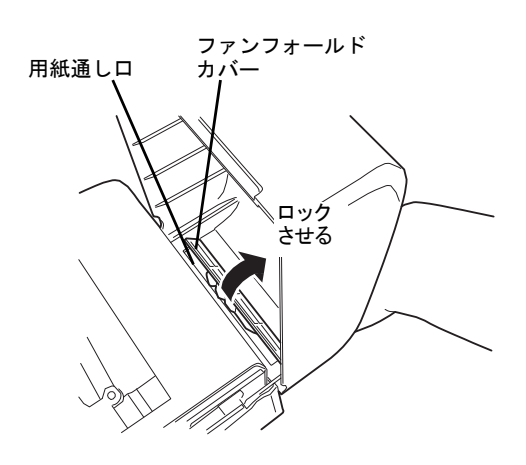

**5** リボンフレームユニットをトップカバー側に入れ、 固定させます。

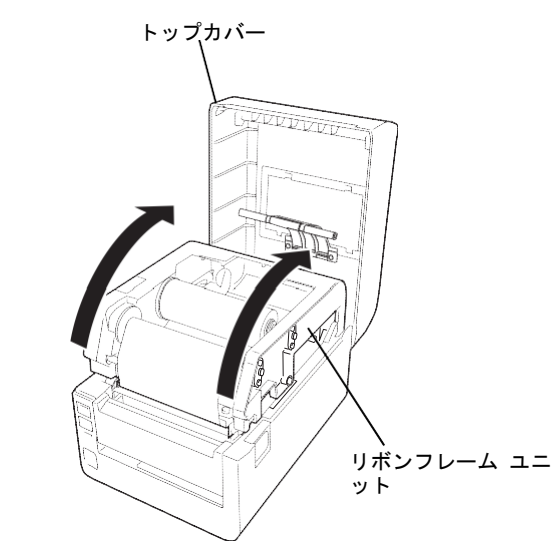

**6** 印刷面を上にして、用紙をプリンター背面の用紙通 し口から内部へ通します。

用紙通し口

7 左右のペーパーガイドの下にあるリブの下をくぐらせて(1)、ガイドA(◀①)の下を通した後(2)、用紙押さえ(▶②)の上から用紙を押して用紙押さえの下に用紙が通るようセットします(2)。

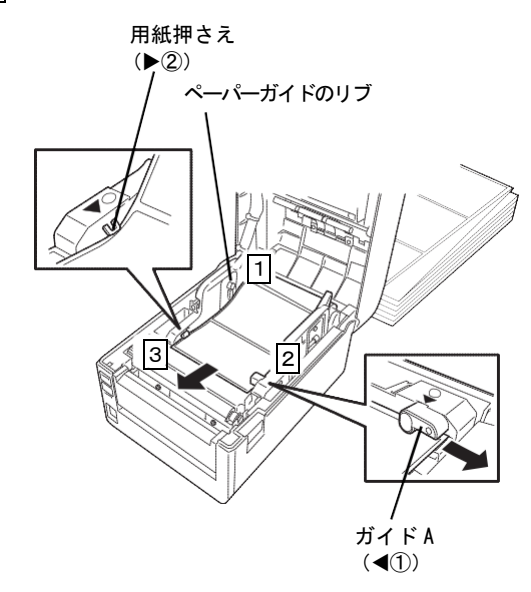

- **8** 用紙を引き出します。
- 9 ロックレバーを押しながらペーパーガイドを伸縮させ、用紙幅を調整します。 センターリブを基準に伸縮します。

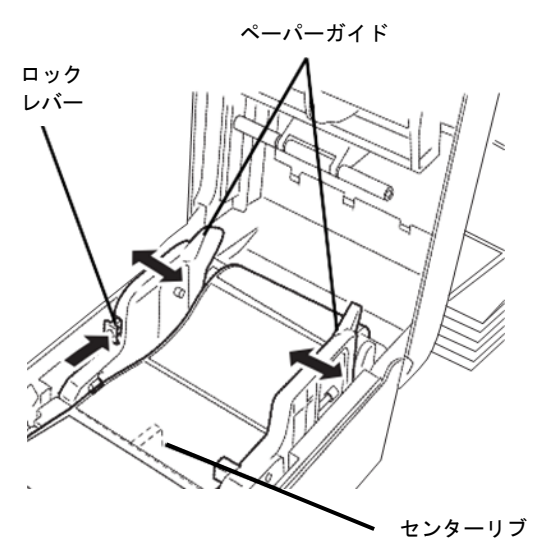

**10** トップカバーを両手で「カチッ」と音がするまで押して確実に閉めます。

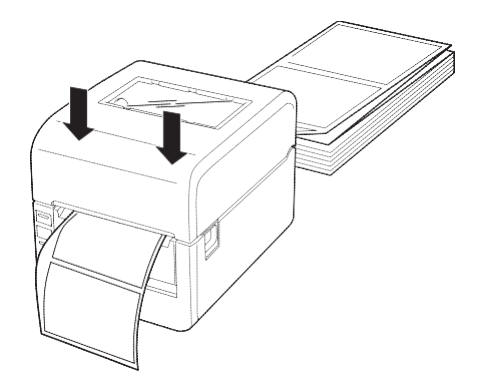

11 プリンター内のペーパーガイドに対してまっすぐになるように置きます。

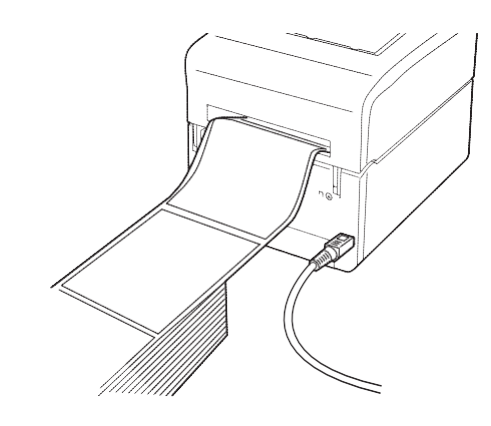

以上でファンフォールド紙のセットは完了です。

## 1-9 プリンターの設定をする

本プリンターにはプリンターの機能を設定するディップスイッチ(DIP SW)があります。DIP SW の設定はお使いなる状態に正しく設定してください。DIP SW の詳しい説明については「2-4 ディップスイッチ(DIP SW)」を参照してください。またそれぞれの設定をするときにプリンタードライバーを使用する方法と使用しない方法がありますが、プリンタードライバーを使用する方法を推奨します。

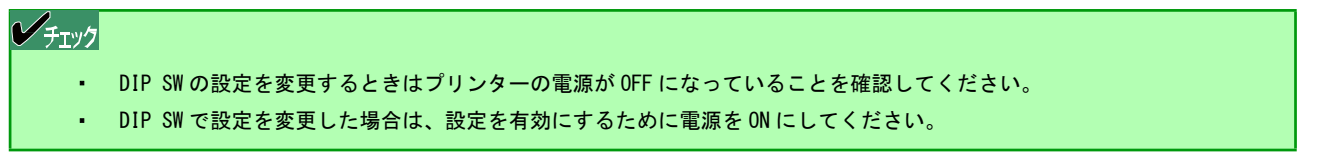

- プリンターの電源スイッチが OFF になっていること を確認します。
- 2 カバーオープンレバーを押してトップカバーを開いた後、本体前面のフロントカバーを開き、コネクターカバーを取り外します。

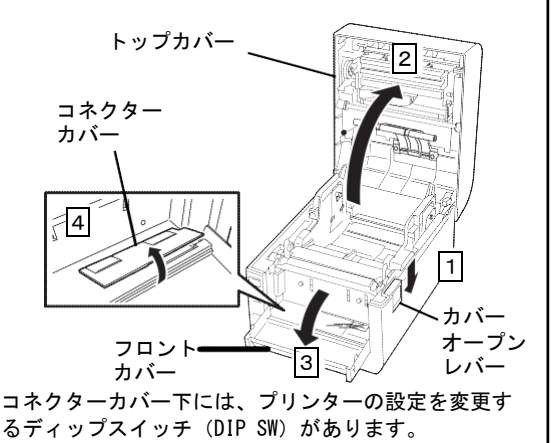

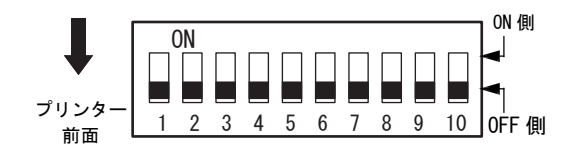

DIP SW にない機能はプリンタードライバーまたは「リモー トパネル」から設定します。

| DIP SW                              | 機能             | 設定                                                        | DIP SW                  | 機能                         | 設定                                                               |
|-------------------------------------|----------------|-----------------------------------------------------------|-------------------------|----------------------------|------------------------------------------------------------------|
| SW1 · SW2                           | 動作モードの切<br>り替え | OFF・OFF:<br>モード1(FLPL)* <sup>1</sup>                      | SW6 • SW7* <sup>2</sup> | 用紙頭出しセンサー<br>の選択           | OFF・OFF:センサー無視<br>ON・OFF:反射センサー<br>OFF・ON:透過センサー<br>ON・ON:センサー無視 |
|                                     |                |                                                           | SW8                     | プリンタードライ<br>バー設定の有効/無<br>効 | ON:無効<br>OFF:有効                                                  |
| SW3•SW4* <sup>2</sup>               | 印刷モードの<br>選択   | OFF・OFF:連続印刷<br>OFF・ON:連続印刷<br>ON・OFF:連続印刷<br>ON・ON:カット印刷 | SW9                     | 黒マーク検出制御                   | ON:従来制御<br>OFF:通常制御                                              |
| SW5 * <sup>2</sup> , * <sup>3</sup> | 印刷方式の選択        | ON:熱転写方式<br>OFF:感熱方式                                      | SW10* <sup>4</sup>      | インターフェースの<br>選択            | ON:USB インターフェース<br>OFF:インターフェースボード                               |

\* 1 モードの説明については、「2-4 ディップスイッチ(DIP SW)」を参照してください。プリンタードライバーまたは FLPL コマンドを利用する場合は "モード1(FLPL)"に設定してください。他のモードの設定については販売店までお問い合わせください。

\* 2 DIP SW8 が "ON" の場合に機能します。DIP SW8 は DIP SW3~7 に割り当てられた 3 つの機能の有効/無効を切り替えるスイッチです。これら 3 つの機 能はプリンタードライバーからも設定できるため、DIP SW8 でどちらの設定を有効にするか指定します。

\* 3 感熱タイプはこの設定を無視して常に感熱式で動作します。

\* 4 プリンターにプリントサーバーを装着している場合に機能します。装着していない場合は、この設定を無視して、常に USB インターフェースで動作します。

## 1-10 テスト印刷をする

プリンターが正常に動作することを確かめるために、テスト印刷を行います。このテスト印刷は6章の「故障かな?と思ったときは」の処置が済んだ後にも実行することをお勧めします。テスト印刷に使用する用紙は用紙幅が105mm以上の用紙をプリンターにセットしてください。また、用紙のラベル先頭位置がプラテンの中央(真上)になるように用紙をセットしてください。ここでは感熱ラベル紙を使用した場合の手順について説明します。

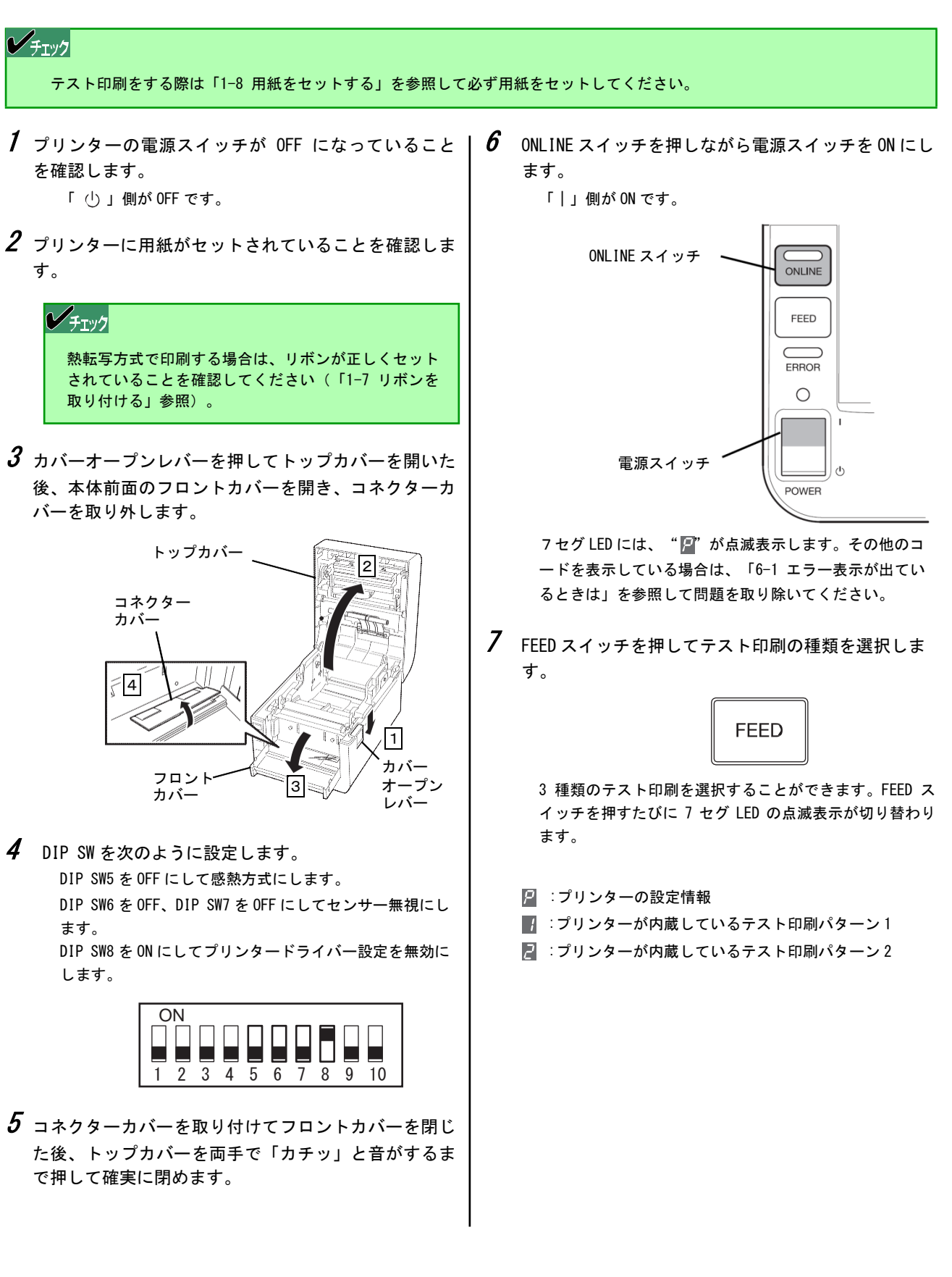

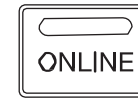

7 セグ LED の表示が点滅から点灯に変わります。はじめに、 サーマルヘッドの断線チェックやプリンター内部のチェッ クした後、印刷を開始します。

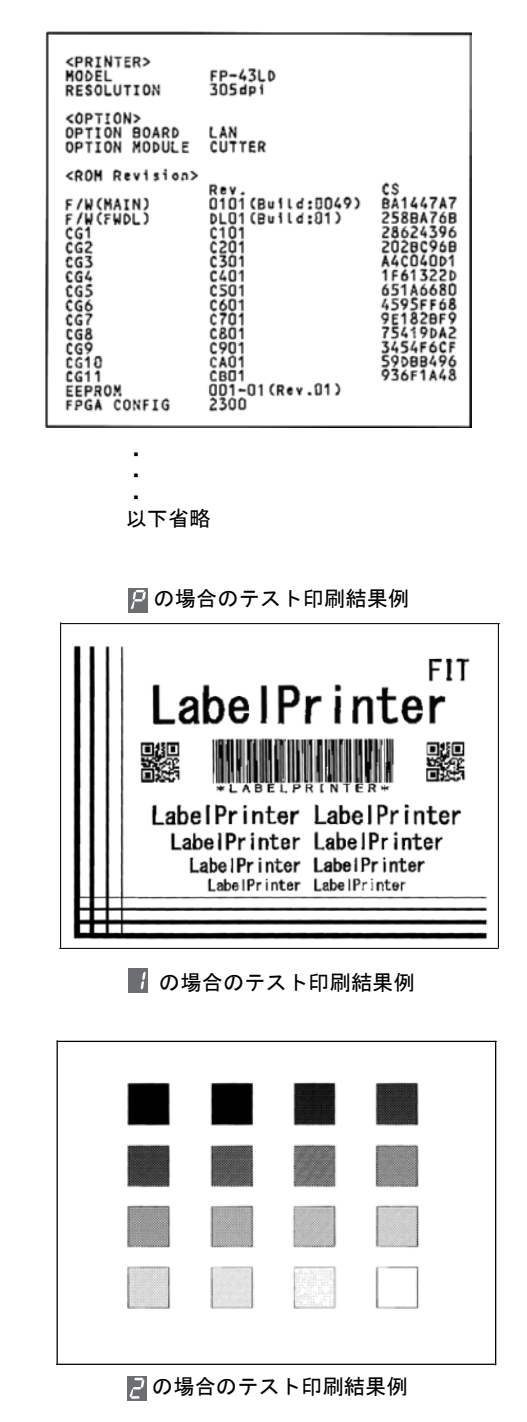

テスト印刷を終了すると、エラーがなければ7セグLEDの 表示が点灯から点滅に変わります。エラーを検出した場合 は、テスト印刷後にエラー表示をします。「6-1 エラー表 示が出ているときは」を参照して問題を取り除いてくださ い。

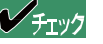

サーマルヘッド断線チェックエラーを検出した場合 は、" 2"を表示します。ONLINE スイッチを 1 回押 すと、テストを続けることができます。ただし、印刷 結果の一部が欠けることがあります。

■□ テスト印刷の結果 □■ ラベル紙をセットしている場合は、ギャップ間(例え ば台紙)に印刷され、印刷結果が正しく読みとれない 場合もあります。

**9** テスト印刷を終了させるために、電源を OFF にします。

「 () 」側が OFF です。

■ロ ネットワーク設定の印刷 □■ ここで説明しているテスト印刷はインターフェースを 除いたプリンター単体テストを行います。プリントサ ーバー内蔵の場合は、プリントサーバーのパネルにあ るスイッチを使って IP アドレスや MAC アドレスなど の設定を印刷させることができます。詳しくはプリン トサーバーのマニュアルで説明しています。

**10** テスト印刷を終了したら、DIP SWの設定をテスト印刷 する前の設定に戻します。

> 「1-9 プリンターの設定をする」を参照して正しく設定 してください。

#### センサーしきい値を調整する 1-11

印刷の際、印刷位置を一定に保つために本プリンターはセンサーを使用しています。使用する用紙に合わせたしきい値調 整を行ってください。

- 透過センサー .....ラベル間のすき間(ギャップ)で用紙の頭出し位置を検出します。
- 反射センサー …………… 用紙の裏面の黒マークで用紙の頭出し位置を検出します。

## チェック

ラベル紙の種類によって台紙の色や台紙の厚さが異なる場合があります。使用する用紙を変更した場合は、センサーしきい 値の調整をしてください。

- ここでは、使用する用紙に合わせたセンサーのしきい値調整をする手順を説明します。
- 1 プリンターの電源スイッチが OFF になっていることを | 4 用紙をセットします。 確認します。
- 2 カバーオープンレバーを押してトップカバーを開いた 後、本体前面のフロントカバーを開き、コネクターカ バーを取り外します。

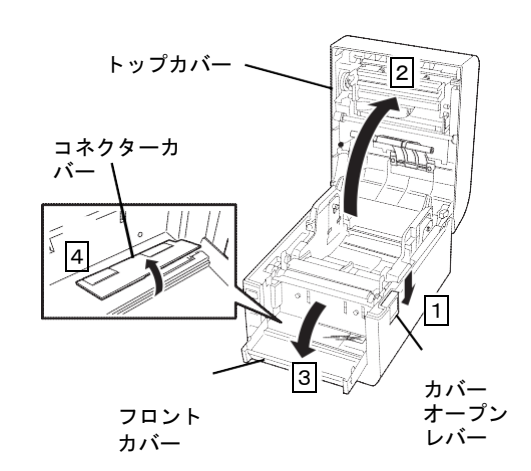

3 DIP SW8 を ON にしてプリンタードライバーの設定を 無効にします。

> DIP SW5(印刷方式)はお使いの環境に合わせた設定をし てください。

> DIP SW6 と SW7 (用紙頭出しセンサーの選択) は、使用す る用紙に合わせた設定をしてください。

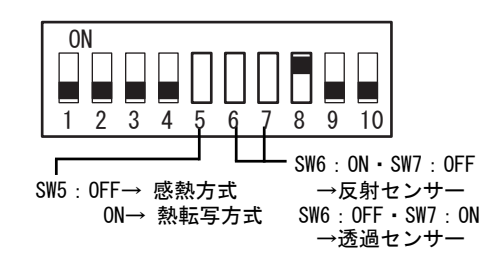

用紙がプラテンから落ちないようにプラテン付近と反射 センサー付近の間は10cm以上にして用紙をセットしてく ださい。

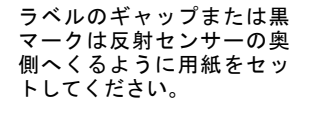

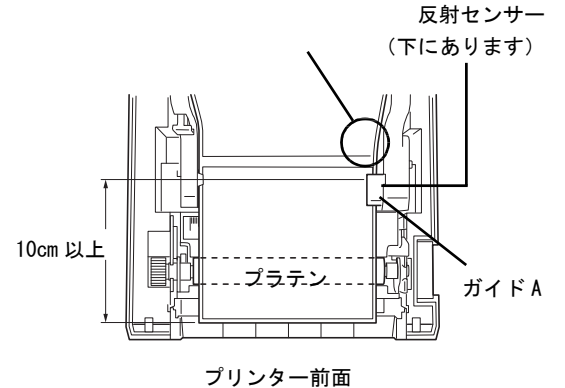

- 5 コネクターカバーを取り付けてフロントカバーを閉じ た後、トップカバーを両手で「カチッ」と音がするま で押して確実に閉めます。
- **6** プリンターの電源スイッチを ON にします。
- **7** ONLINE スイッチを押してプリンターをオフライン状態 にします。

ONLINE ランプが消灯した状態です。

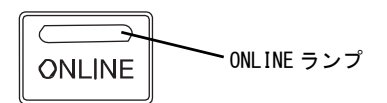

**8** ONLINE スイッチを押しながら FEED スイッチを 2 回押 して調整します。

> 用紙がフィードされます。フィード中にしきい値が調 整されます。

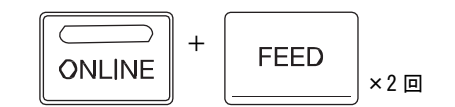

**9** フィードが止まったら、ONLINE スイッチを押して ONLINE 状態にします。

ONLINE ランプが点灯した状態です。

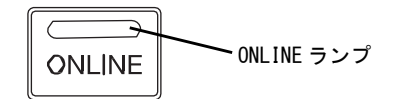

- 10 フィードした用紙を取り除きます。
  - ・手で巻き取る場合は、電源を ON にしたままトップカバー を開きます(ブザーが鳴ります)。その後、用紙を巻き 取ります。
  - ・用紙を切り取る場合は、はさみなどを使って、ていねい に切り取ってください。

用紙を取り除く際、フロントカバーより約 2cm ほどプリン ター前面側にはみ出る程度にしてください。

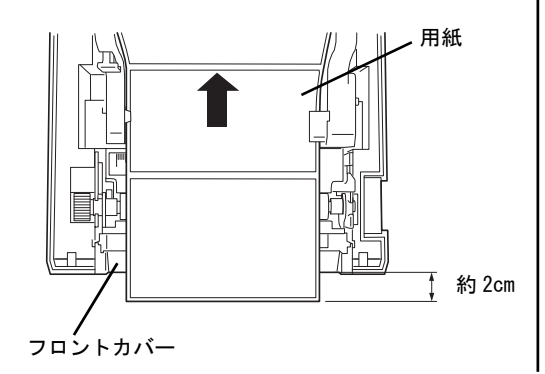

11 DIP SWの設定を使用する際の設定に戻します。

DIP SW の設定を変更する前にプリンターの電源を OFF に してください。 詳しくは、「1-9 プリンターの設定をする」を参照して 設定してください。

12 コネクターカバーを取り付けてフロントカバーを閉じた後、トップカバーを両手で「カチッ」と音がするまで押して確実に閉めます。

以上で設定は完了です。コンピューターから印刷を実行 すると、自動用紙先頭位置合わせ機能により、用紙先頭 から印刷を行うことができます。

## ノチェック

- しきい値が設定できなかった場合は、7 セグ LED に " 3"を表示し、ERROR ランプが点滅します(ブザーを鳴らす設定をしている場合はブザーも鳴ります)。
- ラベルのギャップ(透過センサーの場合)または黒マーク(反射センサーの場合)がはっきり認識できるように用紙の プレ印刷の内容を薄い色にすることをお勧めします。

#### コンピューターに接続する 1-12

ここではコンピューターと USB、LAN の各インターフェースへの接続手順を説明します。

## **チェック**

- コンピューター本体とプリンターの接続は、本プリンターに対応したケーブルをご使用ください。指定以外のケーブル を使用すると、プリンターの機能が正常に動作しない場合があります。
- ネットワークに接続する場合はネットワークケーブルが必要です。
- 対応コンピューターについての最新情報はカタログやホームページで提供しています。

## ディップスイッチの設定を変更する

本プリンターのディップスイッチ(DIP SW10)でコンピューターとの通信に使用するインターフェースを指定します。エ 場出荷時のDIP SW10の設定は「OFF」(インターフェースボードのインターフェース(LAN)を使用する)に設定されて います。

**1** プリンターの電源スイッチが OFF になっていること を確認します。

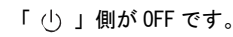

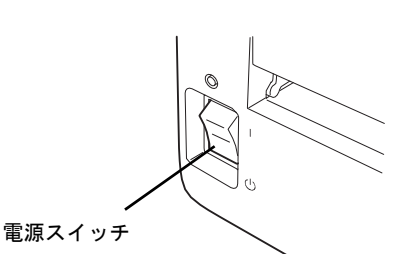

**2** カバーオープンレバーを押してトップカバーを開いた 後、本体前面のフロントカバーを開き、コネクターカ バーを取り外します。

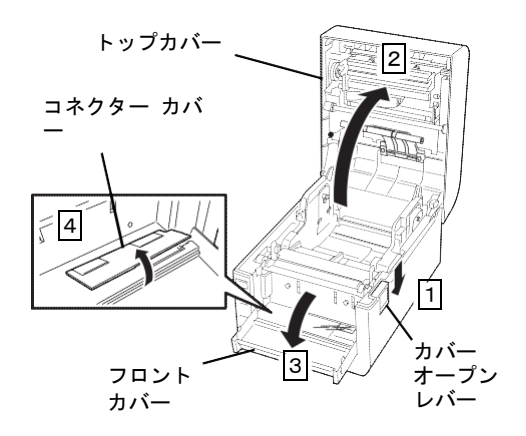

3 DIP SW10の設定を使用する環境に合わせて変更しま す。

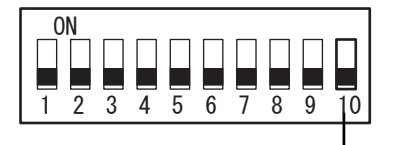

SW10 : OFF→ インターフェースボードを使用する ON→ USB インターフェースを使用する

4 コネクターカバーを取り付けてフロントカバーを閉じ た後、トップカバーを両手で「カチッ」と音がするま で押して確実に閉めます。

#### 41

## USB ケーブルで接続する

本プリンターの USB インターフェースは、USB1.1/USB2.0 (Full Speed) に準拠しています。対応する USB ケーブルをご 用意の上、プリンターに接続してください。また、ケーブルの抜けを防止するケーブルロックも取り付けてください。

 プリンターの電源スイッチが OFF になっていること を確認します。

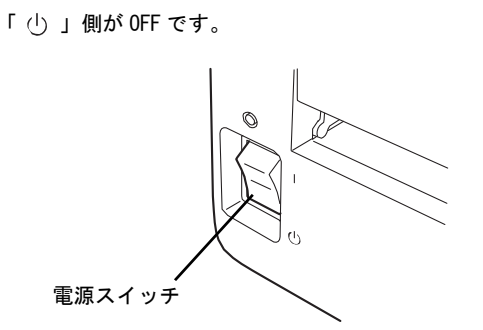

**2** プリンター背面のケーブルロック穴へ装置に添付の ケーブルロックをしっかりと差し込みます。

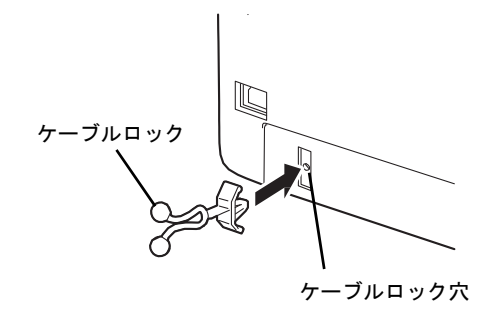

**3** 背面の USB ポートに USB ケーブルのコネクターを接続します。

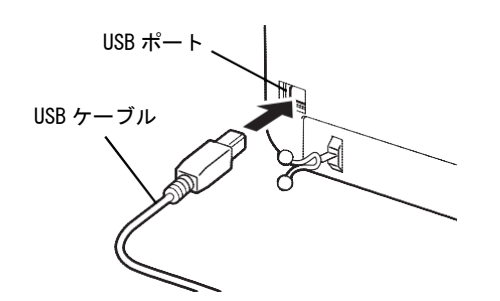

**4** USB ケーブルをケーブルロックの間に通し、先をねじります。

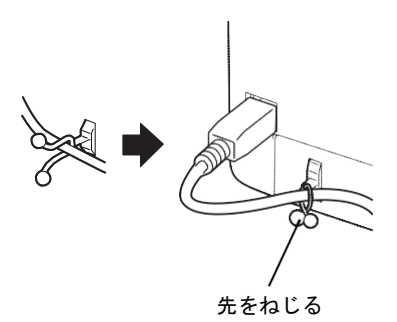

**5** USB ケーブルのもう一方のコネクターをコンピュータ ーの USB ポートに接続します。

詳しくはコンピューターのマニュアルをご覧ください。

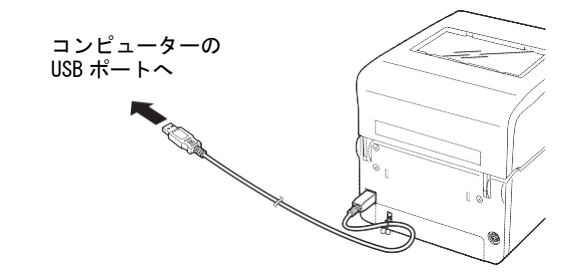

る重要

プリンターとコンピューターを接続している USB ケー ブルを取り外すときは、コンピューターの「ハードウ ェアの安全な取り外し」などに従って取り外してくだ さい。

# LAN ケーブルで接続する

プリンターに内蔵のプリントサーバーに接続する方法は次のとおりです。

## V チェック

100BASE-TX 環境でお使いの場合は、100BASE-TX 対応のイーサネットハブ(HUB)とカテゴリー5 以上のネットワークケーブル、10BASE-T 環境でお使いの場合は、カテゴリー3 以上のネットワークケーブルをご用意ください。

**1** プリンターの電源スイッチが OFF になっていることを確認します。

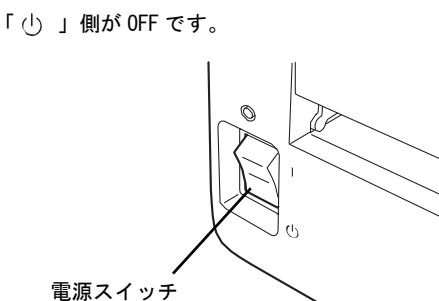

- **2** 本体背面のネットワークポートにLAN ケーブルのコ ネクターを接続します。
- **3** LAN ケーブルのもう一方のコネクターをハブなどのネットワーク機器に接続します。

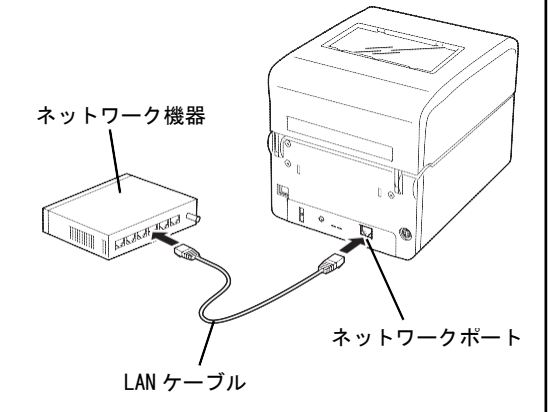

詳しくはコンピューターのマニュアルをご覧ください。 プリントサーバーに関する詳しい説明はソフトウェア CD-ROM に収められているプリントサーバーオンライン マニュアルを参照してください。TCP/IP の設定などが 詳しく記載されています。

## チェック

LAN インターフェースでネットワークに接続する場合、電気通信事業法で定められた電気通信事業者の通信設備(ADSL モデムや CATV など)へ直接接続することは許可されていません。

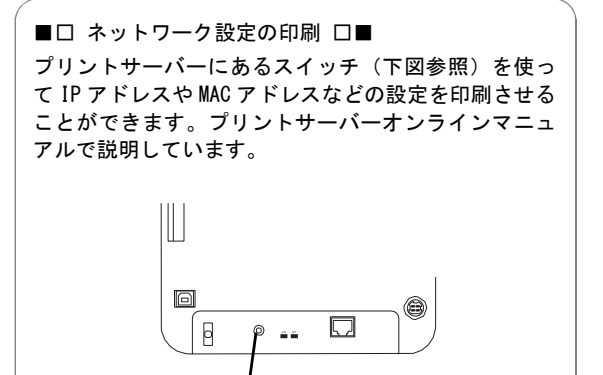

スイッチ

## 1-13 ソフトウェアをインストールする

コンピューターから印刷するには、コンピューターにプリンタードライバーをインストールしてください。プリンター ドライバーは添付のソフトウェア CD-ROM に収録されています。 プリンタードライバーのインストール方法には、次の 方法があります。

- ソフトウェア CD-ROM のインストーラーを使う
- Windows のプラグ・アンド・プレイ機能を使う

| ■口 [ディスク使用]画面で選択するファイル<br>プリンタードライバーのインストールの際に"<br>ます。ここでは添付のソフトウェア CD-ROM を<br>ールを進めてください。詳しい手順はソフトウ                                                                                                    | レについて □■<br>'プリンターの製造元とモデル"を選択するダイアログボックスが表示され<br>セットした CD-ROM ドライブの次の場所を入力(または指定)してインスト<br>ェアマニュアルで説明しています。                                          |
|----------------------------------------------------------------------------------------------------|----------------------------------------------------------------------------------------------------|
|                                                                                                    | <ol> <li>[ディスク使用]をクリック。</li> <li>[製造元のファイルのコピー元]に、「(ソフトウェア CD-ROM の<br/>セットされている)ドライブ名」、コロン(:)、円記号(¥)<br/>に続けて "DRV¥FP-43L"と入力し、[OK]をクリック。</li> </ol> |
| Notation     20:26-       FLATTEL     20:26-       Genetic     Genetic       Genetic     Genetic       D0:57(7)-ULL Authenticodettral Bibliotata, Windows UbdatetWill     7:02/00/00.       20:17-02/00/00.     25:470-00/00. | フロッピーティスクがらインストール                                                                                                    |
| 道へ(b) 単下ンセル -                                                                                                    | 8083/007+1,4002<-%(C).<br>Dx0Rv ¥FF+40;<br>●\$\$\$(00)                                                                                                |

添付のソフトウェア CD-ROM には、プリンタードライバーの他に Windows の画面上からプリンターの各種設定や調整を行 える「リモートパネル」が収録されています。 インストール方法や使用方法などそれぞれの詳しい説明については、ソ フトウェアマニュアルを参照してください。

## 1-14 ネットワークの設定をする

プリントサーバーを装着して使用する場合は、IPアドレスなどお使いのネットワーク環境に合った設定をします。

ネットワークの設定はプリントサーバーオンラインマニュアルを参照してください。IP アドレスの設定は添付のソフト ウェア CD-ROM に収録されている「リモートパネル」から Windows の画面上で行うこともできます(ただし、プリンター ドライバーとリモートパネルがインストールされている必要があります)。リモートパネルについてはソフトウェアマ ニュアルの2章「リモートパネル」を参照してください。

# 2章操作部とプリンターの設定

この章では、操作部を使ってプリンターの操作と7セグメントLED、および操作部ボリュームの設定について説明していま す。操作部には、3個のスイッチ、3個のランプ、10個のディップスイッチ(DIP SW)、および1個の7セグメントLEDが あります。プリンターのさまざまな設定をしたり、変更したりします。7セグメントLEDとランプはプリンターの状態やエ ラーを知らせます。

操作部の外観と各部の名称は次のとおりです。

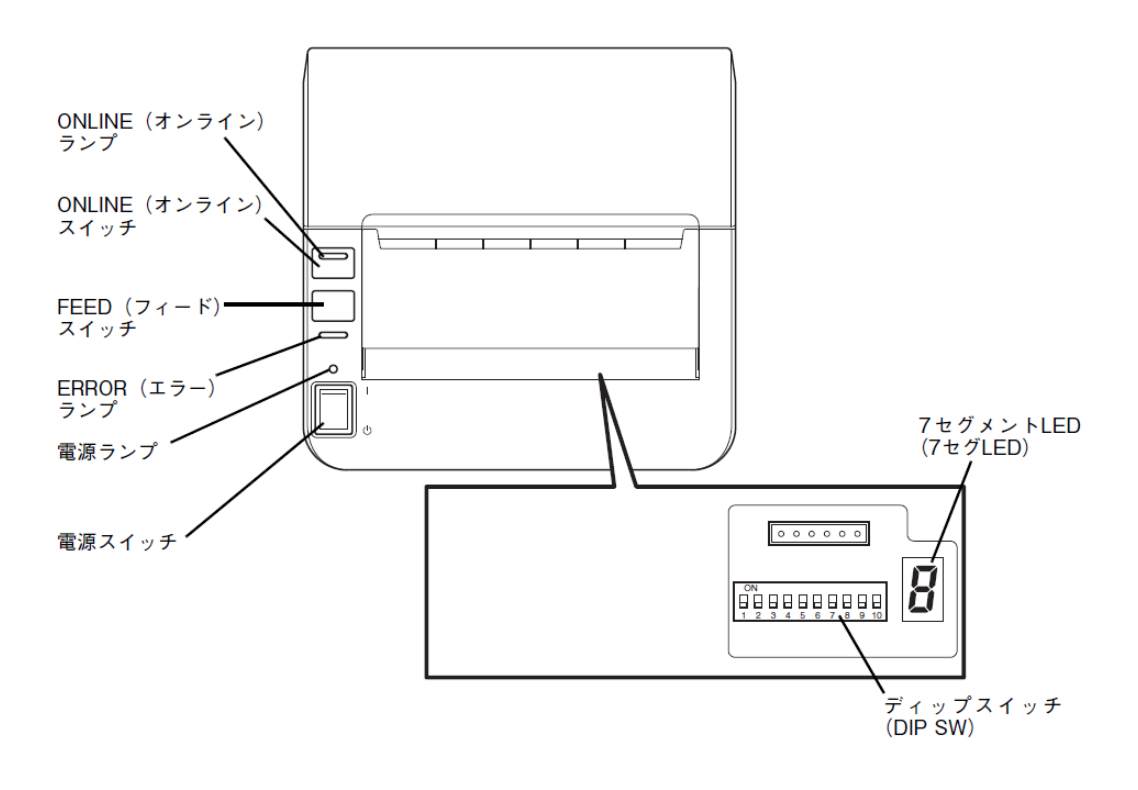

# 2-1 スイッチ

操作部には3個のスイッチがあります。各スイッチの機能は下表のとおりです。

| 名称          | 機能                                                                                                    |
|-------------|----------------------------------------------------------------------------------------------------|
| 電源スイッチ      | 本プリンターの電源を ON/OFF します。<br>  : ON ① : OFF                                                                                                    |
| ONLINE スイッチ | <ul> <li>・スイッチは押してから放したときに有効になります。</li> <li>・押すごとにデータを印刷できる状態(オンライン状態)とできない状態(オフライン状態)を交互に切り替えます。</li> <li>・印刷中に押すと、ページ間で一時停止を行います。再度押すと、印刷を再開します。</li> <li>・テスト印刷の機能を持っています。</li> <li>〈テスト印刷をするには〉</li> <li>プリンターの電源が OFF の状態で、ONLINE スイッチを押しながら、電源スイッチを ON にします(「1-10 テスト印刷をする」参照)。</li> </ul>                                                                                                    |
| FEED スイッチ   | <ul> <li>・スイッチは押してから放したときに有効になります。</li> <li>・モード1:オフライン状態、またはオンライン状態で印刷動作をしていない時に有効です。</li> <li>・自動カット位置送り機能が有効な場合:</li> <li>現在の用紙先頭位置から次の先頭位置まで用紙を送った後、自動カット位置送りを実行して停止します。</li> <li>自動カット位置送り機能が無効な場合: 現在の用紙先頭位置から次の先頭位置まで用紙を送って停止します</li> <li>(用紙を1枚分紙送りします)。</li> </ul>                                                                                                    |
|             | ■□ 用紙頭出しセンサー □■<br>用紙の先頭位置を検知するセンサーは DIP SW8 が "OFF"の場合、プリンタードライバーの設定に<br>従います。DIP SW8 が "ON"の場合は、DIP SW6 と SW7 による組み合わせで選択されます。センサ<br>一無視が設定されている場合はプリンタードライバーの用紙サイズ設定値に従って用紙を送りま<br>す。                                                                                                    |
|             | <ul> <li>・リモートパネルでモード1専用の機能</li> <li>リモートパネルで「パラメータ設定2」シートの「FEED スイッチによる印刷」から以下を指定します。</li> <li>OFF(再印刷しない):オンライン状態で FEED スイッチを押した場合、フィード動作をします。</li> <li>ON(再印刷する):オンライン状態で FEED スイッチを押した場合、再印刷をします。</li> <li>・センサーしきい値調整の機能を持っています。</li> <li>〈センサーしきい値調整をするには〉</li> <li>プリンターの電源が ON およびオフライン (ONLINE ランプ消灯)の状態で、ONLINE スイッチを押しながら、</li> <li>FEED スイッチを2回続けて押します(「1-11 センサーしきい値を調整する」参照)。</li> </ul> |

■□ 自動カット位置送り機能 □■
自動カット位置送り機能の設定や説明についてはソフトウェアマニュアルの「リモートパネル」の章を参照してください。

# 2-2 ランプ

操作部には3個のランプがあります。これらのランプは点灯、点滅、または消灯することでプリンターの状態を知らせます。

| ランプ        | 色 | 状態 | 表示の意味                           |
|------------|---|----|---------------------------------|
| ONLINE ランプ | 緑 | 点灯 | オンラインで印刷可能な状態です。                |
|            |   | 点滅 | 印刷中の一時停止状態およびデータがあるときの復旧可能状態です。 |
|            |   | 消灯 | オフライン状態です。                      |
| ERROR ランプ  | 赤 | 点灯 | 復旧不可能なエラーが発生している状態です。           |
|            |   | 点滅 | 復旧可能なエラーが発生している状態です。            |
|            |   | 消灯 | エラーが発生していない状態です。                |
| 電源ランプ 緑    |   | 点灯 | 電源が ON の状態です。                   |
|            |   | 消灯 | 電源が OFF の状態です。                  |

# 2-3 7 セグメント LED

操作部にある7セグメントLEDは、1文字の英数字(コード)を表示します。プリンターが通常の状態(オンライン状態 またはオフライン状態)の間はなにも表示せず、特殊な場合にコードを表示してその状態を知らせます。

| コード              | 表示の意味                                                                                                    | コード            | 表示の意味                                                          |
|------------------|----------------------------------------------------------------------------------------------------|----------------|----------------------------------------------------------------|
| <b>日</b><br>(消灯) | <ul> <li>・プリンターの電源が OFF の状態です。</li> <li>・プリンターの電源が ON で、オンライン状態、<br/>オフライン状態、または印刷を一時停止中の状<br/>態です。</li> </ul> | 2              | 点灯:テスト印刷中です。<br>点滅:テスト印刷の準備を完了しました<br>ONLINE スイッチを1回押すと開始します)。 |
| B                | プリンターの初期化中です。                                                                                                  | i              |                                                                |
| E                | センサーのしきい値調整が失敗しました。                                                                                            | $\overline{c}$ |                                                                |
| その他              | プリンターにエラーが発生しています。[6-1 エ<br>ラー表示が出ているときは」を参照して問題を解<br>決してください。                                                 |                |                                                                |

## 2-4 ディップスイッチ(DIP SW)

「ディップスイッチ(DIP SW)」は 10 個の機械的なスイッチから構成されています。スイッチには本プリンターの機能が 割り当てられていて、1 つのスイッチで切り替えをするものと複数のスイッチによる ON/OFF の組み合わせで設定されるも のがあります。

本プリンターのDIP SWによって7つの機能を設定することできます。

## 》重要

DIP SWを変更する場合はプリンターの電源を OFF にしてください。

ゲチェック

変更した DIP SW の設定はプリンターの電源を ON にした後、有効となります。

| スイッチ番号          | 機能工場設定                   |               |                       | 工場設定 |
|-----------------|--------------------------|---------------|-----------------------|------|
| 1               | 動作モード切り                  | 動作モード切り替え OFF |                       |      |
| 2               | DIP SW1                  | DIP SW2       | モード                   | OFF  |
|                 | OFF                      | OFF           | モード1 (FLPL) *1        |      |
|                 |                          | ** =          |                       |      |
| 3*2             | 印刷モートのり                  | 替え            |                       | UFF  |
| 4*2             | DIP SW3                  | DIP SW4       | モード                   | OFF  |
|                 | 0FF                      | 0FF           | 連続印刷                  |      |
|                 | 0FF                      | ON            | 連続印刷                  |      |
|                 | ON                       | 0FF           | 連続印刷                  |      |
|                 | ON                       | ON            | カット印刷                 |      |
| 5*2             |                          |               |                       | OFF  |
| 6*2             | 用紙頭出しセンサーの選択         0FF |               |                       | OFF  |
| 7* <sup>2</sup> | DIP SW6                  | DIP SW7       | モード                   | OFF  |
|                 | 0FF                      | 0FF           | センサー無視(設定された用紙長でフィード) |      |
|                 | ON                       | 0FF           | 反射センサー                |      |
|                 | OFF                      | ON            | 透過センサー                |      |
|                 | ON                       | ON            | センサー無視 (受信した用紙長でフィード) |      |

\*1 モード1はプリンタードライバーを使った印刷、FLPLを使った印刷で使用するモードです。他のモードについての詳細は販売店までお問い合わせください。

\* 2 DIP SW8 が "ON" の場合に機能します。DIP SW8 は DIP SW8~7 に割り当てられた3つの機能の有効/無効を切り替えるスイッ チです。これら3つの機能はプリンタードライバーからも設定できるため、DIP SW8 でどちらの設定を有効にするか指定しま す。

| スイッチ番号 | 機能                                                                                                    | 工場設定 |
|--------|----------------------------------------------------------------------------------------------------|------|
| 8      | プリンタードライバー設定の有効/無効<br>OFF: 設定を有効とします。<br>ON: 設定を無効とします。                                                                  | OFF  |
| 9      | 反射センサーによる黒マーク検出方法の切り替え<br>OFF: 通常制御で動作します。<br>ON: 従来制御で動作します。                                                            | OFF  |
| 10     | インターフェースの切り替え(LAN/USB)<br>OFF: インターフェースボードを有効とします(USB は無効としま<br>す)。<br>ON: プリンター本体の USB を有効とします(インターフェースボード<br>は無効とします)。 | OFF  |

### DIP SW1・SW2 動作モード切り替え

アプリケーションや自作のプログラムから送信される命令に対する動作を切り替えます。出荷時の設定は「モード1」 です。

 モード1: プリンタードライバーを使った印刷、FLPL(Fujitsu isotec Label Printer Language: 富士通アイソ テックラベルプリンター言語に準拠したコマンド)で使用するモードに対応。
 他のモードについての詳細は販売店までお問い合わせください。

DIP SW3・SW4 印刷モード切り替え

印刷モードを切り替えます。

出荷時の設定は「連続印刷」\*1です。

連続印刷は印刷を途中で止めることなく連続して印刷します。 カット印刷はカットしながら用紙を送ります。

### DIP SW5 印刷方式

印刷方式を切り替えます。

出荷時の設定は「感熱方式」\*1です。

感熱方式はリボンを使用しません。リボンを装着していないことを確認してください。 熱転写方式はリボンを使用します。リボンを装着していることを確認してください。装着していない場合はエラーとなります。

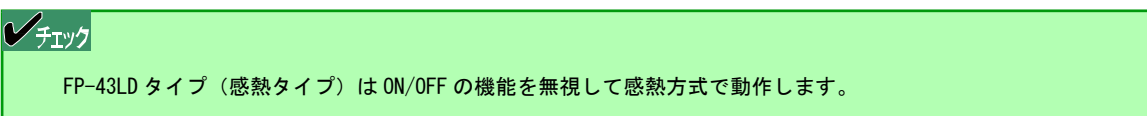

\*<sup>1</sup> DIP SW8 の工場設定が "OFF (プリンタードライバーの設定が有効)"のため、DIP SW8 の設定を "ON"にしない限り、プリンタードライバーの 設定に従います。

### DIP SW6・SW7 用紙頭出しセンサーの選択

用紙頭出しに使用するセンサーのタイプを選択します。出荷時の設定は「センサー無視(プリンタードライバーの設定値 に従う)」です。

センサー無視はどのセンサーも見ずにプリンタードライバーで設定した用紙長で用紙をフィードします。反射センサーは 用紙裏側に印刷されている黒マークを検出し、黒マークの位置を停止位置とするように用紙をフィードする方式です。透 過センサーはラベルギャップ(ラベルとラベルの間の台紙)を判断し、次のラベル位置を停止位置とするように用紙をフ ィードする方式です。

#### DIP SW8 プリンタードライバー設定の有効/無効

プリンタードライバーの設定を有効にするか無効にするかを切り替えます。出荷時の設定は「有効」です。 「無効」の場合、印刷モード、印刷方式、用紙頭出しセンサーの選択はDIP SWの設定に従います。

#### DIP SW9 反射センサーによる黒マーク検出方法の切り替え

反射センサーによる黒マーク検出の方法を通常制御で動作するか、従来制御で動作するかを切り替えます。出荷時の設定 は「通常制御」です。

「通常制御」の場合は、2段階のしきい値で黒マークを判断します。「従来制御」の場合は、1段階のしきい値で黒マーク を判断します。

#### DIP SW10 インターフェースの切り替え(LAN/USB)

プリンター本体側の USB を有効にするか、プリントサーバーを有効にするかを切り替えます。出荷時の設定は「インター フェースボードが有効」(LAN インターフェース)です。プリントサーバーが装着されていない場合は、本設定を無視して USB インターフェースを使用して動作します。

# 2-5 リモートパネル

ソフトウェア CD-ROM に収録されている「リモートパネル」ユーティ リティーは次の5つのプロパティシートでプリンター本体のスイッチ では設定できない機能に対する変更を行います。詳しくは、ソフトウ ェアマニュアルの「リモートパネル」の章を参照してください。下表 にリモートパネルで設定できる項目を一覧で示します。

| 7クイル(F) メニュー(M) ヘルブ(H)     10 (5)メージは令上)     10 (5)メージは令上)     10 (5)メージは令上)     10 (5)メージは令上)     10 (5)メージは令上)     10 (5)メージは令上)     10 (5)メージは令上)     10 (5)メージは今上)     10 (5)メージは今上)     10 (5) (5) (5) (5) (5) (5) (5) (5) (5) (5)                                                                                                    | ) FIT FP-43L リモートパネル                                          |                                                  |                                                                                                    |
|----------------------------------------------------------------------------------------------------|---------------------------------------------------------------|--------------------------------------------------|----------------------------------------------------------------------------------------------------|
| 日         回         回         回         回           (1) 「シメータ地定1         (1) 「シメータ地定2         (2) 時間         (2) 「シメータ地定2         (2) 時間         (2) 「シメータ地定2         (2) 時間         (2) 「シメータ地定2         (2) 時間         (2) 「シメータ地定2         (2) 時間         (2) 「シメータ地定2         (2) 時間         (2) 「シメータ地定2         (2) 時間         (2) 「シメータ地定2         (2) 時間         (2) 「シメージ         (2) 「シメージ                                                                                                    | ファイル(F) メニュー(M) ヘルブ                                           | (H)                                              |                                                                                                    |
| ● パラメータ独立1         ● パラメータ独立2         ● 理理目2018年30年30日         ● DPFU23設定         ● DPFU23設定         ● DPFW式総表示           電源の14時の2時19年25-表示<br>③ あり(A)         自動用紙先類位置合わせ<br>④ 有対X/0         自動用紙先類位置合わせ<br>④ 有対X/0         印刷方向         ● コマンド優先(N)         ● コマンド優先(N)         ● コマンド優先(N)         ● コマンド優先(N)         ● コマンド優先(N)         ● コマンド優先(N)         ● コマンド優先(N)         ● コマンド優先(N)         ● コマンド優先(N)         ● コマンド優先(N)         ● コマンド優先(N)         ● コマンド優先(N)         ● コマンド優先(N)         ● 国田印刷(P)           ● スは(D)         ● 素力X/0         ● コマンド優先(A)         ● 通知印刷(P)         ● 通知印刷(P)         ● 回知印刷(P)           エラー発生時ブザー音         USBシリア/I/No         ● ゴをすした目(S)         ● ゴをすした(A)         ● ブマンド優先(Q)         ● 通知印刷(P)           ● OF(G)         ● ゴをする(3)         ● ゴをすした(A)         ● ジャワーク・マンド優先(Q)         ● ジャワーク・マンド優先(Q)         ● ジャワーク・マンド優先(Q)         ● ジャワーク・マンド優先(Q)         ● ジャワーク・マンド優先(Q)         ● ジャワーク・マンド優先(Q)         ● ジャワーク・マンド優先(Q)         ● ジャワーク・マンド優先(Q)         ● ジャワーク・マンド優先(Q)         ● ジャワーク・シーク・マンド優先(Q)         ● ジャロ(J)         ● ジャロ(J)         ● ジャロ(                                                                                                    | 🖻 🖬 🎒 🗃 🕍 🗃                                                   | )                                                |                                                                                                    |
|                                                                                                    | ■ バラメータ設定1 ■ バラメータ                                            | 対定2 🆓 微調整設定 🛷                                    | IPアドレス設定 📟 DIPSW状態表示                                                                                                    |
| <ul> <li>なし(B)</li> <li>● 無次(W)</li> <li>● 無次(W)</li> <li>● 日本にMA(P)</li> </ul> <ul> <li>● 第級でのW-カッドー間用紙確認2</li> <li>● 新たいの(P)</li> <li>● 日本にMA(P)</li> <li>● 日本にMA(P)</li> <li>● 日</li></ul>                                                                                                    | 電源ON時の断線エラー表示<br><ul> <li>         のり(A)         </li> </ul>  | 自動用紙先頭位置合わせ<br><ul> <li>     有効(V)   </li> </ul> | 印刷方向<br><ul> <li>         ・コマンド優先(N)         ・ ころかが7月(V/G)         ・ ころかが7月(V/G)         ・         ・         ・</li></ul> |
| ● あり(c)         ● 有方(x)         ミラー印刷           ● オカ(x)         ● コマンド優先(x)           エラー発生時ブザー音         USBシリアル№         通常印刷(R)           ● OKE)         ● 逆信する(3)         ● ラー印刷(S)           ● OFF(G)         ● 逆信する(3)         ● 「カウフィード速度           カい「ークローズ(法停止制御         ● 有応(J)         ● Sps(K)           ● グリア(1)         ● Sps(K)         ● Sps(K)           ● プリア(1)         ● 2ps(L)         ● Sps(K)                                                                                                    | ○ なし(B) ● 毎週0N・カバー問用紙確認                                       | ○ 無効(₩)<br>薄紙印刷モード                               | ○ 180° 回転印刷(P)                                                                                                    |
| エラー発生時ブザー音     USBシリアルNo     通行印刷(R)       ON(E)     ごだすう(3)     ○テラー印刷(S)       D)「-クローズ(法作止制御     通信しない(4)     バックフィード速度       (第4)(0)     ③ おps(K)     ③ Sps(K)       グリア(1)     ③ Sps(L)     ② sps(L)                                                                                                    | <ul> <li>あり(C)</li> <li>なし(D)</li> </ul>                      | <ul> <li>○ 有効(X)</li> <li>● 無効(Y)</li> </ul>     | ミラー印刷<br>④ コマンド優先(Q)                                                                                                    |
| ● OFF(G)         ● 送信しない(4)         パックフィード速度           カット・クローブ(法令上制御         ● はりくの)           ● (採持(0)         ● なった(5)           ● クリア(1)         ● なった(5)           ● 形紙長再設定(2)         ● なった(5)                                                                                                    | エラー発生時ブザー音<br>ON(E)                                           | USBシリアルNo<br>© 送信する(3)                           | <ul> <li>○ 通常印刷(R)</li> <li>○ ミラー印刷(S)</li> </ul>                                                                        |
| <ul> <li>(保持(0) つ spatk)</li> <li>クリア(1) つ 2ps(L)</li> <li>用紙長再設定(2)</li> </ul>                                                                                                    | <ul> <li>OFF(G)</li> <li>カバークローズ後停止制御</li> </ul>              | ◎ 送信しない(4)                                       | バックフィード速度<br>④ 4ips(J)                                                                                                   |
|                                                                                                    | <ul> <li>保持(0)</li> <li>クリア(1)</li> <li>用紙 原本設定(0)</li> </ul> |                                                  | <ul> <li>sips(L)</li> <li>2ips(L)</li> </ul>                                                                             |
| and the first second second seco |                                                               |                                                  |                                                                                                    |

| 項目名              | 説明                                                           | 既定値              |  |  |
|------------------|--------------------------------------------------------------|------------------|--|--|
|                  | <br>[パラメータ設定 1]                                              |                  |  |  |
| 電源 ON 時の断線エラー表示  | 電源 ON 時に自動で断線チェックをするかどうかを設定します。                              | あり               |  |  |
| 電源 ON・カバー閉用紙確認   | 電源 ON 時、またはカバークローズ動作時に用紙の有無を確認するかどうか<br>を切り替えます。             | あり               |  |  |
| エラー発生時ブザー音       | エラーが発生したときにブザーを鳴らすかどうかを設定します。                                | ON (鳴らす)         |  |  |
| カバークローズ後位置制御     | 用紙の停止位置を制御する方法を切り替えます。                                       | 保持               |  |  |
| カッターオプション制御方法    | カッター制御方法を切り替えます。                                             | フルカット            |  |  |
| 自動用紙先頭位置合わせ      | 自動用紙位置合わせをするかどうかを切り替えます。                                     | 有効               |  |  |
| 薄紙印刷モード          | カット位置からの戻し動作を行うかどうかを切り替えます。                                  | 無効               |  |  |
| 印刷方向             | 印刷の向きを切り替えます。                                                | コマンド優先           |  |  |
| ミラー印刷            | ミラー印刷をするかどうかを切り替えます。                                         | コマンド優先           |  |  |
| バックフィード速度        | 用紙をプリンター内へ戻す(後ろに送る)バックフィードの速度(ips:<br>インチ/秒)を切り替えます。         | 4ips             |  |  |
| [パラメータ設定 2]      |                                                              |                  |  |  |
| 黒マーク検出時の頭出し制御    | 黒マークを検出する制御を切り替えます。                                          | 黒マーク上端           |  |  |
| ゼロスラッシュ          | 半角の"0(ゼロ)"(JIS コード 0x30)に対して、スラッシュを付けて印<br>刷するかどうかを切り替えます。   | なし               |  |  |
| プリンター起動時の状態      | 電源投入時、本プリンターをオンライン状態で起動させるかオフライン状<br>態で起動させるかを切り替えます。        | オンライン            |  |  |
| [FEED] スイッチによる印刷 | オンライン状態で、 [FEED] スイッチを押したときにフィード動作のみを行<br>うか、再印刷を行うかを切り替えます。 | (再印刷を)行わない       |  |  |
| 自動カット位置送り機能      | 自動カット位置送り機能の有効/無効を切り替えます。                                    | 有効* <sup>1</sup> |  |  |
| 自動カット位置戻し時間      | 自動カット位置から元の位置に戻す時間の長さを切り替えます。                                | 無制限              |  |  |
| ステータス自動送信        | ステータスの自動送信を行うかどうかを切り替えます。                                    | 無効* <sup>2</sup> |  |  |

| 項目名                                                                                            | 説明                                                                | 既定值                 |  |
|------------------------------------------------------------------------------------------------|-------------------------------------------------------------------|---------------------|--|
|                                                                                                | [微調整設定]                                                           |                     |  |
| 印刷濃度微調整(感熱)                                                                                    | 感熱印刷での印刷濃度を設定します(1 ステップ単位)。                                       | 0                   |  |
| 印刷濃度微調整(熱転写)                                                                                   | リボンを使った熱転写印刷での印刷濃度を設定します(1 ステップ単位)。                               | 0                   |  |
| フィード量微調整値                                                                                      | プリンターのスイッチまたはソフトウェアのコマンドによってラベル1枚<br>分を送った(フィード)後の印刷開始位置を微調整します。  | 方向:後方<br>微調整値:0.0   |  |
| カット(ハクリ)位置微調整値<br>* <sup>3</sup>                                                               | カット位置を微調整します。                                                     | 方向:後方<br>微調整値:0.0   |  |
| 自動カット位置送り微調整値                                                                                  | 手動でカットをする場合に印刷済みの用紙を排出する位置を微調整します。                                | 方向:後方<br>微調整値:0.0   |  |
| 戻し位置微調整値                                                                                       | カット、自動カット位置送り、または自動正転待機動作後、印刷開始位置<br>(ホームポジション) まで用紙を戻す位置を微調整します。 | 方向:後方<br>微調整値:0.0   |  |
| 自動正転待機位置微調整値                                                                                   | 自動正転待機の際の停止位置の微調整をします。                                            | 方向:後方<br>微調整値:0.0   |  |
| X 位置微調整値                                                                                       | 横方向位置の微調整をします。                                                    | 方向:右側<br>微調整値:0.0   |  |
| [IPアドレス設定]                                                                                     |                                                                   |                     |  |
| DHCP/B00TP 機能設定                                                                                | DHCP/B00TP 機能の無効/有効を設定します。                                        | DHCP/B00TP 機能<br>無効 |  |
| RARP 機能設定                                                                                      | RARP 機能の無効/有効を設定します。                                              | RARP 機能無効           |  |
| IPアドレス                                                                                         | プリンターの IP アドレスを設定します。                                             | 0. 0. 0. 0          |  |
| サブネットマスク                                                                                       | プリンターのサブネットマスクを設定します。                                             | 0. 0. 0. 0          |  |
| ゲートウェイ                                                                                         | プリンターのゲートウェイアドレスを設定します。                                           | 0. 0. 0. 0          |  |
| ソケット通信ポート設定                                                                                    | 使用する通信ポート番号を設定します。                                                | 12000               |  |
| [DIP SW 状態表示]                                                                                  |                                                                   |                     |  |
| プリンター本体のスイッチ(DIP SW)の設定状態を表示します <sup>*4</sup> 。設定の変更はできません。変更したい場合は、プリンター本体<br>のスイッチを操作してください。 |                                                                   |                     |  |

\* 1 「連続印刷」を指定しているときのみ機能します。

\* 2 LAN インターフェース接続時に有効な機能です。

\* 3 ハクリ機能はありません。カット位置のみ有効です。

\* 4 双方向通信ができない接続状態の場合は、プリンターの現在の設定状態を表示できません。

# 3章オプション

本プリンター用として提供される別売品(オプション)により、本プリンターの機能を拡張させることができます。 オプション一覧は「1-2 箱の中身を確認する」の「別売品」を参照してください。

## 3-1 ペーパーテーブル(L)

ペーパーテーブル(L)はファンフォールド紙(折りたたまれた状態の用紙)をスムーズに送るための専用オプションで す。各種ケーブルが紙送りのじゃまになる場合にもご利用ください。ロール紙を使用する場合も取り付けて利用すること ができます。

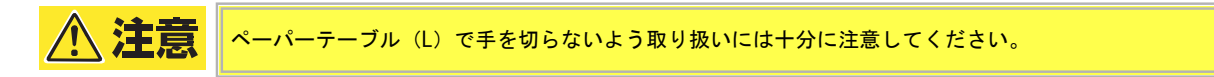

## 付属品

ペーパーテーブル(L)の梱包箱の中には次の部品が入っています。すべてがそろっていること、また破損などがないことを確認してください。万一、不足している場合や破損がある場合は、お買い求めの販売店までご連絡ください。

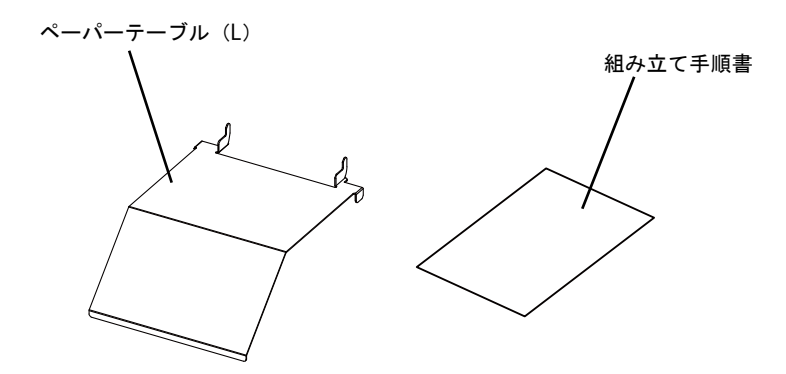

## 取り付け/取り外し手順

ペーパーテーブル(L)はプリンターの背面に差し込んで使用します。 詳細な手順は次ページのとおりです。

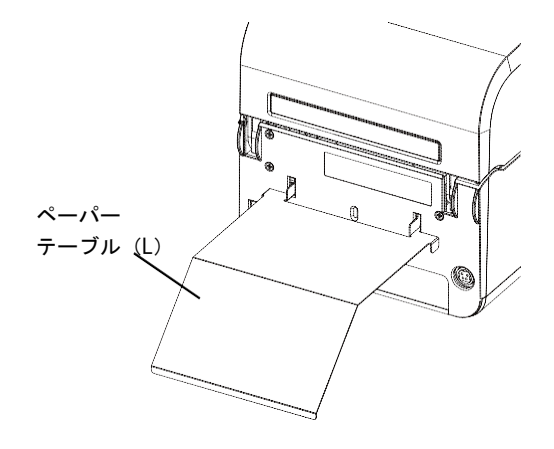

- 1 電源コードやインターフェースケーブルの接続が完 了していることを確認します。
- 2 プリンター背面のケーブルカバー穴(2か所)にペー パーテーブル(L)の突起部を斜めから差し込みます。

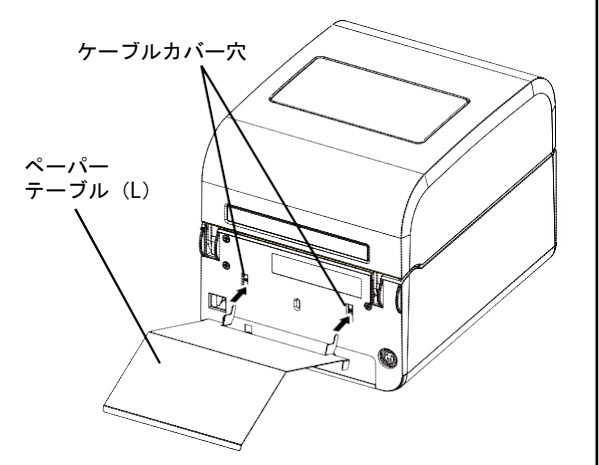

3 下側へ回転させるように向きを変えます。

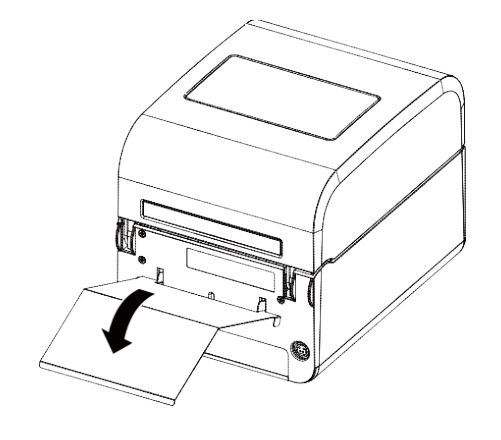

**4** ペーパーテーブル(L)の突起部(左右各1か所)が プリンターに突き当たるようにして安定させます。

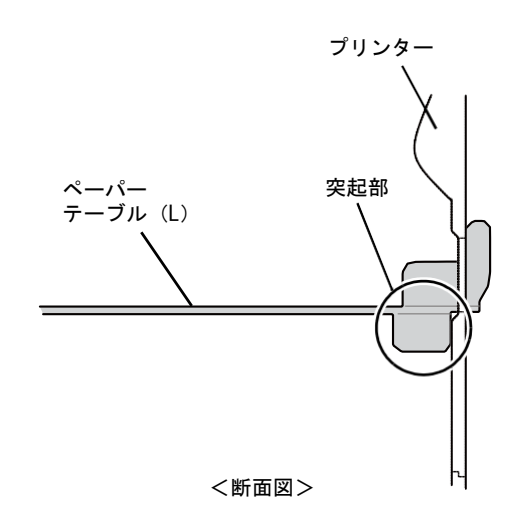

以上で組み立ては完了です。取り外しは取り付けの逆の手 順を行ってください。

## 3-2 スタッカー(可変長)

スタッカー(可変長)はカッターモジュールにてカットした用紙をスタックする(積み重ねる)ためのオプションです。 連続して用紙をカットする際にご利用ください。

## 付属品

スタッカー(可変長)の梱包箱には本体のみ入っています。破損などがないことを確認してください。

## 取り付け/取り外し手順

フロントカバー(カッター用)の穴にスタッカーを突き当て、手 前に回転させて取り付けます。取り外す場合は逆の手順にて取り 外します。

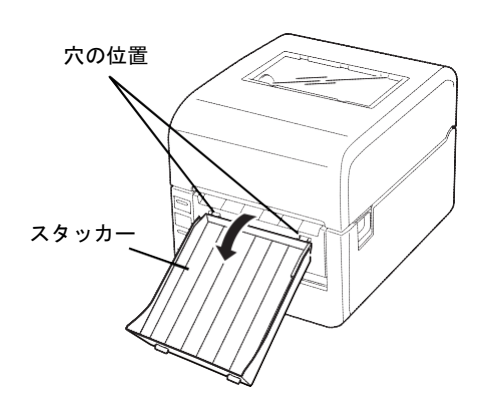

# 4章 用紙規格と印刷範囲

この章では、本プリンターが使用できる用紙と印刷方式別に本プリンターが保証する印刷範囲、用紙長の微調整の方法な どについて説明します。リストバンドについては、リストバンドのマニュアルを参照してください。

また、プリンタードライバーの用紙サイズについてはソフトウェアマニュアル「1-8 ユーザー定義用紙サイズの登録」を 参照してください。

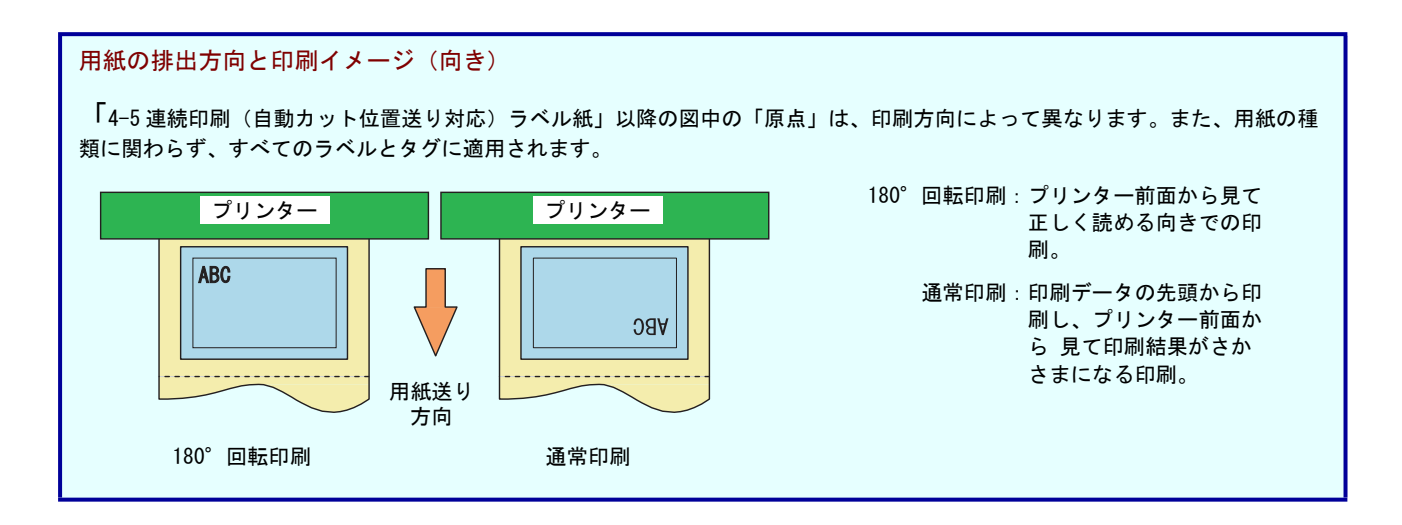

## 4-1 自動用紙先頭位置合わせ機能

トップカバーを開けて用紙交換後、コンピューターから印刷すると、設定したセンサー〔透過センサーまたは反射セン サー〕を使用してプリンターは自動で用紙先頭位置を合わせてから印刷を行います。用紙交換後、FEED スイッチを押し て用紙先頭位置を合わせる必要がありません。用紙先頭位置が合っているかどうかを意識せずに印刷を行うことができ ます。

## チェック

- プリンターの電源を OFF にしてから、トップカバーを開けて用紙交換をしたときは、FEED スイッチで用紙を送って先頭 位置を合わせてください。
- 「リモートパネル」で機能の有効/無効を切り替えることができます。
- プリンタードライバーや DIP SW で用紙頭出しセンサーを「センサー無視」に設定しているときは、本機能は無効になります。

## 4-2 使用できる用紙

本プリンターで使用できる用紙は下表に示すラベル紙とタグ紙の2種類です。各種材質、サイズ、加工仕様、印刷仕様に 対応しています。

| 印刷方式 | 品名     | 説明                         |
|------|--------|----------------------------|
| 感熱   | 一般感熱紙  | 安価な感熱紙で、ラベルとタグを用意しています。    |
|      | 耐保存感熱紙 | 保存性に優れたラベルです。              |
|      | 合成紙    | 合成樹脂を主原料としたパルプを使用しないラベルです。 |
| 熱転写  | コート紙   | 安価な熱転写用のラベルです。             |
|      | タグ紙    | 安価な熱転写用のタグです。              |
|      | 合成紙    | 合成樹脂を主原料としたパルプを使用しないラベルです。 |
|      | 白PET   | PET フィルムのラベルです。            |
|      | 銀 PET  |                            |

### <推奨用紙リスト>

| 印刷方式 | 品名     | 推奨素材名                | 推奨素材メーカ名 | 説明           |
|------|--------|----------------------|----------|--------------|
| 感熱   | 一般感熱紙  | 150LA-1P-ST          | リコー      | 感熱ラベル紙       |
|      |        | PD-1KP-ST            |          |              |
|      |        | TC97KS-E3            | 日本製紙     | 感熱タグ紙        |
|      | 耐保存感熱紙 | 150LHB-P-ST          | リコー      | 保存性に優れたラベル   |
|      | 感熱合成紙  | YG63/P40/G6B         | 王子タック    | 合成紙のラベル      |
| 熱転写  | コート紙   | LR1110               | リンテック    | 熱転写用のラベル     |
|      |        | LR1111               |          |              |
|      |        | LR1120               |          |              |
|      | タグ紙    | DF カラーGN<135>        | 三菱製紙     | 熱転写用のタグ      |
|      | 合成紙    | ユポ VES85/P5F/G7B     | 王子タック    | 合成紙のラベル      |
|      | 白 PET  | FR3412-50            | リンテック    | PET フィルムのラベル |
|      | 銀 PET  | FNS ケシ N50 PAT1 8LK2 | リンテック    | PET フィルムのラベル |

#### ₹重要

- 本プリンターは弊社が指定する用紙を使用時に、印刷品質や性能が最も安定するように設計されています。弊社指定以 外の用紙を使用された場合、プリンター本来の性能を発揮できない場合がありますので、用紙は弊社指定品のご使用を お勧めします。
  - 黒ベタおよび黒の面積が大きいパターンの連続印刷を行うと、スループットが遅くなったり、印刷品位が損なわれたり、リボンが切れたりする場合がありますので行わないでください。
  - サーマルヘッドの高温エラー" ]"が起きた後、サーマルヘッドの温度が印刷できる温度まで下がると、印刷は自動的に再開されますが、印刷を再開した印字位置から約 20mm の部分の印刷品位が損なわれることがあります。

## 4-3 リボン一覧

お客様の仕様に合わせた対応もできます。お買い求めの販売店にご相談ください。

| 品名             | 型番            | 仕様              | 説明                   |
|----------------|---------------|-----------------|----------------------|
| ワックスリボン 40     | RB-FP43L-W040 | 幅:40mm×長さ:100m  |                      |
| ワックスリボン 60     | RB-FP43L-W060 | 幅:60mm×長さ:100m  | 各5個入り。耐性は低い          |
| ワックスリボン 90     | RB-FP43L-W090 | 幅:90mm×長さ:100m  | か、高感度でコストか安い<br>リボン。 |
| ワックスリボン 112    | RB-FP43L-W112 | 幅:112mm×長さ:100m |                      |
| ワックスレジンリボン 40  | RB-FP43L-S040 | 幅:40mm×長さ:100m  |                      |
| ワックスレジンリボン 60  | RB-FP43L-S060 | 幅:60mm×長さ:100m  | 各5個入り。ワックスより         |
| ワックスレジンリボン 90  | RB-FP43L-S090 | 幅:90mm×長さ:100m  | いリボン。                |
| ワックスレジンリボン 112 | RB-FP43L-S112 | 幅:112mm×長さ:100m |                      |
| レジンリボン 40      | RB-FP43L-R040 | 幅:40mm×長さ:100m  |                      |
| レジンリボン 60      | RB-FP43L-R060 | 幅:60mm×長さ:100m  | 各5個入り。耐性、印刷品         |
| レジンリボン 90      | RB-FP43L-R090 | 幅:90mm×長さ:100m  | 山に废れたフホン。            |
| レジンリボン 112     | RB-FP43L-R112 | 幅:112mm×長さ:100m |                      |

# 4-4 リボン幅と用紙幅の適合表

リボン幅と用紙幅の差が大きい場合、リボンじわが発生するおそれがあります。次の表を参考に用紙幅に合ったリボンを 使用してください。

| リボン幅  | 対応可能な用紙幅<br>(台紙含む) |
|-------|--------------------|
| 40mm  | 25~35mm            |
| 60mm  | 35~55mm            |
| 90mm  | 55~85mm            |
| 112mm | 85~118mm           |

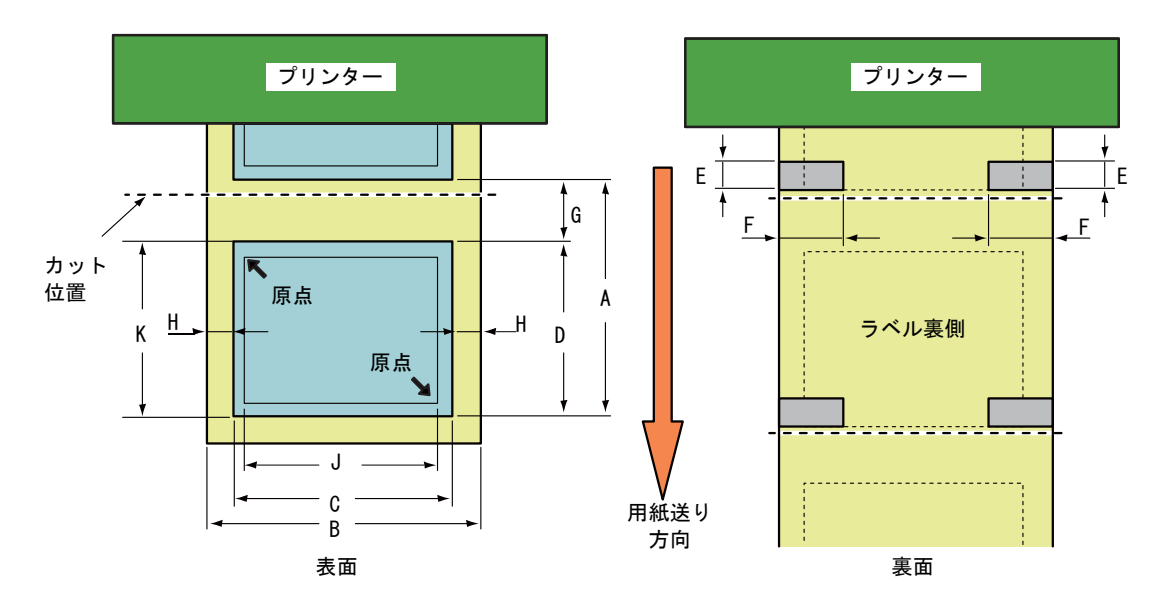

| 符号    | 項目                   | 仕様                       |
|-------|----------------------|--------------------------|
| A     | 用紙ピッチ                | 30~457mm                 |
| B*1   | ラベル台紙幅               | 28~118mm                 |
| C * 1 | ラベル上紙幅               | 25~115mm                 |
| D     | ラベル長                 | 27~454mm                 |
| E     | 黒マーク長                | 3~10mm                   |
| F     | 黒マーク幅                | 15mm 以上                  |
| G     | ギャップ長                | 3~10mm                   |
| Н     | ラベル端ギャップ             | 1. 5mm * <sup>2</sup>    |
| J*1   | 最大印刷幅                | 105.7mm                  |
| К     | 有効印刷長                | 27~454mm                 |
| _     | 用紙厚さ                 | $80^{*3} \sim 200 \mu$ m |
| _     | 最大ロール径               | $\phi$ 110mm             |
| _     | ラベル巻                 | 外巻き                      |
| -     | ファンフォールド紙対応最大折りたたみ高さ | 100mm                    |
| -     | 芯管                   | 内径 $\phi$ 40±0.3mm       |

\* 1 横方向は用紙の中央を基準とします。

\*<sup>2</sup> 用紙検出にて透過センサーを使用する場合です。また角に丸み(R:アール)が付いている場合は、透過センサーでは正しく 検出されない場合があります。

\* <sup>3</sup> 用紙厚の薄い用紙をご使用になる際は、事前に評価して確認を行った上でご使用ください。

## 4-6 連続印刷(自動カット位置送り非対応)ラベル紙

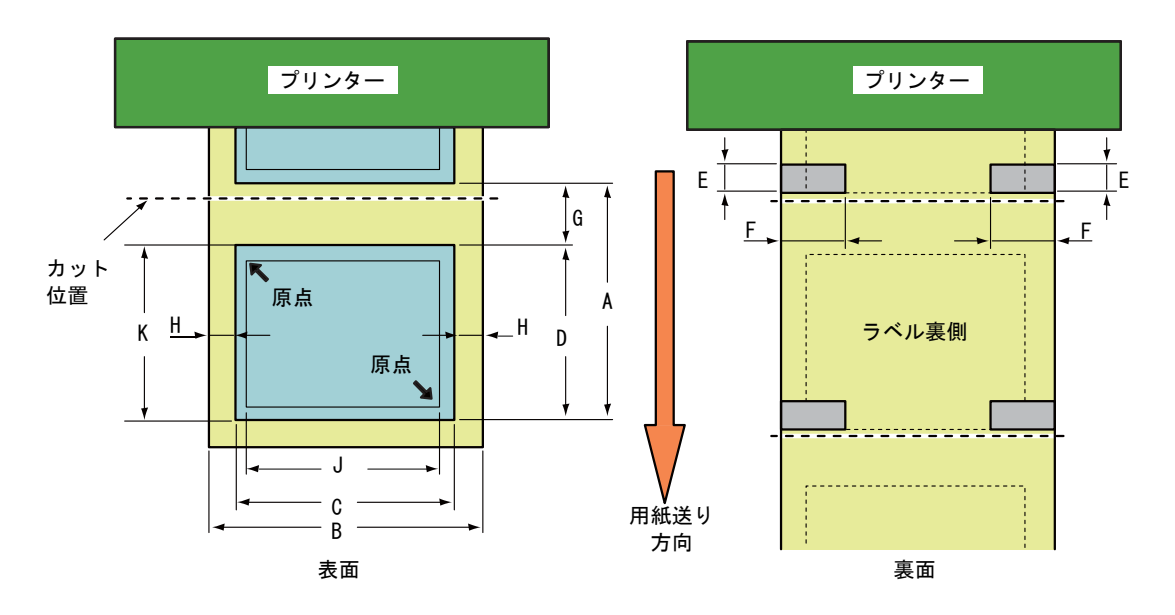

| 符号  | 項目                   | 仕 様                      |
|-----|----------------------|--------------------------|
| A   | 用紙ピッチ                | 5~457mm                  |
| B*1 | ラベル台紙幅               | 28~118mm                 |
| C*1 | ラベル上紙幅               | 25~115mm                 |
| D   | ラベル長                 | 3∼455mm                  |
| E   | 黒マーク長                | 2~10mm                   |
| F   | 黒マーク幅                | 15mm 以上                  |
| G   | ギャップ長                | 2~10mm                   |
| Н   | ラベル端ギャップ             | 1. 5mm * <sup>2</sup>    |
| J*1 | 最大印刷幅                | 105.7mm                  |
| К   | 有効印刷長                | 3∼455mm                  |
| -   | 用紙厚さ                 | $80^{*3} \sim 200 \mu$ m |
| -   | 最大ロール径               | $\phi$ 110mm             |
| _   | ラベル巻                 | 外巻き                      |
| _   | ファンフォールド紙対応最大折りたたみ高さ | 100mm                    |
| _   | 芯管                   | 内径 φ40±0.3mm             |

\*1 横方向は用紙の中央を基準とします。

\*<sup>2</sup> 用紙検出にて透過センサーを使用する場合です。また角に丸み(R:アール)が付いている場合は、透過センサーでは正しく 検出されない場合があります。

\* <sup>3</sup> 用紙厚の薄い用紙をご使用になる際は、事前に評価して確認を行った上でご使用ください。

# 4-7 連続印刷(自動カット位置送り対応)タグ紙

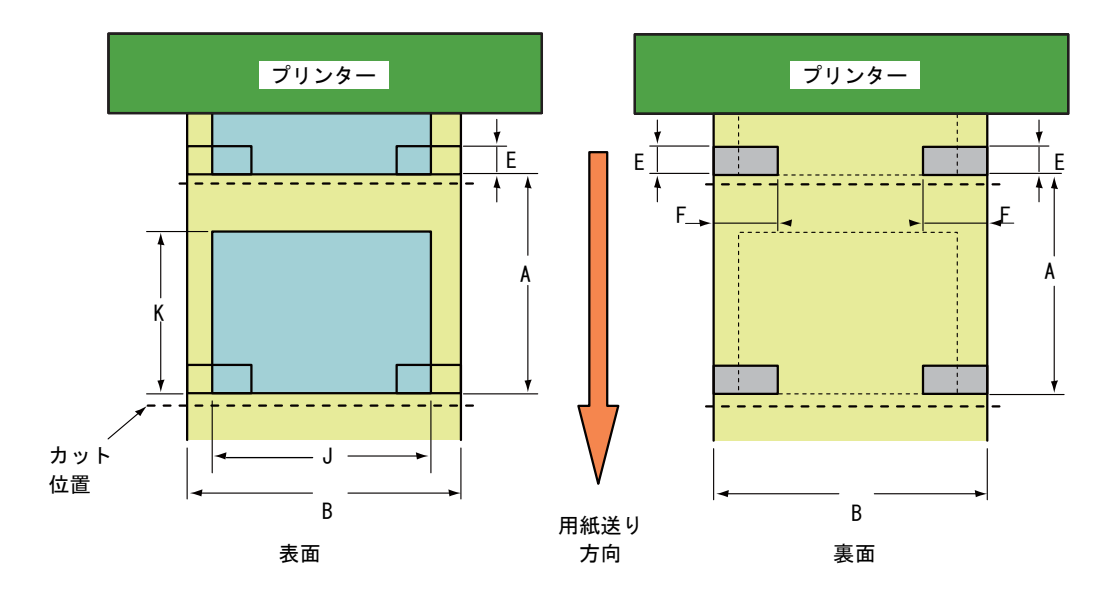

| 符号 | 項目                   | 仕様                       |
|----|----------------------|--------------------------|
| Α  | 用紙ピッチ                | 30~457mm                 |
| В  | タグ幅                  | 25~118mm                 |
| E  | 黒マーク長                | 3~10mm                   |
| F  | 黒マーク幅                | 15mm 以上                  |
| J  | 最大印刷幅                | 105.7mm                  |
| К  | 有効印刷長                | 27~454mm                 |
| -  | 用紙厚さ                 | $80^{*1} \sim 200 \mu$ m |
| -  | 最大ロール径               | $\phi$ 110mm             |
| -  | ラベル巻                 | 外巻き                      |
| -  | ファンフォールド紙対応最大折りたたみ高さ | 100mm                    |
| _  | 芯管                   | 内径 $\phi$ 40±0.3mm       |

\*<sup>1</sup> 用紙厚の薄い用紙をご使用になる際は、事前に評価して確認を行った上でご使用ください。また、印刷方式は「自動カット 送り非対応」を推奨します。

# 4-8 連続印刷(自動カット位置送り非対応)タグ紙

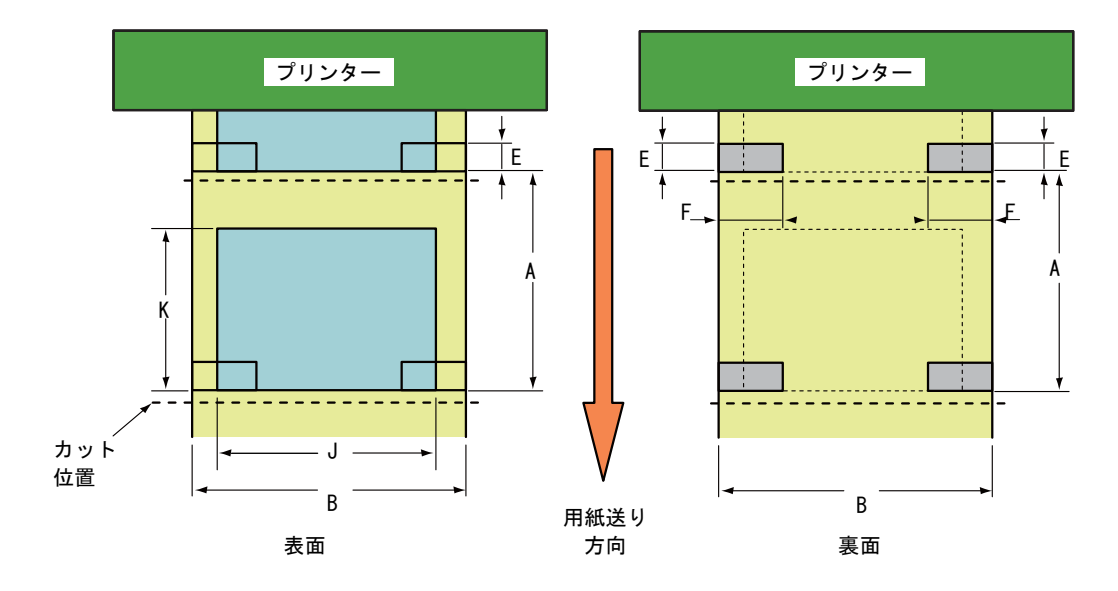

| 符号 | 項目                   | 仕様                       |
|----|----------------------|--------------------------|
| Α  | 用紙ピッチ                | 5~457mm                  |
| В  | タグ幅                  | 25~118mm                 |
| E  | 黒マーク長                | 3~10mm                   |
| F  | 黒マーク幅                | 15mm 以上                  |
| J  | 最大印刷幅                | 105. 7mm                 |
| К  | 有効印刷長                | 3~455mm                  |
| _  | 用紙厚さ                 | $80^{*1} \sim 200 \mu$ m |
| _  | 最大ロール径               | $\phi$ 110mm             |
| _  | ラベル巻                 | 外巻き                      |
| —  | ファンフォールド紙対応最大折りたたみ高さ | 100mm                    |
| _  | 芯管                   | 内径 φ40±0.3mm             |

\* 1 用紙厚の薄い用紙をご使用になる際は、事前に評価して確認を行った上でご使用ください。

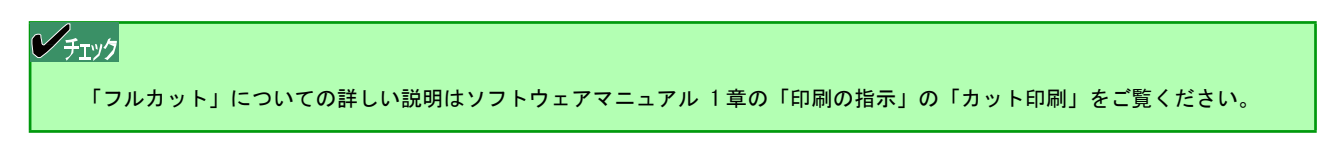

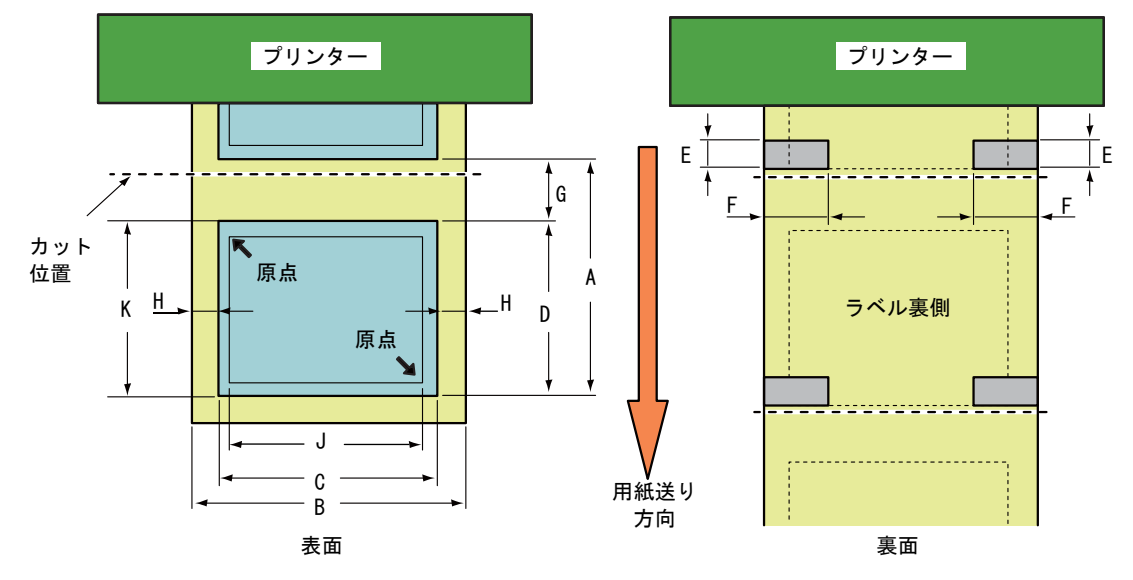

| 符号  | 項目                   | 仕 様                      |
|-----|----------------------|--------------------------|
| A   | 用紙ピッチ                | 23~457mm                 |
| B*1 | ラベル台紙幅               | 28~110mm                 |
| C*1 | ラベル上紙幅               | 25~107mm                 |
| D   | ラベル長                 | 20~454mm                 |
| E   | 黒マーク長                | 3 ~ 10mm                 |
| F   | 黒マーク幅                | 15mm 以上                  |
| G   | ギャップ長                | $3 \sim 10$ mm           |
| Н   | ラベル端ギャップ             | 1. 5mm <sup>* 2</sup>    |
| J*1 | 最大印刷幅                | 105.7mm                  |
| К   | 有効印刷長                | 20~454mm                 |
| _   | 用紙厚さ                 | $80 * ^3 \sim 200 \mu$ m |
| _   | 最大ロール径               | $\phi$ 110mm             |
| _   | ラベル巻                 | 外巻き                      |
| -   | ファンフォールド紙対応最大折りたたみ高さ | 100mm                    |
| -   | 芯管                   | 内径 ϕ40±0.3mm             |

\*<sup>1</sup> 横方向は用紙の中央を基準とします。

\*<sup>2</sup> 用紙検出にて透過センサーを使用する場合です。また角に丸み(R:アール)が付いている場合は、透過センサーでは正しく 検出されない場合があります。

\* <sup>3</sup> 用紙厚の薄い用紙をご使用になる際は、事前に評価して確認を行った上でご使用ください。
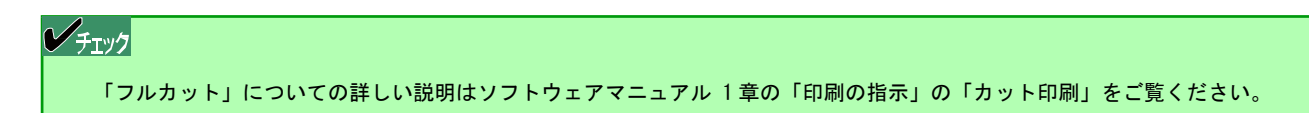

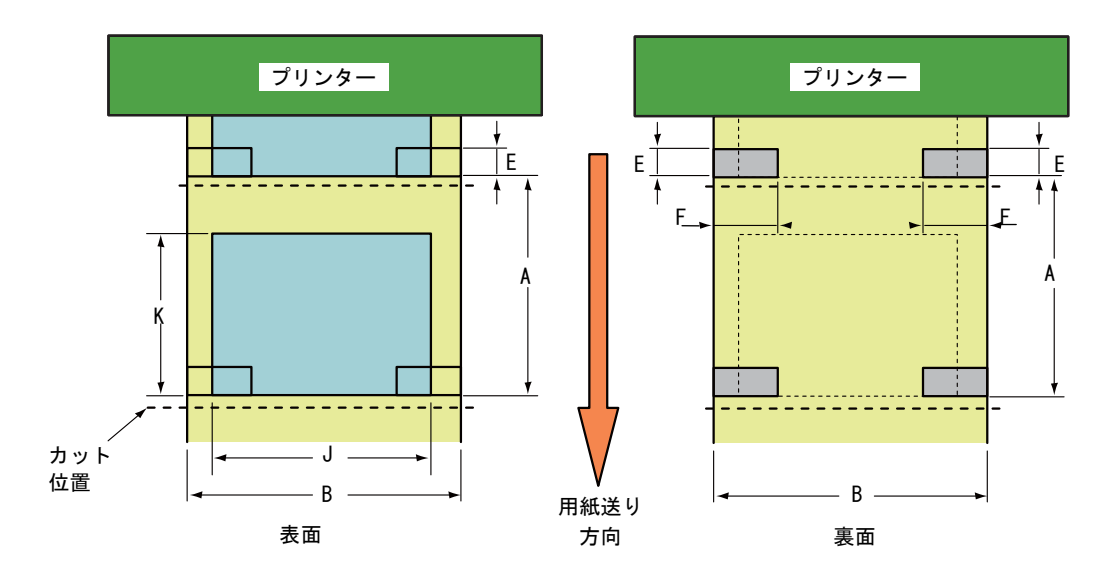

| 符号 | 項目                   | 仕様                               |  |  |
|----|----------------------|----------------------------------|--|--|
| A  | 用紙ピッチ                | 23~457mm                         |  |  |
| В  | タグ幅                  | 25~118mm                         |  |  |
| E  | 黒マーク長                | 3~10mm                           |  |  |
| F  | 黒マーク幅                | 15mm 以上                          |  |  |
| J  | 最大印刷幅                | 105. 7mm                         |  |  |
| K  | 有効印刷長                | 20~454mm                         |  |  |
| _  | 用紙厚さ                 | $80^{*1} \sim 200 \mu\mathrm{m}$ |  |  |
| _  | 最大ロール径               | φ 110mm                          |  |  |
| _  | ラベル巻                 | 外巻き                              |  |  |
| _  | ファンフォールド紙対応最大折りたたみ高さ | 100mm                            |  |  |
| -  | 芯管                   | 内径 $\phi$ 40±0.3mm               |  |  |

\*1 用紙厚の薄い用紙をご使用になる際は、事前に評価して確認を行った上でご使用ください。

# 4-11 タグ・ラベルの印刷保証範囲

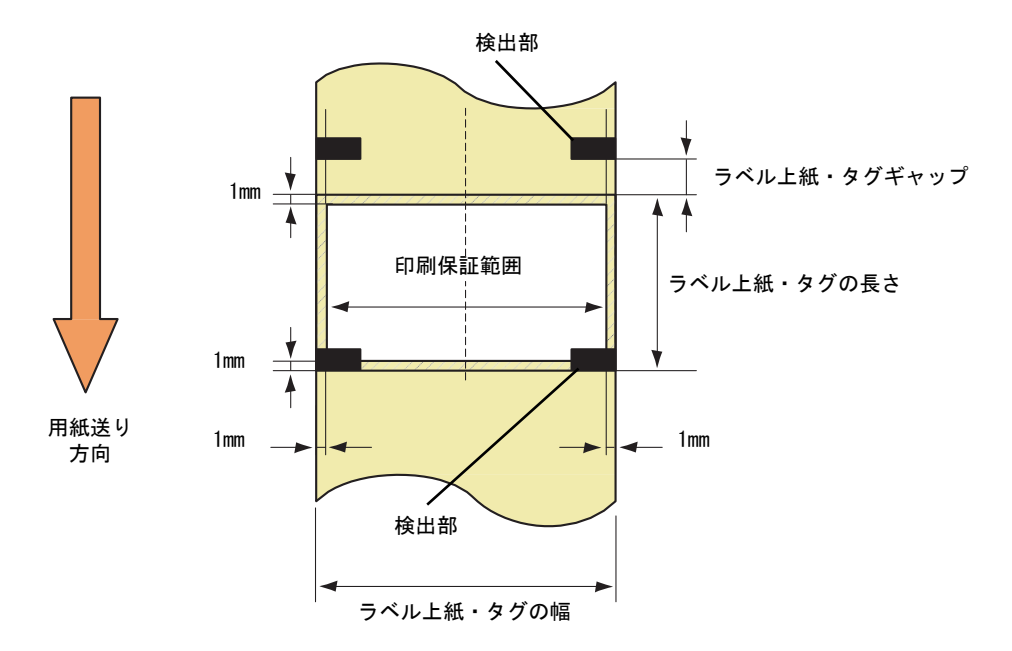

上図において、斜線部での印刷品質は保証できません。この部分に印刷をすると、リボンじわが起こり印刷保証領域での 印刷品質も損なわれるおそれがあります。

## 4-12 プレ印刷用紙に関する注意

プレ印刷用紙とは、書式があらかじめ印刷されている用紙のことです。

- プレ印刷に使用するインクには炭酸カルシウムやカオリンなどの硬度の高い原料が含まれていないインクを使用してください。ヘッド寿命を縮めるおそれがあります。
- プレ印刷は印刷位置のばらつきを考慮して印刷を行う部分より 1.5mm 以上離れた部分に行ってください。
- なおラベル紙のラベル長が 3mm 未満の場合やタグ紙の有効印刷長が 5mm 未満の場合は印刷できない場合があります。

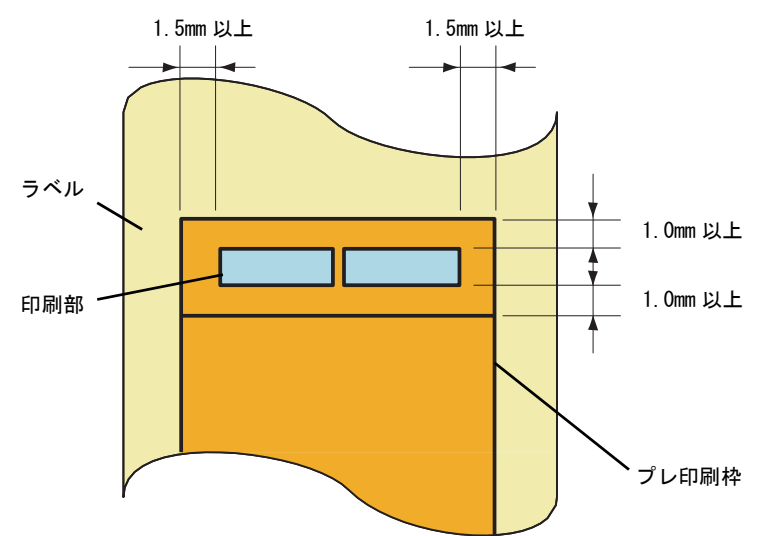

- プレ印刷の種類によってはラベル位置が正しく補正されず、紙送りが正しく行われないことがあります。このような場合は「1-11 センサーしきい値を調整する」を参照してしきい値の設定を行ってください。
- プレ印刷の内容は、しきい値が設定できるようにラベルのギャップ(透過センサーの場合)または黒マーク(反射センサーの場合)がはっきりと認識できるように薄い色にすることをお勧めします。
- プレ印刷を行ってインクが塗布されたエリアではプリンターによる印刷が正しく行われず、印刷品質が損なわれることがあります。

#### 4-13 印刷濃度推奨設定

印刷濃度はプリンタードライバー(ソフトウェアマニュアルの「1章 プリンタードライバー」を参照)で設定すること ができます。また、プリンター本体の基本設定をリモートパネル(ソフトウェアマニュアルの「2章 リモートパネル」) によって変更することができます。

印刷が薄い場合は、印刷濃度のトーンを上げるか、または印刷速度を遅くしてご使用ください。

ここでは印刷方式と印刷する際に使用する用紙類やリボンの組み合わせから適正となるプリンターの設定値を参考に記載します。

#### <感熱印刷>

| 用紙         | 推奨設定値 |
|------------|-------|
| 一般感熱紙(タグ)  | 0     |
| 一般感熱紙(ラベル) | 4     |
| 耐保存感熱紙     | 4     |
| 合成紙        | 4     |

#### <熱転写印刷>

| 用紙類<br>リボン | コート紙 | タグ紙 | 合成紙 | 白 PET | 銀 PET | リストバンド |
|------------|------|-----|-----|-------|-------|--------|
| ワックスリボン    | 0    | 2   | -   | -     | -     | —      |
| ワックスレジンリボン | 3    | 5   | -1  | 0     | 0     | -      |
| レジンリボン     | _    | _   | 4   | 5     | 5     | _      |
| リストバンドリボン  | _    | _   | _   | _     | _     | 7      |

- 上記推奨設定は目安であり、用紙の表面加工やご使用条件により一致しない場合があります。十分な試し印刷をして、その印刷結果により印刷濃度の微調整を行ってください。
- 印刷結果がかすれる場合には印刷濃度を+方向に、つぶれる場合には-方向に微調整を行ってください。
- 印刷速度などの設定値や、印刷パターンの変更により印刷結果が変わることがありますので、そのような場合には再度印刷濃度の微調整を行ってください。

#### チェック

- 印刷濃度の工場出荷設定は「0」になっています。印刷確認の際は上記推奨値への変更をお試しください(工場出荷設 定のままでは、印刷品位を満足しない可能性があります)。
- リボンから用紙に転写される面積が大きく、濃度が高い場合は、リボンが切れるおそれがあるため、ご注意ください。

#### 4-14 用紙・リボンの保管上の注意

- 印刷する用紙が規格に合っていることを確認してください。規格に合った用紙を使うことは印刷品質を高めるだけでなく、紙づまりなどの発生を抑える効果もあります。
- 用紙を持つときは層ずれを起こさないよう注意してください。
- 残った用紙は包装袋に包み、直射日光を避けて保管してください。用紙が変形しないように平らな場所に置いてください。
- 使用したリボンをプリンターから取り外して保管する場合は袋や箱に入れ固定し、巻きが乱れないようにして ください。
- 用紙やリボンは高温、多湿を嫌います。涼しい場所に保管してください。また直射日光が当たるような場所は避けて保管してください。
- 用紙やリボンにほこりや紙粉が付着しないように気を付けてください。
- 用紙やリボンは下図の向きにして置いてください。正しい向きにして置いていないと、巻きが乱れて用紙やリボンがずれる場合があります。

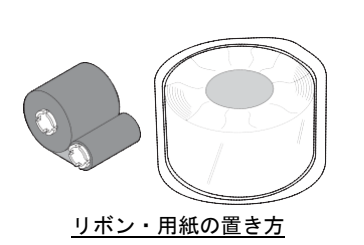

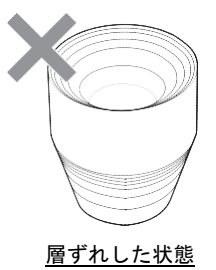

用紙やリボンには使用期限が設定されたものがあります。使用期限内に使い終わるようにお願いいたします。

# 5章日常の保守

この章では、日常の保守として消耗品の交換およびプリンターの清掃について説明します。清掃はプリンターを正しく動作 させるために定期的に行うことをお勧めします。

## 5-1 清 掃

いつもきれいな印刷が得られるように、定期的(用紙またはリボン交換ごと)に本プリンターの清掃を行ってください。

特にサーマルヘッドやプラテンには汚れがつきやすいので、次の手順で清掃してください。サーマルヘッドの清掃が不十分な場合にはサーマルヘッドの寿命が短くなるおそれがあります。

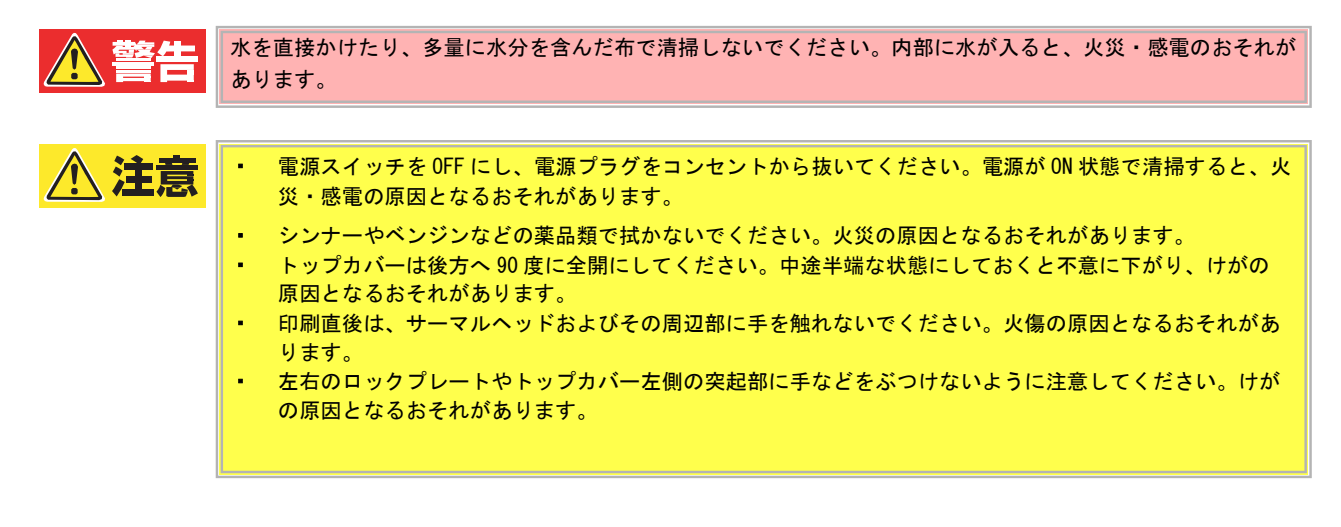

### カバーを清掃する

- 1 電源スイッチを OFF にし、電源プラグをコンセントから抜きます。
- 2 カバーの汚れは、乾いた柔らかい布で拭き取ります。

特に汚れが目立つ部分は、少量の水を含ませた柔らかい布 で拭き取ります。

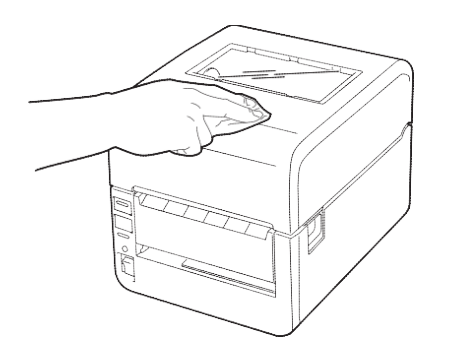

#### る重要

シンナーやベンジンなどの薬品類は、絶対に使用しな いでください。カバーの変色の原因となります。ま た、プラスチック部品の破損の原因となります。

# サーマルヘッド/リボンローラー/プラテンを清掃する

- 1 電源スイッチを OFF にし、電源プラグをコンセント から抜きます。
- **2** カバーオープンレバーを押してトップカバーを開き ます。

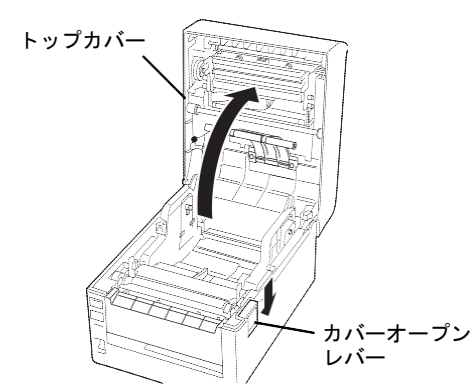

- 3 用紙がセットされているときは用紙を取り除きます。
- **4** <FP-43LT のみ>

リボンがセットされているときは、リボンを取り外 します。

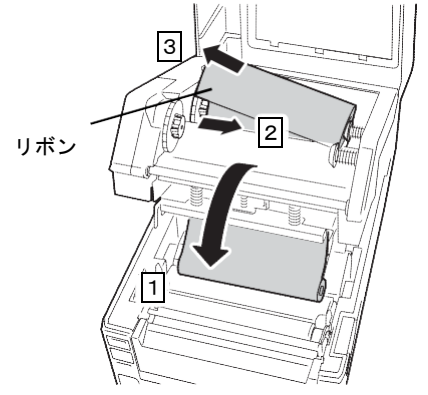

5 サーマルヘッドの発熱部(網掛け部分)の汚れは、 アルコール系溶剤を使用して拭き取ります。その後、 静電気の起きない乾いた布などで乾拭きをしてくだ さい。

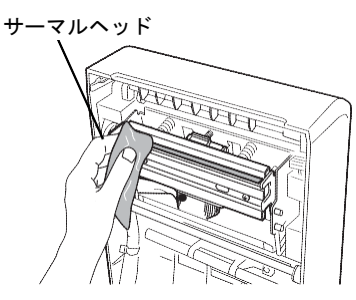

6 〈FP-43LT のみ〉 リボンローラーに付着しているリボンの汚れを柔らか い布で拭き取ります。

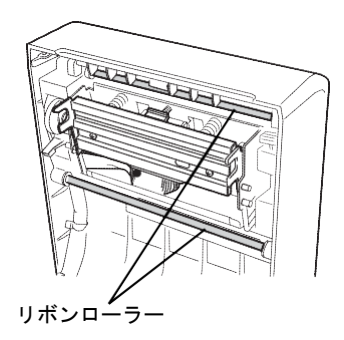

**7** プラテンの汚れは、乾いた柔らかい布で拭き取ります。

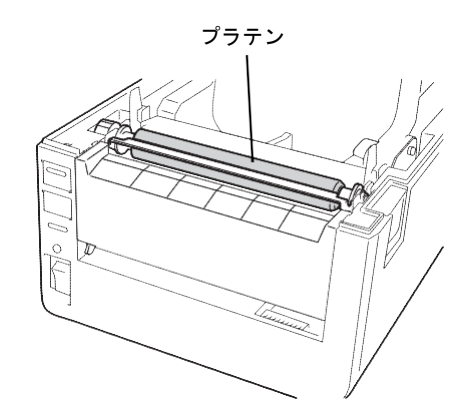

#### 了重要

- サーマルヘッドやプラテンを鋭利なもので傷 つけないでください。印刷不良や故障の原因 となります。
- シンナーやベンジンなどの薬品類は、絶対に 使用しないでください。印刷不良や故障の原 因となります。
- サーマルヘッドの発熱部に直接手を触れない でください。静電気により、サーマルヘッド が破損することがあります。

# 用紙収納部を清掃する

- 1 電源スイッチを OFF にし、電源プラグをコンセントから抜きます。
- **2** カバーオープンレバーを押してトップカバーを開きます。

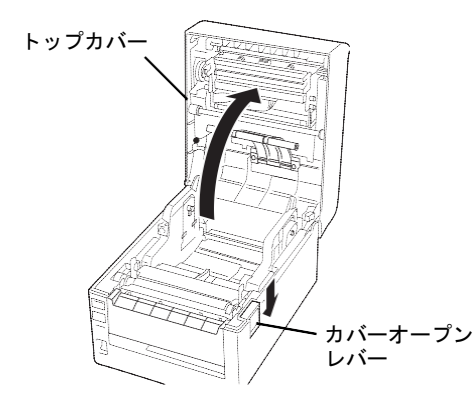

| 3 用紙を取り出します。

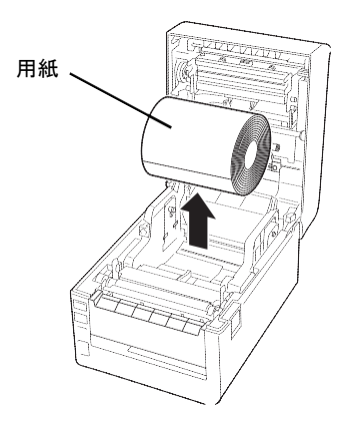

**4** 用紙収納部の紙粉やホコリは、少量の水を含ませた 柔らかい布で拭き取ります。

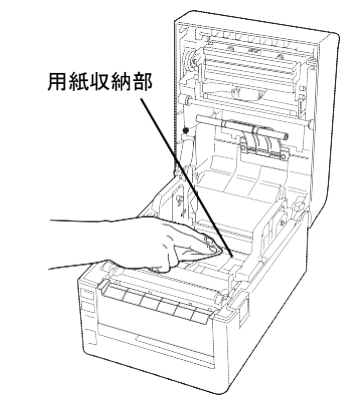

## カッター周辺を清掃する

- 1 電源スイッチをOFFにし、電源プラグをコンセントから抜きます。
- 2 カバーオープンレバーを押してトップカバーを開いた後、 本体前面のフロントカバーを開きます。 詳しい手順はユーザーズマニュアルの「1-9 プリンター の設定をする」を参照してください。
- 3 用紙がセットされているときは用紙を取り除きます。
- 4 用紙排出口の下側/ガイドリブ/カッターユニット板金 天面に付着した糊や汚れを、無水エタノール(市販のO Aクリーナー)で湿らせた柔らかい布または綿棒で拭き 取ります。

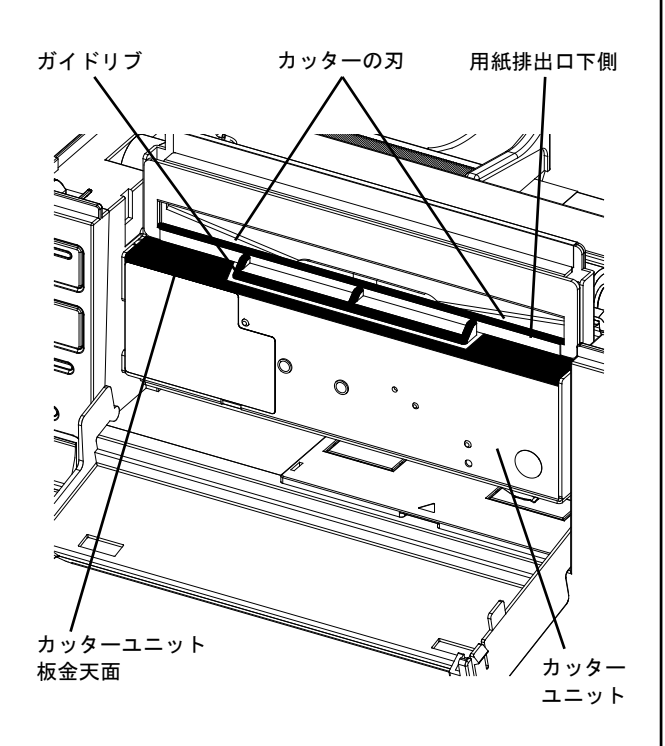

- **5** フロントカバーを閉じます。
- 6 フロントカバー上部に付着した糊や汚れを、無水エタノ ール(市販のOAクリーナー)で湿らせた柔らかい布ま たは綿棒で拭き取ります。

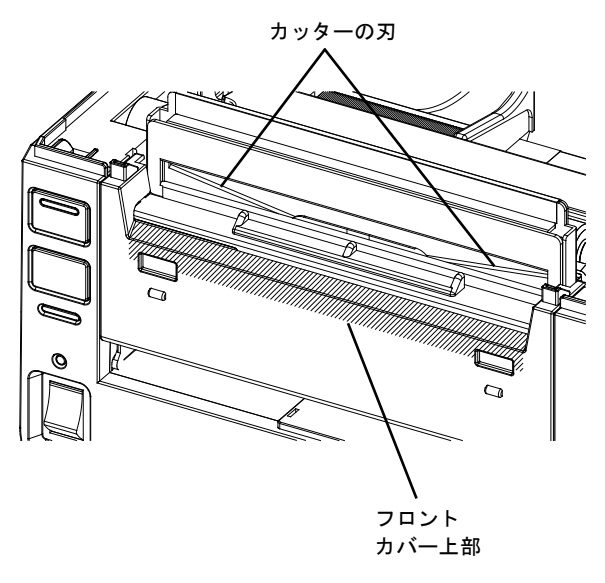

以上で清掃作業は終了です。

#### 了重要

- 清掃時には、絶対にカッターの刃に手を ふれないでください。けがの原因になり ます。
- ・ 無水エタノール(市販のOAクリーナー)を湿らせた柔らかい布または綿棒は、カッターの刃にふれないようにしてください。

# 5-2 消耗品の交換

リボンや用紙など使用する回数が多い用品の交換手順についての説明は「1-7 リボンを取り付ける」や「1-8 用紙をセットする」を参照してください。

# 6章故障かな?と思ったときは

ここでは、プリンターにエラーが発生した場合の対処方法について説明します。

操作部のアラームランプが点灯しているときは、この後の「6-1 エラー表示が出ているときは」の表をご覧になりながら、 処置してください。エラー表示が出ていないときは、「6-2 エラー表示が出ていないのにおかしいときは」の表をご覧にな りながら処置してください。

処置が終えたら、必要に応じ、「1-10 テスト印刷をする」に従ってプリンターが正しく動作することを確認してください。 表に示された処置を行ってもプリンターが回復しない場合は、お買い求めの販売店にご相談ください。

## 6-1 エラー表示が出ているときは

プリンターに何らかのエラーが発生して印刷できない状態になった場合は、主なエラーであれば7 セグ LED の表示から その原因を知ることができます。

本プリンターのエラー表示とその意味、および処置方法は次の表のとおりです。処置を行っても回復しない場合はプリンターの故障が考えられます。お買い求めの販売店にご相談ください。

なお、リモートパネルでブザー設定を有効にしている場合はブザーが3回だけ鳴るエラーと電源をOFF にするまでブザ ーが鳴り続けるエラーがあります。ブザーを鳴らせないように設定したい場合は、装置に添付の CD-ROM に収録されてい るソフトウェアマニュアルを参照してください。

| 7セグ表示         | ブザー  | 原因                                                 | 処  置                                                                                          |
|---------------|------|----------------------------------------------------|-----------------------------------------------------------------------------------------------|
| ارا           | 3回鳴る | カバーが開いています。                                        | カバーを確実に閉じてください。<br>カバーを閉じた後、ONLINE スイッチを押してプリンターをオンライ<br>ン状態(ONLINE ランプ点灯)にしてください。            |
| *1            | 3回鳴る | 紙づまりが発生しています。                                      | つまった用紙を取り除いて用紙を正しくセットます。<br>カバーを閉じた後、ONLINE スイッチを押してプリンターをオンライ<br>ン状態 (ONLINE ランプ点灯) にしてください。 |
|               |      | 〈透過センサー選択時〉<br>ラベルのギャップが検出でませ<br>んでした。             | ラベルギャップのある用紙をセットします。<br>カバーを閉じた後、ONLINE スイッチを押してプリンターをオンライ<br>ン状態(ONLINE ランプ点灯)にしてください。       |
|               |      | 〈反射センサー選択時〉<br>黒マークが検出でませんでした。                     | 用紙の右側の裏側に黒マークのある用紙をセットします。                                                                    |
|               |      | 透過センサーまたは反射センサー<br>のしきい値の設定が用紙に合いま<br>せん。          | センサーのしきい値を正しく設定してください。<br>(→「1-11 センサーしきい値を調整する」)                                             |
| <b>P</b>      | 3回鳴る | 用紙がありません。                                          | 新しい用紙をセットします。<br>カバーを閉じた後、ONLINE スイッチを押してプリンターをオンライ<br>ン状態(ONLINE ランプ点灯)にしてください。              |
| 1             | 3回鳴る | 〈印刷方式が熱転写方式のとき〉<br>リボンを使い切っています。<br>リボンが途中で切れています。 | リボンを交換します。<br>カバーを閉じた後、ONLINE スイッチを押してプリンターをオンライ<br>ン状態(ONLINE ランプ点灯)にしてください。                 |
|               |      | 〈印刷方式が熱転写方式のとき〉<br>リボンにたるみがあります。                   | リボンを張った状態にします。<br>カバーを閉じた後、ONLINE スイッチを押してプリンターをオンライ<br>ン状態(ONLINE ランプ点灯)にしてください。             |
|               |      | リボンモーター用のセンサーが故<br>障しています。                         | 電源コンセントを抜いて修理を依頼してください。                                                                       |
| C             | 3回鳴る | サーマルヘッドの発熱体の一部が<br>断線しています。                        | ONLINE スイッチを押すと、そのまま印刷を続けることができますが、<br>正しく印刷されないおそれがあります。お買い求めの販売店にご相談<br>ください。               |
| $\mathcal{R}$ | 3回鳴る | モード1で正しくない印刷コマン<br>ドを受信しました。                       | コンピューターで印刷をキャンセルしてください。<br>ONLINE スイッチを押してプリンターをオンライン状態(ONLINE ラン<br>プ点灯)にしてください。             |
| IJ            | 鳴り続け | 電源 ON の状態でユニットの接続<br>ケーブルを抜き差ししました。                | プリンターの電源を OFF にしてからユニットの接続ケーブルを接続し<br>てください。                                                  |
| H             | 3回鳴る | サーマルヘッドの温度が使用範囲<br>の上限に達しました。                      | しばらくお待ちください。温度が使用範囲内まで下がると自動的に印刷を再開します。温度が下がった後、再開した印字位置から約 20mmの部分の印刷品位が損なわれることがあります。        |
| 5             | 3回鳴る | センサーのしきい値調整中にエラ<br>ーが発生しました。                       | 用紙を正しくセットし直して調整し直します。カバーを閉じた後、<br>ONLINE スイッチを押してプリンターをオンライン状態(ONLINE ラン<br>プ点灯)にしてください。      |
| E             | 鳴り続け | プリンターにエラーが発生しまし<br>た。                              | プリンターの電源を OFF にして、お買い求めの販売店にご相談くだ<br>さい。                                                      |

エラー表示一覧(1 / 2)

エラー表示一覧(2 / 2)

| 7 セグ表示            | ブザー  | 原因                    | 処  置                                     |
|-------------------|------|-----------------------|------------------------------------------|
| 0 12<br>345<br>78 | 鳴り続け | プリンターにエラーが発生しまし<br>た。 | プリンターの電源を OFF にして、お買い求めの販売店にご相談くだ<br>さい。 |

\* 1 センサー無視に設定している場合は、エラーを検出しません。

# 6-2 エラー表示が出ていないのにおかしいときは

エラー表示が出ていないのに、プリンターが思うように動作しなかったり印刷の状態が良くなかったりしたときは、次の 表でプリンターの症状に当てはまる項目を探し、確認作業を行ったうえでそれぞれの処置方法に従ってください。

| 現象                                            | 原因                                                         | 処置                                                                                                    |
|-----------------------------------------------|------------------------------------------------------------|----------------------------------------------------------------------------------------------------|
| 電源スイッチを ON にしても電源<br>が入らない。                   | 電源プラグがコンセントから抜けている。                                        | 電源プラグをコンセントに根元まで確実に差し<br>込んでください。                                                                        |
|                                               | 停電かコンセントまで電気がきていない。                                        | 他の電気器具で電気がきているか確認してくだ<br>さい。電気がきていない場合は、最寄りの電力<br>会社にご相談ください。                                            |
|                                               | 建物のヒューズやブレーカーが切れている。                                       | ヒューズやブレーカーを点検してください。<br>電源スイッチを OFF にした後は、約5 秒ほど<br>待ってから ON にしてください。                                    |
| 用紙が正しく送られない。                                  | 用紙が正しくセットされていない。                                           | 用紙を正しくセットし直してください。                                                                                       |
| 用紙に印刷されない。                                    | 感熱印刷方式を選択しているのに、感熱用紙が<br>セットされていない。                        | 感熱用紙をセットしてください。                                                                                          |
|                                               | 熱転写印刷方式を選択しているのに、リボンが<br>セットされていない。                        | リボンをセットしてください。                                                                                           |
|                                               | 用紙が正しくセットされていない。                                           | 用紙を正しくセットしてください。                                                                                         |
|                                               | リボンが正しくセットされていない。                                          | リボンを正しくセットしてください。                                                                                        |
|                                               |                                                            | 印刷データを送信してください。                                                                                          |
| 印刷がかすれる。                                      | 指定の用紙を使用していない。                                             | 指定の用紙に交換してください。                                                                                          |
|                                               | 指定のリボンを使用していない。                                            | 指定のリボンに交換してください。                                                                                         |
|                                               | 印刷濃度が薄い設定になっている。                                           | ソフトウェアマニュアルの「リモートパネル」<br>の章を参照して、印刷濃度を調整してくださ<br>い。                                                      |
|                                               | 印刷の設定が正しくされていない。                                           | 印刷設定を見直してください(→「4-13 印刷<br>濃度推奨設定」を参照)。                                                                  |
| 印刷結果がつぶれている。                                  | 印刷の設定が正しくされていない。                                           | 印刷設定を見直してください(→「4-13 印刷<br>濃度推奨設定」を参照)。                                                                  |
| 印刷が汚れる。                                       | 感熱用紙を熱転写方法の指定で使用している。                                      | 使用したい印刷方式に従ってリボンと用紙をセ<br>ットしてください。                                                                       |
| ドット抜けする。                                      | サーマルヘッドが汚れている。                                             | サーマルヘッドを清掃してください。                                                                                        |
| きれいにカットされない。<br>(カッターモジュール装着時)                | カッターの刃が汚れている。                                              | カッター周辺の清掃を実施してください。<br>(「5-1 清掃」を参照)<br>それでもきれいにカットされない場合は、お買<br>い求めの販売店にご相談ください。                        |
| DIP SWの設定どおりに動作しな<br>い。                       | プリンタードライバーの設定を有効にしてい<br>る。                                 | DIP SW8 でプリンタードライバーと DIP SW の<br>設定のどちらを有効にするかを設定することが<br>できます (OFF でプリンタードライバー設定が<br>有効)。               |
| 印刷データを受信しない。<br>プラグ・アンド・プレイでプリン<br>ターが認識されない。 | DIP SW の設定で有効にしているインターフェ<br>ースと異なるインターフェースで通信しようと<br>している。 | DIP SW10 で本体の USB インターフェースとイン<br>ターフェースボードのどちらのインターフェー<br>スを有効にするかを設定することができます<br>(OFF でインターフェースボードが有効)。 |
| センサーしきい値調整機能が働か<br>ない。                        | DIP SWの設定で用紙頭出しセンサーの選択を<br>「センサー無視」にしている。                  | DIP SW8 を"ON"にして、DIP SW6 と SW7 でセン<br>サーを選択してください。                                                       |

プリンターの症状一覧

# 6-3 用紙がつまったとき

0

本プリンターの内部で用紙がつまったときは、お客様ご自身で取り除かず、お買い求めの販売店に連絡してください。

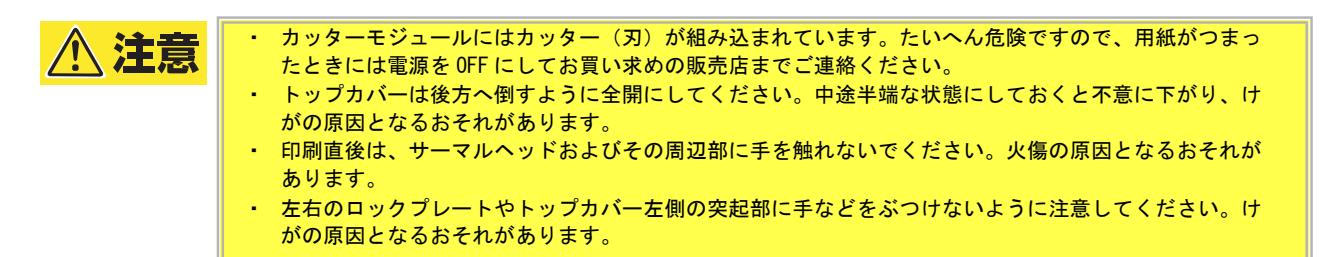

## 6-4 リボンが途中で切れたとき

リボンが途中で切れたときは、次の手順で貼り合わせてください(これは応急処置の場合です)。 新しいリボンがあるときは、リボンを交換してください(「1-7 リボンを取り付ける」を参照)。

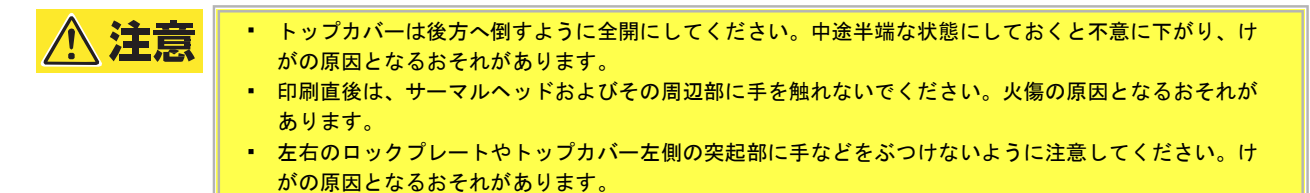

- カバーオープンレバーを押し、トップカバーを開き ます。

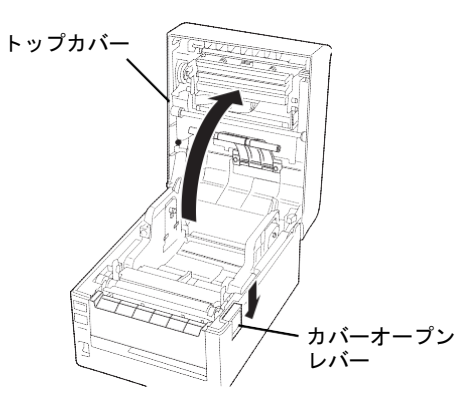

**2** リボンフレームオープンレバーを手前に引いて、リ ボンフレームユニットを途中まで下げます。

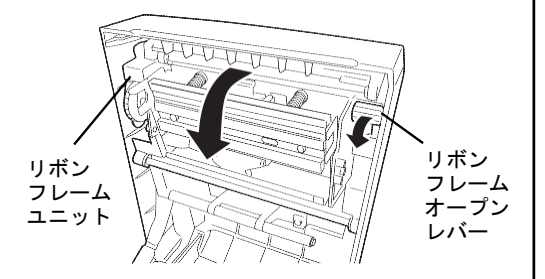

**3** 切れたリボンを取り外します。

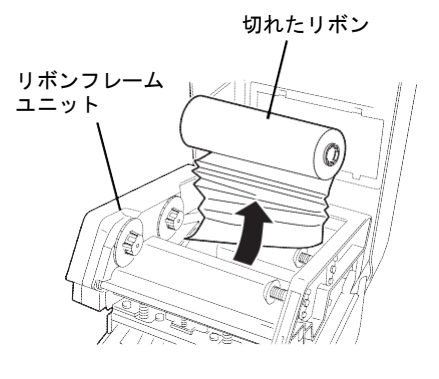

4 切れた部分をきれいに切りそろえます。

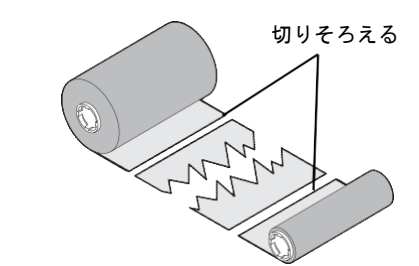

**5** 左右がズレないようにリボンを重ね合わせ、合わせ 目をセロハンテープでしっかり止めます。

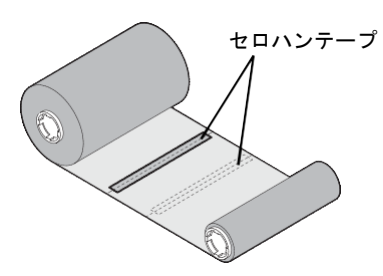

6 使用済み側の方にリボンを 2~3 周ほど巻き取り、ガ イドホイールとドライブホイールの間にセットし直し ます。

「1-7 リボンを取り付ける」を参照してください。

#### リボンの巻きが乱れたとき 6-5

リボンの保管が悪かったり、リボンの取り付け時にリボンを落として巻きが乱れたときは、次の手順で巻き戻してくださ い(これは応急処置の場合です)。

新しいリボンがあるときは、リボンを交換してください(「1-7 リボンを取り付ける」を参照)。

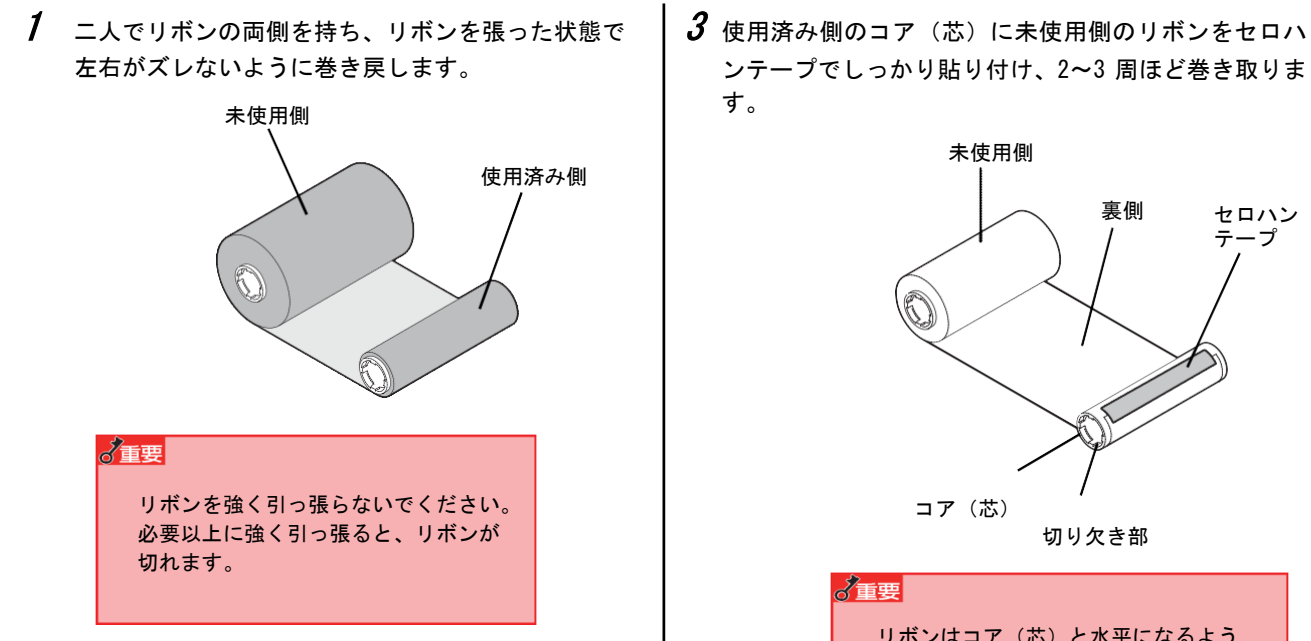

2 どうしても上手に巻き戻せないときは、使用済み側 のリボンを切断します。

ンテープでしっかり貼り付け、2~3 周ほど巻き取りま

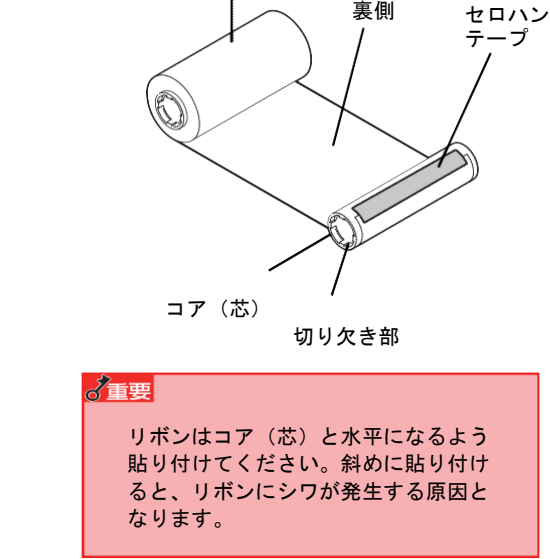

4 リボンをセットし直します。 「1-7 リボンを取り付ける」を参照してください。

## 6-6 保証および修理の依頼について

# 保証について

本製品には『保証書』が付いています。記載内容を確認して大切に保管してください。保証期間中に万一故障が発生した場合は、『保証書』の記載内容に基づき、無料修理いたします。詳細については『保証書』をご覧ください。

保証期間後の保守サービスについては、プリンターをお買い求めになった販売店にご相談ください。

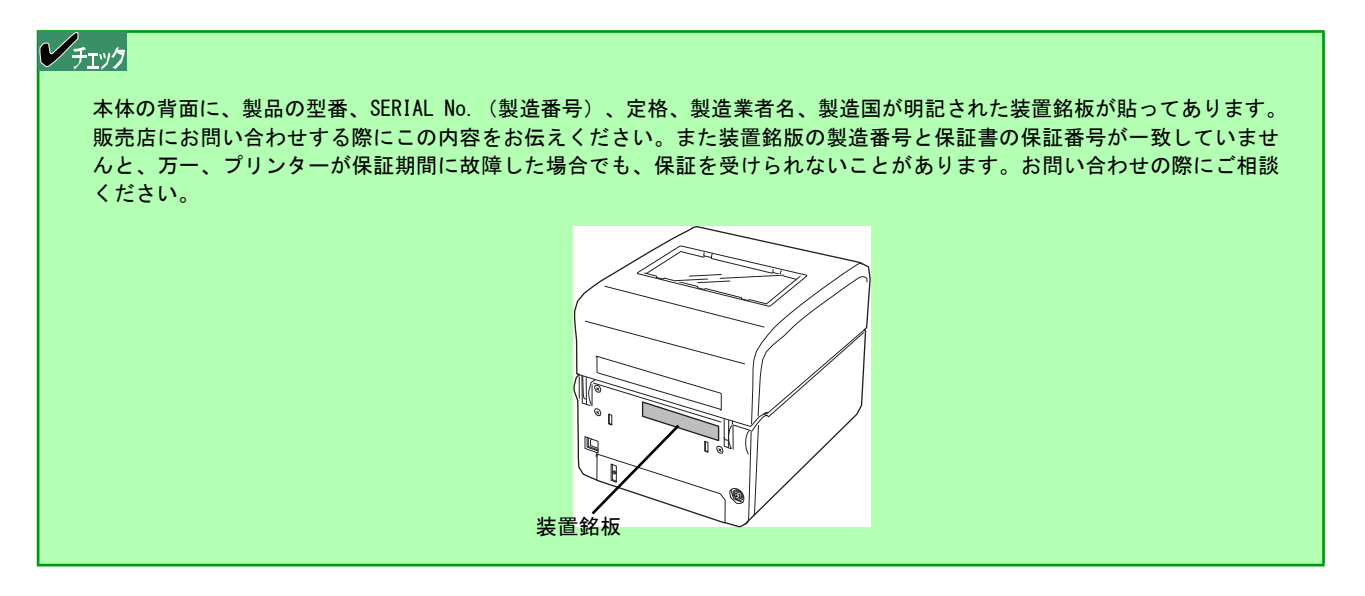

#### 81

## 修理に出される前に

「故障かな?」と思ったら、修理に出される前に以下の手順を行ってください。

- 電源プラグ、電源コードおよびインターフェースケーブルなどが正しく接続されていることを確認します。
- リボンや用紙の取り付けが確実に行われていることを確認します。
- 「6-1 エラー表示が出ているときは」、「6-2 エラー表示が出ていないのにおかしいときは」を参照し、該当する 症状があれば記載されている処置を行います。

以上の処理を行ってもなお異常があるときは、無理な操作をせず、お買い求めの販売店にご相談ください。

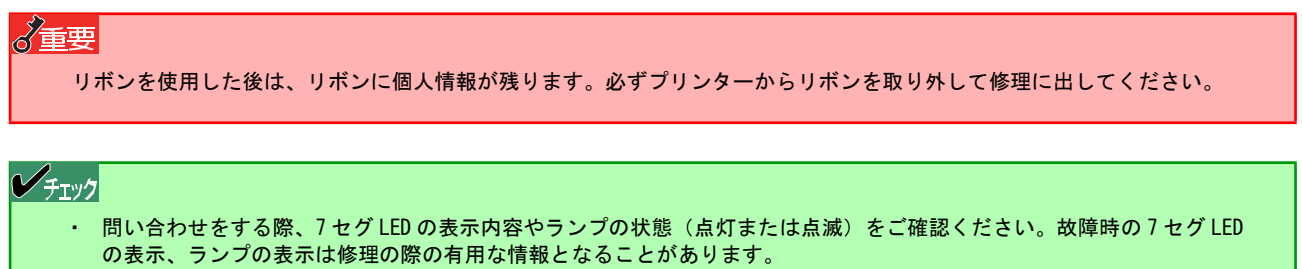

プリンターをお持ち込みいただくときは「プリンターを運搬するときは」の手順に従ってプリンターを梱包してください。

#### 保守サービスについて

プリンターの問題はプリンター自身に起因するものばかりでなくパソコンなど関連商品にも起因する場合があります。 マニュアルの記載どおり処置を行っても、なお問題が解決しない場合はお買い求めの販売店にご相談ください。

## プリンターの寿命について

本プリンターの製品寿命は使用年数 5 年です。その後も継続して使用される場合は、必ず販売店にご相談ください(損 耗状態によっては継続して使用できない場合があります)。

#### 補修用部品について

本プリンターの補修用部品の保有期間は製造打ち切り後5年です。

## 6-7 プリンターを運搬するときは

本プリンターを引っ越しや修理などで移動するときは、次の手順に従って付属品などを取り外し、梱包してください。

- **1** プリンターの電源スイッチを OFF にします。
- 2 電源プラグをコンセントから抜きます。
- **3** プリンターにインターフェースケーブルを接続して いる場合は、ケーブルを取り外します。
- 4 用紙を取り出します。
- 5 リボンを取り外します。 「1-7 リボンを取り付ける」を参照してください。

6 オプションを外します。 オプションを取り付けている場合、取り外してください。 取り外し方は3章を参照してください。

7 梱包します。 「1-4 保護用部品を取り除く」を参照して印刷機構部分 を柔らかい用紙などで保護してから梱包材を取り付けて ブリンターおよび付属品を箱に入れます。 これでプリンターを運搬する準備ができました。

## 6-8 プリンターの廃棄とリボンの処理について

### プリンターの廃棄について

プリンターおよびオプションの廃棄については、各自治体の廃棄ルールに従ってください。詳しくは、各自治体へお問い 合わせ願います。

ノチェック

- ・ プリンターの廃棄の際は、他の装置への転用を防ぐために、プリンターに添付されていた電源コードも一緒に廃棄して ください。
- ・ 規格に合っていない装置に使用すると、感電や火災の原因となることがあります。

## リボンの廃棄について

使用済みのリボンを廃棄するときは各自治体の廃棄ルールに従ってください。詳しくは各自治体へお問い合わせください。

る重要

リボンを使用した後は、リボンに個人情報が残ります。お客様の判断において廃棄してください。リボンに残る印刷内容に ついて、弊社は直接・間接を問わず一切の責任を免除させていただきます。

# -付録 技術情報-

ここでは、本プリンターの仕様、初期状態、その他の技術情報について説明します。

# 仕様

#### 感熱タイプ

| 項                           | 目                   | FP-43LD                                                                                                    |  |  |
|-----------------------------|---------------------|----------------------------------------------------------------------------------------------------|--|--|
| 印刷方式                        |                     | 感熱方式(直接発色)                                                                                                    |  |  |
| 印刷ヘッド                       | ドット密度               | 12 ドット/mm (≒305dpi)                                                                                                    |  |  |
|                             | 発熱体ピッチ              | 0. 0834mm                                                                                                    |  |  |
|                             | ドット総数               | 1296 ドット                                                                                                    |  |  |
| 印刷速度                        |                     | 50.8mm(2 インチ)/秒、101.6mm(4 インチ)/秒、152.4mm(6 インチ)/秒                                                                                                    |  |  |
| フィード方向                      |                     | 順方向または逆方向                                                                                                    |  |  |
| バックフィード速<br>替え可能)           | 度(速度の切り             | 50.8mm(2 インチ)/秒、76.2mm (3 インチ)/秒、101.6mm(4 インチ)/秒                                                                                                    |  |  |
| 印刷方法                        | 連続印刷                | 可能                                                                                                    |  |  |
|                             | カット印刷               | 可能                                                                                                    |  |  |
| 給紙方式                        | 装置内セット              | ロール紙外巻き                                                                                                    |  |  |
|                             | 装置外セット              | ファンフォールド紙(最大折りたたみ高さ:100mm)                                                                                                    |  |  |
| 排紙方式                        |                     | 装置前面排紙のみ                                                                                                    |  |  |
| 表示方式                        |                     | 7 セグメント LED・ランプ(3 個)                                                                                                    |  |  |
| ブザー                         |                     | あり(設定により消音可能)                                                                                                    |  |  |
| 有効印刷幅                       |                     | 最大 105.7mm                                                                                                    |  |  |
| 用紙種類*1                      | ラベル                 | 一般感熱紙、耐保存感熱紙、合成紙                                                                                                    |  |  |
|                             | タグ                  | 一般感熱紙* <sup>2</sup>                                                                                                    |  |  |
| インターフェース                    | USB                 | USB1.1/2.0 Full Speed 準拠 USB インターフェース<br>(通信速度 : 12Mbps、コネクター : USB B タイプ)                                                                                                    |  |  |
|                             | LAN* <sup>3</sup>   | (10Base-T IEEE 802.3準拠 Ethernet インターフェース/100Base-TX)                                                                                                    |  |  |
| コマンドインター                    | フェース                | FLPL(Fujitsu isotec Label Printer Language)富士通アイソテックラベルプリンタ言語                                                                                                    |  |  |
| 内蔵フォント* <sup>4</sup>        | 1 バイト(半角)<br>フォント   | ゴシック体(アウトラインフォント)、明朝体(アウトラインフォント)、OCR-A(ビットマッ<br>プフォント)、OCR-B(ビットマップフォント)                                                                                                    |  |  |
|                             | 2 バイト(全角)<br>フォント   | ゴシック体(アウトラインフォント)、明朝体(アウトラインフォント)<br>※漢字コードは、US1990 年度版に準拠                                                                                                    |  |  |
|                             | バーコード               | JAN/EAN 8/13、UPC-A/E、JAN/EAN/UPC Add On、ITF(Interleaved 2 of 5)、Code 2 of 5<br>(Industrial 2 of 5)、NEC 2 of 5 (COOP 2 of 5)、Code39、Code39 full ASCII、Codabar<br>(NW-7)、Code93、Code128、GS1-128 (UCC/EAN-128)、GS1 Databar (RSS)、MSI/Plessey、<br>カスタマーバーコード |  |  |
|                             | 2 次元コード             | PDF417、Micro PDF417、QR Code (モデル 1&2) 、DataMatrix、MaxiCode、 GS1 Composite                                                                                                    |  |  |
| 制御フォント                      | 1                   | FIT プリンター制御フォント                                                                                                    |  |  |
| 外形寸法                        |                     | 188 (W) × 245 (D) × 170 (H) mm                                                                                                    |  |  |
| 皙量*5                        |                     | 約 2. 9kg                                                                                                    |  |  |
| 消費電力* <sup>6</sup>          | 動作時最大 <sup>*7</sup> | 137W (2.4A)                                                                                                    |  |  |
|                             | 待機時                 | 13W (0.3A)                                                                                                    |  |  |
|                             | 省電力モード*8            | 8W (0.2A)                                                                                                    |  |  |
| 製品寿命                        |                     | 5年                                                                                                    |  |  |
| 温度範囲                        |                     | 使用時:5~38℃ 保<br>管時:一 25~60℃                                                                                                    |  |  |
| 湿度範囲                        |                     | 使用時:25~85%RH(ただし、結露しないこと)<br>保管時:0~90%RH(ただし、結露しないこと)                                                                                                    |  |  |
| 有償交換部品(消耗部品) <sup>* 9</sup> |                     | サーマルヘッドブロック 寿命(目安):25km<br>プラテンブロック 寿命(目安):25km<br>糊カッターモジュール寿命(目安):ラベル糊(のり)部 13 万カット                                                                                                    |  |  |
|                             |                     |                                                                                                    |  |  |

可能:標準装備にて使用可能 〇:オプションにてサポート -:未サポート

| 項目         | FP-43LD                                                                                                    |
|------------|----------------------------------------------------------------------------------------------------|
| プリンタードライバー | Microsoft Windows 10 日本語版<br>Microsoft Windows 8.1 日本語版<br>Microsoft Windows 8 日本語版<br>Microsoft Windows 7 日本語版<br>Microsoft Windows Vista 日本語版<br>Microsoft Windows Server 2012 R2 日本語版<br>Microsoft Windows Server 2012 日本語版<br>Microsoft Windows Server 2008 R2 日本語版<br>Microsoft Windows Server 2008 日本語版 |
| ユーティリティー   | リモートパネル<br>プリンタドライバー括設定ツール                                                                                                    |

可能:標準装備にて使用可能 〇:オプションにてサポート -:未サポート

\*1 用紙の保管は装置の使用環境温湿度内です。

- \*2 用紙厚の薄い用紙をご使用になる際は、事前に評価して確認を行った上でご使用ください。
- \*<sup>3</sup> LAN インターフェースでネットワークに接続する場合、電気通信事業法で定められた電気通信事業者の通信設備(ADSL モデムや CATV など)へ直接 接続することは許可されていません。
- \*<sup>4</sup> 内蔵フォントとして Dynafont を使用しています。
- \*5 本体のみの質量です(用紙、AC アダプターを除く)。
- \*<sup>6</sup> 1次側の消費電力です。
- \*7 Duty33%、印刷濃度推奨設定最大時。
- \*8 プリンターの消費電力を抑えるモードです。一定時間以上、印刷動作やスイッチ操作が行われなかった場合、自動的に省電力モードに入ります。
- \*9 寿命の回数・距離は当社評価による目安であり、保証値ではありません。ご使用になるラベル/タグの印刷条件などによって大きく異なる場合 があります。

| 項                           | 目                   | FP-43LT                                                                                                    |  |  |  |
|-----------------------------|---------------------|----------------------------------------------------------------------------------------------------|--|--|--|
| 印刷方式                        |                     | 感熱方式(直接発色)、熱転写方式(リボン転写)                                                                                                    |  |  |  |
| 印刷ヘッド                       | ドット密度               | 12 ドット/mm (≒305dpi)                                                                                                    |  |  |  |
|                             | 発熱体ピッチ              | 0. 0834mm                                                                                                    |  |  |  |
| ドット総数                       |                     | 1296 ドット                                                                                                    |  |  |  |
| 印刷速度                        | •                   | 50.8mm(2インチ)/秒、101.6mm(4インチ)/秒、152.4mm(6インチ)/秒                                                                                                    |  |  |  |
| フィード方向                      |                     | 順方向または逆方向                                                                                                    |  |  |  |
| バックフィード速<br>替え可能)           | 度(速度の切り             | 50.8mm(2インチ)/秒、76.2mm(3インチ)/秒、101.6mm(4インチ)/秒                                                                                                    |  |  |  |
| 印刷方法                        | 連続印刷                | 可能                                                                                                    |  |  |  |
|                             | カット印刷               | 可能                                                                                                    |  |  |  |
| 給紙方式                        | 装置内セット              | ロール紙外巻き                                                                                                    |  |  |  |
|                             | 装置外セット              | ファンフォールド紙(最大折りたたみ高さ:100mm)                                                                                                    |  |  |  |
| 排紙方式                        |                     | 装置前面排紙のみ                                                                                                    |  |  |  |
| 表示方式                        |                     | 7 セグメント LED・ランプ(3 個)                                                                                                    |  |  |  |
| ブザー                         |                     | あり(設定により消音可能)                                                                                                    |  |  |  |
| 有効印刷幅                       |                     | 最大 105.7mm                                                                                                    |  |  |  |
| 用紙種類* <sup>1</sup>          | ラベル                 | 感熱:一般感熱紙、耐保存感熱紙、合成紙<br>熱転写:コート紙、合成紙、白 PET、銀 PET                                                                                                    |  |  |  |
|                             | タグ                  | 感熱:一般感熱紙* <sup>2</sup><br>熱転写:タグ紙                                                                                                    |  |  |  |
| リストバンド                      |                     | リストバンドリボン/リストバンドBタイプ・Nタイプ                                                                                                    |  |  |  |
| リボン種類 <sup>*1</sup>         |                     | ワックスリボン、ワックスレジンリボン、レジンリボン                                                                                                    |  |  |  |
| インターフェース                    | USB                 | USB1.1/2.0 Full Speed 準拠 USB インターフェース<br>(通信速度:12Mbps、コネクター:USB B タイプ)                                                                                                    |  |  |  |
|                             | LAN * <sup>3</sup>  | IEEE 802.3 準拠 Ethernet インターフェース<br>(10Base-T/100Base-TX)                                                                                                    |  |  |  |
| コマンドインター                    | フェース                | FLPL(Fujitsu isotec Label Printer Language)富士通アイソテックラベルプリンタ言語                                                                                                    |  |  |  |
| 内蔵フォント <sup>*4</sup>        | 1 バイト(半角)<br>フォント   | ゴシック体(アウトラインフォント)、明朝体(アウトラインフォント)、OCR-A(ビットマッ<br>プフォント)、OCR-B(ビットマップフォント)                                                                                                    |  |  |  |
|                             | 2 バイト(半角)<br>フォント   | ゴシック体(アウトラインフォント)、明朝体(アウトラインフォント)<br>※漢字コードは JIS1990 年度版に準拠。                                                                                                    |  |  |  |
|                             | バーコード               | JAN/EAN 8/13、UPC-A/E、JAN/EAN/UPC Add On、ITF(Interleaved 2 of 5)、Code 2 of 5<br>(Industrial 2 of 5) 、NEC 2 of 5 (COOP 2 of 5) 、Code39、Code39 full ASCII、Codabar<br>(NW-7) 、Code93、Code128、GS1-128 (UCC/EAN-128) 、GS1 Databar (RSS) 、MSI/Plessey、<br>カスタマーバーコード |  |  |  |
|                             | 2次元コード              | PDF417、Micro PDF417、QR Code(モデル 1&2)、DataMatrix、MaxiCode、 GS1 Composite                                                                                                    |  |  |  |
| 制御フォント                      |                     | FIT プリンター制御フォント                                                                                                    |  |  |  |
| 外形寸法                        |                     | $188 (W) \times 245 (D) \times 190 (H) mm$                                                                                                    |  |  |  |
| 質量* <sup>5</sup>            |                     | 約 3. 3kg                                                                                                    |  |  |  |
| 消費電力*6                      | 動作時最大* <sup>7</sup> | 137W (2.4A)                                                                                                    |  |  |  |
|                             | 待機時                 | 13W (0. 3A)                                                                                                    |  |  |  |
|                             | 省電力モード*8            | 8W (O. 2A)                                                                                                    |  |  |  |
| 製品寿命                        |                     | 5年                                                                                                    |  |  |  |
| 温度範囲                        |                     | 使用時:5~38℃<br>保管時:一 25~60℃                                                                                                    |  |  |  |
| 湿度範囲                        |                     | 使用時:25~85%RH(ただし、結露しないこと)<br>保管時:0~90%RH(ただし、結露しないこと)                                                                                                    |  |  |  |
| 有償交換部品(消耗部品) * <sup>9</sup> |                     | サーマルヘッドブロック 寿命(目安):25km<br>プラテンブロック 寿命(目安):25km<br>糊カッターモジュール寿命(目安):ラベル糊(のり)部 13 万カット                                                                                                    |  |  |  |

可能:標準装備にて使用可能 〇:オプションにてサポート -: 未サポート

| 項目         | FP-43LT                                                                                                    |
|------------|----------------------------------------------------------------------------------------------------|
| プリンタードライバー | Microsoft Windows 10 日本語版<br>Microsoft Windows 8.1 日本語版<br>Microsoft Windows 8 日本語版<br>Microsoft Windows 7 日本語版<br>Microsoft Windows Vista 日本語版<br>Microsoft Windows 2012 R2 日本語版<br>Microsoft Windows Server 2012 日本語版<br>Microsoft Windows Server 2008 R2 日本語版<br>Microsoft Windows Server 2008 R2 日本語版<br>Microsoft Windows Server 2008 日本語版 |
| ユーティリティー   | リモートパネル<br>プリンタドライバー括設定ツール                                                                                                    |

可能:標準装備にて使用可能 〇:オプションにてサポート -:未サポート

\*1 用紙、リボンの保管は装置の使用環境温湿度内です。

- \*2 用紙厚の薄い用紙をご使用になる際は、事前に評価して確認を行った上でご使用ください。
- \*<sup>3</sup> LAN インターフェースでネットワークに接続する場合、電気通信事業法で定められた電気通信事業者の通信設備(ADSL モデムや CATV など)へ直 接接続することは許可されていません。
- \*<sup>4</sup> 内蔵フォントとして Dynafont を使用しています。
- \*5 本体のみの質量です(用紙、リボン、AC アダプターを除く)。
- \*6 1次側の消費電力です。
- \*7 Duty33%、印刷濃度推奨設定時(瞬間ピークを除く)。
- \*8 プリンターの消費電力を抑えるモードです。一定時間以上、印刷動作やスイッチ操作が行われなかった場合、自動的に省電力モードに入ります。
- \*9 寿命の回数・距離は当社評価による目安であり、保証値ではありません。ご使用になるラベル/タグ/リストバンドの印刷条件などによって大 きく異なる場合があります。

# DIP SW 設定早見表

プリンター本体にあるスイッチ(DIP SW)が持つ機能について下表に示します。なお、設定状態はリモートパネルから も確認することができます(ソフトウェアマニュアルを参照)。 ON(プリンター側) OFF(手前側)

| ON       | 1 |           |           |           |           |           |           |   |    |
|----------|---|-----------|-----------|-----------|-----------|-----------|-----------|---|----|
|          |   | $\square$ | $\square$ | $\square$ | $\square$ | $\square$ | $\square$ |   |    |
|          |   |           |           |           |           |           |           |   |    |
| 1 2      | 2 | 3         | 4         | 5         | 6         | 7         | 8         | 9 | 10 |
| <u> </u> |   |           |           |           |           |           |           |   | 1  |

スイッチ番号(1~10)

| DIP SW | 機能                                   | 設定【出荷時設定】                                         | 備考                                                   |
|--------|--------------------------------------|---------------------------------------------------|------------------------------------------------------|
| 1      | 動作モード切り替え* <sup>1</sup>              |                                                   | _                                                    |
| 2      |                                      | SW1 SW2 設定                                        |                                                      |
|        |                                      | [OFF] [OFF] モード1 (FLPL)                           |                                                      |
| 3      | 印刷モード切り替え                            |                                                   |                                                      |
| 4      |                                      | SW3 SW4 設定                                        |                                                      |
|        |                                      | 【OFF】 【OFF】 連続印刷                                  |                                                      |
|        |                                      | OFF ON 連続印刷                                       |                                                      |
|        |                                      | ON OFF 連続印刷                                       |                                                      |
|        |                                      | ON ON カット印刷                                       |                                                      |
|        |                                      |                                                   |                                                      |
| 5      | 印刷方式                                 | ON:熱転写方式<br>【OFF】:感熱方式                            | 感熱タイプのブリンターでは [ON]<br> に設定しても熱転写方式の機能は有<br> 効になりません。 |
| 6      | 用紙頭出しセンサーの                           |                                                   | -                                                    |
| 7      | 選択                                   | SW6 SW7 設定                                        |                                                      |
|        |                                      | 【OFF】 【OFF】 センサー無視                                |                                                      |
|        |                                      | ON OFF 反射センサー                                     |                                                      |
|        |                                      | OFF ON 透過センサー                                     |                                                      |
|        |                                      | ON ON センサー無視                                      |                                                      |
| 8      | プリンタードライバー<br>設定の有効/無効               | ON:プリンタードライバー設定を無効とする<br>【OFF】:プリンタードライバー設定を有効とする | [ON] にすると、DIP SW3~7 の設<br>定が有効になります。                 |
| 9      | 黒マーク検出制御                             | ON:従来制御<br>【OFF】:通常制御                             | -                                                    |
| 10     | インターフェースボー<br>ド装着時のインターフ<br>ェースの切り替え | ON:本体 USB が有効<br>【OFF】:インターフェースボードが有効             | インターフェースボードが搭載され<br>ていない場合は、 [OFF] でも USB が<br>有効です。 |

\*<sup>1</sup> モード1:プリンタードライバーを使った印刷、FLPL コマンドを使った印刷の場合に使用します。 他のモードについての詳細は販売店までお問い合わせください。 本プリンターの購入時の初期状態について示します。

| 項目               | 初期値                  |  |
|------------------|----------------------|--|
| 電源 ON 時の断線エラー表示  | あり                   |  |
| 電源 ON・カバー閉用紙確認   | あり                   |  |
| エラー発生時ブザー音       | 鳴らす                  |  |
| カバークローズ後位置制御     | 保持                   |  |
| カッターオプション制御方法    | フルカット                |  |
| 自動用紙先頭位置合わせ      | 有効                   |  |
| 薄紙印刷モード          | 無効                   |  |
| 印刷方向             | プリンタードライバーの設定に従う     |  |
| ミラー印刷            | プリンタードライバーの設定に従う     |  |
| バックフィード速度        | 4ips                 |  |
| 黒マーク検出時の頭出し制御    | 黒マーク上端               |  |
| ゼロスラッシュ          | なし                   |  |
| プリンター起動時の状態      | オンライン                |  |
| [FEED] スイッチによる印刷 | 行わない                 |  |
| 自動カット位置送り機能      | 有効                   |  |
| 自動カット位置戻し時間      | 無制限                  |  |
| ステータス自動送信        | 無効                   |  |
| 印刷濃度微調整(感熱)      | 0                    |  |
| 印刷濃度微調整(熱転写)     | 0                    |  |
| フィード量微調整値        | 方向:後方 微調<br>整値:0.0mm |  |
| カット(ハクリ)位置微調整値   | 方向:後方 微調<br>整値:0.0mm |  |
| 自動カット位置送り微調整値    | 方向:後方 微調<br>整値:0.0mm |  |
| 戻し位置微調整値         | 方向:後方 微調<br>整値:0.0mm |  |
| 自動正転待機位置微調整値     | 方向:後方 微調<br>整値:0.0mm |  |
| X 位置微調整値         | 方向:後方 微調<br>整値:0.0mm |  |
| DHCP/B00TP 機能設定  | 無効                   |  |
| RARP 機能設定        | 無効                   |  |
| IPアドレス           | 0. 0. 0. 0           |  |
| サブネットマスク         | 0. 0. 0. 0           |  |
| ゲートウェイ           | 0. 0. 0. 0           |  |
| ソケット通信ポート設定      | 12000                |  |
| USB シリアル No.     | 送信しない                |  |

#### USB インターフェース

本プリンターの USB インターフェースは USB1.1 および USB 2.0 (フルスピード (12Mbps)) に対応しています。

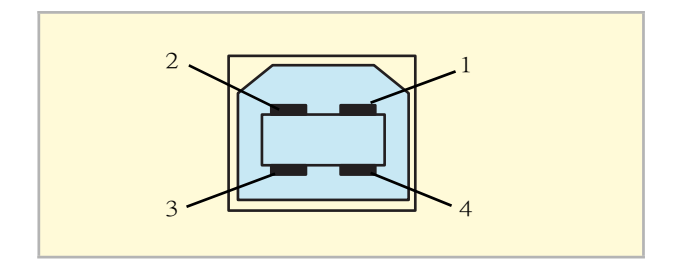

| ピン番号 | 信号名   | 機能    |
|------|-------|-------|
| 1    | VCC   |       |
| 2    | -DATA |       |
| 3    | +DATA |       |
| 4    | GND   | グラウンド |

#### LAN インターフェース

プリントサーバー(PR-LN1L)のインターフェースの仕様についてはプリントサーバーのマニュアルを参照してください。

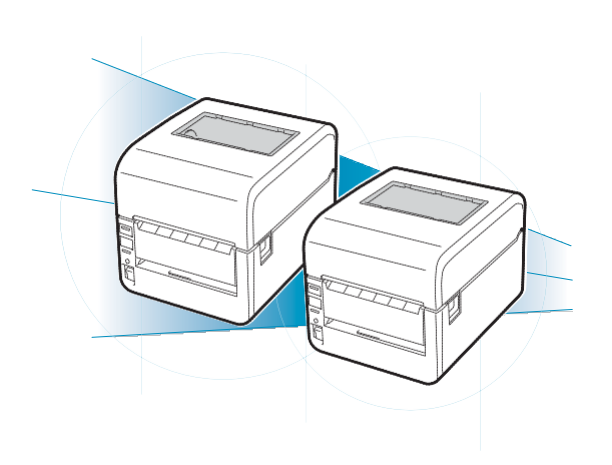